# Instrucțiuni de utilizare **TOCII CA72TOC**

Analizator pentru stabilirea online a TOC în mediu apos cu ajutorul combustiei termice catalitice

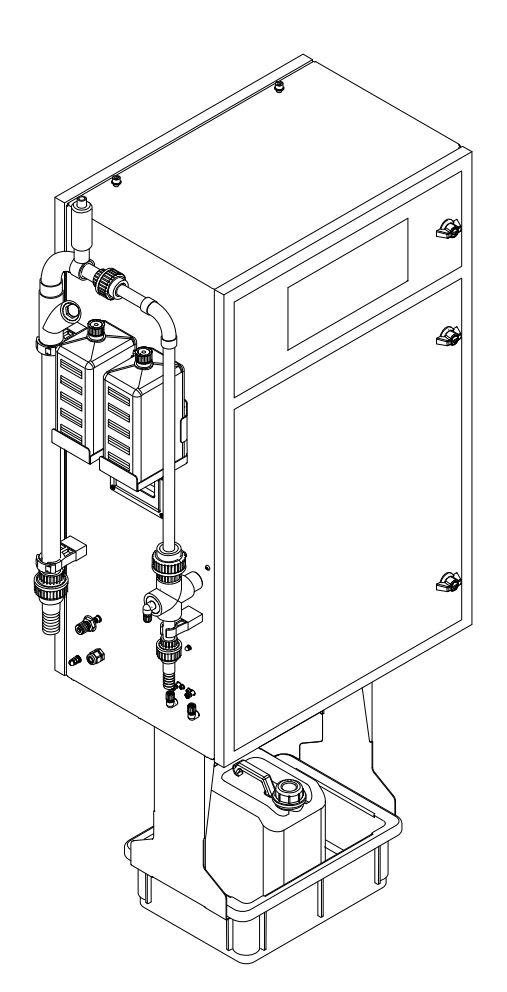

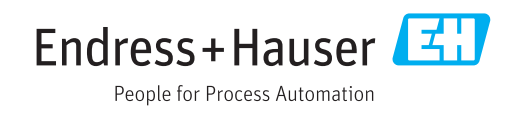

# Cuprins

| 1                               | Despre acest document 4                                                                                              |
|---------------------------------|----------------------------------------------------------------------------------------------------|
| 1.1<br>1.2<br>1 3               | Avertismente    4      Simboluri    4      Simboluri ne dispozitiv    4                                              |
| 1.4                             | Documentație                                                                                                    |
| 2                               | Instrucțiuni de siguranță de bază 5                                                                                  |
| 2.1<br>2.2<br>2.3<br>2.4<br>2.5 | Cerințe pentru personal5Utilizare prevăzută5Siguranța la locul de muncă5Siguranță operațională6Siguranța produsului6 |
| 3                               | Recepția la livrare și identificarea                                                                                 |
|                                 | produsului 7                                                                                                    |
| 3.1<br>3.2<br>3.3<br>3.4        | Recepția la livrare7Identificarea produsului7Conținutul pachetului livrat8Certificate și omologări8                  |
| 4                               | Descrierea produsului 10                                                                                             |
| 4.1<br>4.2<br>4.3<br>4.4        | Schemă produs10Schemă de proces11Mod stare de așteptare11Substanțe chimice12                                         |
| 5                               | Instalarea 13                                                                                                    |
| 5.1<br>5.2<br>5.3               | Condiții de instalare13Montarea analizatorului15Verificare post-instalare19                                          |
| 6                               | Conexiune electrică                                                                                                  |
| 6.1                             | Instrucțiuni de conectare                                                                                            |
| 6.2<br>6.3                      | Conectarea analizatorului                                                                                            |
| 6.4                             | Verificare post-conectare                                                                                            |
| 7                               | Opțiuni de operare 27                                                                                                |
| 7.1                             | Prezentare generală a opțiunilor de operare . 27                                                                     |
| 7.2<br>7.3                      | Structura și funcția meniului de operare 27<br>Acces la meniul de operare prin intermediul                           |
| 7.4                             | Acces la meniul de operare prin instrumentul                                                                         |
|                                 | de operare 30                                                                                                    |
| 8                               | Punerea în funcțiune 32                                                                                              |
| 8.1                             | Etape pregătitoare                                                                                                   |
| ө.∠<br>8.3                      | Pornirea dispozitivului de măsurare 36                                                                               |
| 8.4                             | Setarea limbii de operare                                                                                            |

| 8.5<br>8.6                                                                                                    | Configurarea dispozitivului de măsurare<br>Simulare                                                                                                    | 37<br>41                                                                                                    |
|----------------------------------------------------------------------------------------------------|----------------------------------------------------------------------------------------------------|----------------------------------------------------------------------------------------------------|
| 0                                                                                                    | 0                                                                                                    | 47                                                                                                    |
| 9                                                                                                    | Operare                                                                                                    | 43                                                                                                    |
| 9.1                                                                                                    | Citirea valorilor măsurate                                                                                                    | 43                                                                                                    |
| 9.2                                                                                                    | Adaptarea dispozitivului de măsurare la                                                                                                    |                                                                                                    |
|                                                                                                    | condițiile de proces                                                                                                    | 43                                                                                                    |
| 9.3                                                                                                    | Afișarea istoricului cu datele de măsurare                                                                                                    | 51                                                                                                    |
| 10                                                                                                    | Diagnosticarea și depanarea                                                                                                    | 52                                                                                                    |
| 10.1                                                                                                    | Informatii privind diagnosticarea po aficajul                                                                                                    |                                                                                                    |
| 10.1                                                                                                    | linormații privinu ulagnosticarea pe anșajui                                                                                                    | 52                                                                                                    |
| 10.2                                                                                                    | Listă de diagnosticare                                                                                                    | 59                                                                                                    |
| 10.2                                                                                                    | Iurnal de evenimente                                                                                                    | 60                                                                                                    |
| 10.4                                                                                                    | Istoricul firmware-ului                                                                                                    | 62                                                                                                    |
| 11                                                                                                    | Întratin ara                                                                                                    | 62                                                                                                    |
| 11                                                                                                    | intreținere                                                                                                    | 05                                                                                                    |
| 11.1                                                                                                    | Program de întreținere                                                                                                    | 63                                                                                                    |
| 11.2                                                                                                    | Activități de întreținere                                                                                                    | 63                                                                                                    |
| 11.3                                                                                                    | Servicii Endress+Hauser                                                                                                    | 92                                                                                                    |
|                                                                                                    |                                                                                                    |                                                                                                    |
| 12                                                                                                    | Repararea                                                                                                    | 93                                                                                                    |
| <b>12</b><br>12.1                                                                                                    | <b>Repararea</b><br>Piese de schimb                                                                                                    | <b>93</b><br>93                                                                                                    |
| <b>12</b><br>12.1<br>12.2                                                                                                    | Repararea<br>Piese de schimb<br>Returnarea                                                                                                    | <b>93</b><br>93<br>96                                                                                                    |
| <b>12</b><br>12.1<br>12.2<br>12.3                                                                                                    | Repararea<br>Piese de schimb<br>Returnarea<br>Scoaterea din uz                                                                                                    | <b>93</b><br>93<br>96<br>96                                                                                                    |
| <b>12</b><br>12.1<br>12.2<br>12.3<br><b>13</b>                                                                                                    | Repararea         Piese de schimb         Returnarea         Scoaterea din uz                                                                                                    | 93<br>93<br>96<br>96<br>98                                                                                                    |
| <ul> <li>12.1</li> <li>12.2</li> <li>12.3</li> <li>13.1</li> </ul>                                                                                             | Repararea         Piese de schimb         Returnarea         Scoaterea din uz                                                                                                    | <b>93</b><br>96<br>96<br><b>96</b><br><b>98</b>                                                                                                    |
| <ul> <li>12.1</li> <li>12.2</li> <li>12.3</li> <li>13.1</li> <li>13.2</li> </ul>                                                                               | Repararea         Piese de schimb         Returnarea         Scoaterea din uz         Accesorii         Accesorii specifice dispozitivului         Accesorii specifice de service                                                                                                    | <ul> <li>93</li> <li>96</li> <li>96</li> <li>96</li> <li>98</li> <li>98</li> <li>98</li> </ul>                                                                             |
| 12<br>12.1<br>12.2<br>12.3<br>13.1<br>13.1<br>13.2<br>13.3                                                                                                    | Repararea         Piese de schimb         Returnarea         Scoaterea din uz         Accesorii         Accesorii specifice dispozitivului         Accesorii specifice de service         Componente de sistem                                                                                                    | <ul> <li>93</li> <li>96</li> <li>96</li> <li>96</li> <li>98</li> <li>98</li> <li>98</li> <li>98</li> <li>98</li> <li>98</li> <li>98</li> </ul>                             |
| <ul> <li>12</li> <li>12.1</li> <li>12.2</li> <li>12.3</li> <li>13</li> <li>13.1</li> <li>13.2</li> <li>13.3</li> </ul>                                         | Repararea         Piese de schimb         Returnarea         Scoaterea din uz         Accesorii         Accesorii specifice dispozitivului         Accesorii specifice de service         Componente de sistem                                                                                                    | <ul> <li>93</li> <li>96</li> <li>96</li> <li>96</li> <li>98</li> <li>98</li> <li>98</li> <li>98</li> <li>98</li> <li>98</li> </ul>                                         |
| 12<br>12.1<br>12.2<br>12.3<br>13<br>13.1<br>13.2<br>13.3<br>14                                                                                                 | Repararea         Piese de schimb         Returnarea         Scoaterea din uz         Accesorii         Accesorii specifice dispozitivului         Accesorii specifice de service         Componente de sistem         Date tehnice                                                                                                    | <ul> <li>93</li> <li>96</li> <li>96</li> <li>96</li> <li>98</li> <li>98</li> <li>98</li> <li>98</li> <li>98</li> <li>98</li> <li>98</li> <li>98</li> </ul>                 |
| <ul> <li>12</li> <li>12.1</li> <li>12.2</li> <li>12.3</li> <li>13</li> <li>13.1</li> <li>13.2</li> <li>13.3</li> <li>14</li> <li>14.1</li> </ul>               | Repararea         Piese de schimb         Returnarea         Scoaterea din uz         Accesorii         Accesorii specifice dispozitivului         Accesorii specifice de service         Componente de sistem         Date tehnice         Intrare                                                                                                    | <ul> <li>93</li> <li>96</li> <li>96</li> <li>98</li> <li>98</li> <li>98</li> <li>98</li> <li>98</li> <li>98</li> <li>98</li> <li>99</li> </ul>                             |
| <ul> <li>12</li> <li>12.1</li> <li>12.2</li> <li>12.3</li> <li>13</li> <li>13.1</li> <li>13.2</li> <li>13.3</li> <li>14</li> <li>14.1</li> <li>14.2</li> </ul> | Repararea         Piese de schimb         Returnarea         Scoaterea din uz         Accesorii         Accesorii specifice dispozitivului         Accesorii specifice de service         Componente de sistem         Date tehnice         Intrare         Ieşire                                                                                                    | <ul> <li>93</li> <li>96</li> <li>96</li> <li>98</li> <li>98</li> <li>98</li> <li>98</li> <li>98</li> <li>99</li> <li>99</li> <li>99</li> </ul>                             |
| 12<br>12.1<br>12.2<br>12.3<br>13<br>13.1<br>13.2<br>13.3<br>14<br>14.1<br>14.2<br>14.3                                                                         | Repararea         Piese de schimb         Returnarea         Scoaterea din uz         Accesorii         Accesorii specifice dispozitivului         Accesorii specifice de service         Componente de sistem         Date tehnice         Intrare         Ieşire         Alimentare cu energie electrică                                                                                                 | <ul> <li>93</li> <li>96</li> <li>96</li> <li>98</li> <li>98</li> <li>98</li> <li>98</li> <li>99</li> <li>99</li> <li>100</li> </ul>                                        |
| 12<br>12.1<br>12.2<br>12.3<br>13<br>13.1<br>13.2<br>13.3<br>14.1<br>14.2<br>14.3<br>14.4                                                                       | Repararea         Piese de schimb         Returnarea         Scoaterea din uz         Accesorii         Accesorii specifice dispozitivului         Accesorii specifice de service         Componente de sistem         Date tehnice         Intrare         Ieşire         Alimentare cu energie electrică         Caracteristici de performanță                                                           | <ul> <li>93</li> <li>96</li> <li>96</li> <li>98</li> <li>98</li> <li>98</li> <li>98</li> <li>99</li> <li>99</li> <li>99</li> <li>100</li> <li>100</li> </ul>               |
| 12<br>12.1<br>12.2<br>12.3<br>13<br>13.1<br>13.2<br>13.3<br>14.4<br>14.1<br>14.2<br>14.3<br>14.4<br>14.5                                                       | Repararea         Piese de schimb         Returnarea         Scoaterea din uz         Accesorii         Accesorii specifice dispozitivului         Accesorii specifice de service         Componente de sistem         Date tehnice         Intrare         Ieşire         Alimentare cu energie electrică         Caracteristici de performanță                                                           | <ul> <li>93</li> <li>96</li> <li>96</li> <li>98</li> <li>98</li> <li>98</li> <li>98</li> <li>99</li> <li>99</li> <li>99</li> <li>100</li> <li>100</li> <li>100</li> </ul>  |
| 12<br>12.1<br>12.2<br>12.3<br>13<br>13.1<br>13.2<br>13.3<br>14.1<br>14.2<br>14.3<br>14.4<br>14.5<br>14.6                                                       | Repararea         Piese de schimb         Returnarea         Scoaterea din uz         Accesorii         Accesorii specifice dispozitivului         Accesorii specifice de service         Componente de sistem         Date tehnice         Intrare         Ieşire         Alimentare cu energie electrică         Caracteristici de performanță         Mediu         Proces                              | <ul> <li>93</li> <li>96</li> <li>96</li> <li>98</li> <li>98</li> <li>98</li> <li>99</li> <li>99</li> <li>100</li> <li>100</li> <li>101</li> </ul>                          |
| 12<br>12.1<br>12.2<br>12.3<br>13<br>13.1<br>13.2<br>13.3<br>14.4<br>14.1<br>14.2<br>14.3<br>14.4<br>14.5<br>14.6<br>14.7                                       | Repararea         Piese de schimb         Returnarea         Scoaterea din uz         Accesorii         Accesorii specifice dispozitivului         Accesorii specifice de service         Componente de sistem         Date tehnice         Intrare         Ieșire         Alimentare cu energie electrică         Caracteristici de performanță         Mediu         Proces         Construcție mecanică | <ul> <li>93</li> <li>96</li> <li>96</li> <li>98</li> <li>98</li> <li>98</li> <li>98</li> <li>99</li> <li>99</li> <li>100</li> <li>100</li> <li>101</li> <li>101</li> </ul> |

#### Despre acest document 1

#### Avertismente 1.1

| Structura informațiilor                                                                                                    | Semnificație                                                                                                    |  |  |  |
|----------------------------------------------------------------------------------------------------|----------------------------------------------------------------------------------------------------|--|--|--|
| <ul> <li>PERICOL</li> <li>Cauze (/consecințe)</li> <li>Dacă este necesar, consecințe ale<br/>nerespectării (dacă se aplică)</li> <li>Acțiune corectivă</li> </ul>       | Acest simbol vă avertizează cu privire la o situație periculoasă.<br>Neevitarea situației periculoase <b>va avea ca rezultat</b> o vătămare corporală<br>fatală sau gravă.    |  |  |  |
| AVERTISMENT<br>Cauze (/consecințe)<br>Dacă este necesar, consecințe ale<br>nerespectării (dacă se aplică)<br>Acțiune corectivă                                          | Acest simbol vă avertizează cu privire la o situație periculoasă.<br>Neevitarea situației periculoase <b>poate</b> avea ca rezultat o vătămare corporală<br>fatală sau gravă. |  |  |  |
| <ul> <li>▲ PRECAUȚIE</li> <li>Cauze (/consecințe)</li> <li>Dacă este necesar, consecințe ale<br/>nerespectării (dacă se aplică)</li> <li>▶ Acțiune corectivă</li> </ul> | Acest simbol vă avertizează cu privire la o situație periculoasă.<br>Neevitarea acestei situații poate avea ca rezultat o vătămare corporală<br>minoră sau mai gravă.         |  |  |  |
| NOTĂ<br>Cauză/situație<br>Dacă este necesar, consecințe ale<br>nerespectării (dacă se aplică)<br>► Acțiune/notă                                                         | Acest simbol vă avertizează asupra situațiilor care pot avea ca rezultat<br>daune materiale.                                                                                  |  |  |  |

#### Simboluri 1.2

| Simbol | Semnificație                            |
|--------|-----------------------------------------|
| i      | Informații suplimentare, sfaturi        |
|        | Permise sau recomandate                 |
|        | Nepermise sau nerecomandate             |
| Ĩ.     | Referire la documentația dispozitivului |
| B      | Referire la pagină                      |
|        | Referire la grafic                      |
| 4►     | Rezultatul unui pas                     |

#### Simboluri pe dispozitiv 1.3

| Simbol | Semnificație                            |
|--------|-----------------------------------------|
|        | Referire la documentația dispozitivului |

#### Documentație 1.4

Următorul manual care completează aceste instrucțiuni de utilizare se găsește pe paginile de produs de pe internet:

Informații tehnice TOCII CA72TOC, TI00448C

# 2 Instrucțiuni de siguranță de bază

# 2.1 Cerințe pentru personal

- Instalarea, darea în exploatare, utilizarea și întreținerea sistemului de măsurare pot fi efectuate numai de către personal tehnic special instruit.
- Personalul tehnic trebuie autorizat de către operatorul uzinei pentru a efectua activitățile specificate.
- Conexiunea electrică trebuie realizată numai de către un tehnician electrician.
- Personalul tehnic trebuie să citească și să înțeleagă aceste instrucțiuni de utilizare și trebuie să urmeze instrucțiunile pe care le conțin.
- Defectele de la punctul de măsurare pot fi remediate numai de personal autorizat și special instruit.

Reparațiile care nu sunt descrise în instrucțiunile de utilizare furnizate pot fi efectuate numai direct la sediul producătorului sau de către departamentul de service.

# 2.2 Utilizare prevăzută

Analizatorul este un sistem analitic termocatalitic compact. Este proiectat pentru monitorizarea conținutului TOC al apelor reziduale industriale și municipale.

Dispozitivul este deosebit de adecvat pentru utilizarea în următoarele aplicații:

- Monitorizarea apelor reziduale industriale, la intrare și la ieșire
- Controlul apelor reziduale de proces
- Monitorizarea scurgerii de suprafață în sisteme industriale
- Monitorizarea scurgerii de suprafață în aeroporturi
- Monitorizarea apelor reziduale municipale
- Măsurătoarea sarcinii de carbon pentru dozarea nutrientului

## NOTÃ

#### Utilizare neconformă cu cea indicată

Ar putea rezulta măsurători incorecte, disfuncționalități și chiar erori ale punctului de măsurare!

- Utilizați produsul numai în conformitate cu specificațiile.
- ► Respectați datele tehnice indicate pe plăcuța de identificare.

Utilizarea dispozitivului în orice alt scop decât cel descris reprezintă un pericol pentru siguranța personalului și a întregului sistem de măsurare, nefiind deci permis.

Producătorul nu este responsabil pentru daunele cauzate de o utilizare inadecvată sau neconformă cu cea indicată.

# 2.3 Siguranța la locul de muncă

Ca utilizator, sunteți responsabil de respectarea următoarelor condiții de siguranță:

- Instrucțiuni de instalare
- Standarde și reglementări locale

#### Compatibilitate electromagnetică

- Produsul a fost testat pentru compatibilitate electromagnetică în conformitate cu standardele internaționale aplicabile aplicațiilor industriale.
- Compatibilitatea electromagnetică indicată se aplică numai unui produs care a fost conectat în conformitate cu aceste instrucțiuni de utilizare.

# 2.4 Siguranță operațională

#### Înainte de darea în exploatare a întregului punct de măsurare:

- 1. Verificați dacă toate conexiunile sunt corecte.
- 2. Verificați integritatea cablurilor electrice și a racordurilor de furtun.
- 3. Nu utilizați produse deteriorate și protejați-le împotriva punerii accidentale în funcțiune.
- 4. Etichetați produsele deteriorate ca defecte.

#### În timpul funcționării:

 Dacă defectele nu pot fi remediate: produsele trebuie scoase din funcțiune și trebuie protejate împotriva punerii accidentale în funcțiune.

# 2.5 Siguranța produsului

# 2.5.1 Tehnologie de ultimă generație

Produsul este proiectat să respecte cerințe de siguranță ultramoderne, a fost testat și a părăsit fabrica într-o stare în care poate funcționa în condiții de siguranță. Reglementările relevante și standardele internaționale au fost respectate.

# 2.5.2 Securitate IT

Furnizăm o garanție numai dacă dispozitivul este instalat și utilizat conform descrierii din Instrucțiunile de operare. Dispozitivul este echipat cu mecanisme de securitate pentru protecție împotriva oricăror modificări accidentale ale setărilor dispozitivului.

Măsurile de securitate IT aliniate cu standardele de securitate ale operatorilor și concepute pentru a asigura protecție suplimentară pentru dispozitiv și transferul datelor de pe dispozitiv trebuie să fie implementate chiar de operatori.

# 3 Recepția la livrare și identificarea produsului

# 3.1 Recepția la livrare

1. Verificați dacă ambalajul nu este deteriorat.

- → Anunțați furnizorul cu privire la orice deteriorare a ambalajului.
   Păstrați ambalajul deteriorat larezolvarea litigiului.
- 2. Verificați dacă conținutul nu este deteriorat.
  - Anunțați furnizorul cu privire la orice deteriorare a conținutului livrat.
     Păstrați marfa deteriorată larezolvarea litigiului.
- 3. Verificați dacă pachetul livrat este complet și că nu lipsește nimic.
  - 🕒 Comparați documentele de livrare cu comanda dumneavoastră.
- Împachetați produsul de așa manieră încât să fie protejat în mod împotriva șocurilor și a umezelii, pentru depozitare și transport.
  - → Ambalajul original oferă cea mai bună protecție. Asigurați-vă că respectați condițiile ambiante admise.

Dacă aveți întrebări, contactați furnizorul sau centrul local de vânzări.

# 3.2 Identificarea produsului

## 3.2.1 Plăcuță de identificare

Plăcuța de identificare furnizează următoarele informații referitoare la dispozitivul dumneavoastră:

- Identificarea producătorului
- Cod de comandă (versiune dispozitiv)
- Număr de serie
- Interval de măsurare
- Ieșiri și comunicare
- Conectare la sursa de alimentare cu energie electrică
- Grad de protecție
- Condițiile de mediu (permise)
- ► Comparați informațiile de pe plăcuța de identificare cu comanda.

### 3.2.2 Identificarea produsului

#### Pagina de produs

www.endress.com/CA72TOC

#### Interpretarea codului de comandă

Codul de comandă și numărul de serie al produsului dvs. se pot găsi în următoarele locații:

- Pe plăcuța de identificare
- În documentația de livrare

#### Obținerea informațiilor despre produs

1. Accesați www.endress.com.

- 2. Apelați căutarea pe site (lupă).
- 3. Introduceți un număr de serie valid.

4. Căutați.

- └ Structura produsului se afișează într-o fereastră pop-up.
- 5. Faceți clic pe imaginea produsului din fereastra pop-up.
  - O nouă fereastră (Device Viewer) se deschide. Toate informațiile referitoare la dispozitivul dvs. se afișează în această fereastră, precum și documentația produsului.

# 3.2.3 Adresa producătorului

Endress+Hauser Conducta GmbH+Co. KG Dieselstraße 24 D-70839 Gerlingen

# 3.3 Conținutul pachetului livrat

Pachetul livrat cuprinde:

- 1 analizator în versiunea comandată
- 1 pachet de accesorii pentru testul de etanșeitate
- Kit de scule pentru scoaterea bilei de sticlă și mediului
- Accesorii pentru filtrul de acid
- Accesorii pentru punerea în funcțiune a camerei de stripare și de separație
- Accesorii pentru întreținerea cuptorului de ardere
- Set furtun
- 1 canistră, 5 litri
- 2 canistre, 2 litri
- Set de chei pentru dulap
- Cilindru gradat, 10 ml
- Lavetă
- Ochelari de protecție
- Mănuși, rezistente la acizi și la baze
- Mănuși de protecție, termorezistente
- Vaselină siliconică
- 1 set de instrucțiuni de operare
- Dacă aveți întrebări: Contactați furnizorul sau centrul local de vânzări.

# 3.4 Certificate și omologări

### 3.4.1 Declarație de conformitate UE

Produsul îndeplinește cerințele standardelor europene armonizate. Astfel, acesta se conformează cerințelor legale ale directivelor UE. Producătorul confirmă testarea cu succes a produsului prin atașarea marcajului  $\zeta \in$ .

## 3.4.2 Uz general CSA C/US (opțional)

Dispozitivul corespunde cerințelor pentru "Clasa 8721 06, echipament de laborator, electric; Clasa 8721 86, echipament electric pentru uz în laborator - certificat conform standardelor SUA" pentru utilizare în interior.

Nr. certificat: 2577401

# 3.4.3 Siguranță electrică

În conformitate cu IEC 61010-1, clasa de protecție I, categoria de instalare II. Fluctuațiile în ce privește tensiunea de alimentare nu trebuie să depășească 10 la sută din tensiunea nominală.

# 4 Descrierea produsului

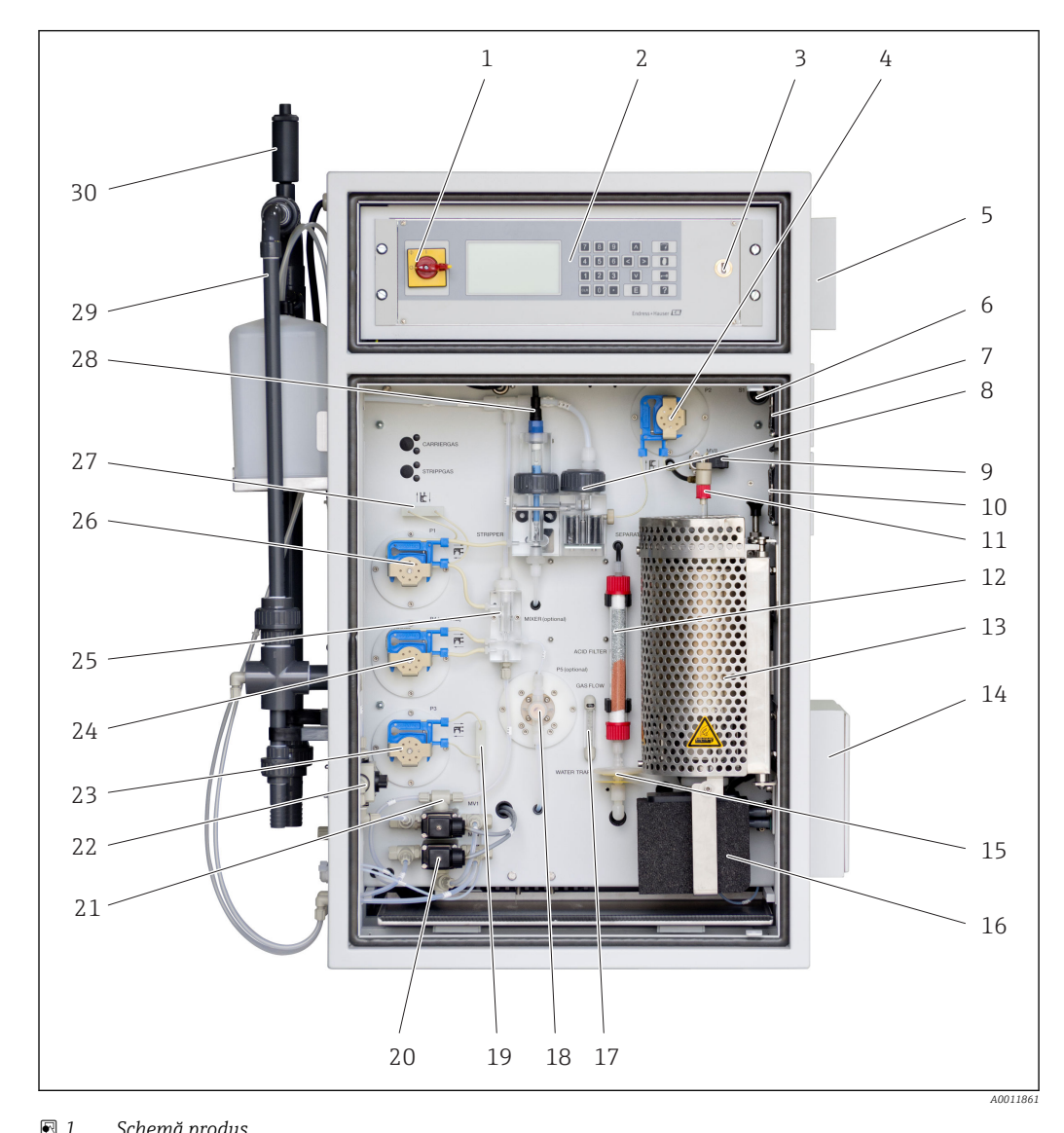

# 4.1 Schemă produs

|    | Schenna produs                 |       |                                                           |         |                                                                     |
|----|--------------------------------|-------|-----------------------------------------------------------|---------|---------------------------------------------------------------------|
| 1  | Comutator principal            | 11    | Unitate de injecție                                       | 21      | Supapă electromagnetică 1<br>(standard ape reziduale/<br>calibrare) |
| 2  | Afișaj și elemente de utilizar | re 12 | Filtru de acid                                            | 22      | Supapă pentru probă online/<br>probă manuală                        |
| 3  | Port USB                       | 13    | Cuptor tub cu catalizator                                 | 23      | Pompă P3, dozare acid                                               |
| 4  | Pompă P2, probă - analiză      | 14    | Orificiu de evacuare aer<br>(material filtru)             | 24      | Pompă P4, probă - diluare<br>(opțional)                             |
| 5  | Cutie de distribuție CEM       | 15    | Filtru combinat (separator de<br>apă)                     | 25      | Cameră de amestecare<br>(opțional)                                  |
| 6  | Comutator compresor            | 16    | Separator de sare încălzit<br>(opțional)                  | 26      | Pompă P1, probă - cameră de<br>stripare/extracție condensat         |
| 7  | Ventilator                     | 17    | Debitmetru gaz circuit                                    | 27      | Conector furtun condensat                                           |
| 8  | Cameră de separație            | 18    | Pompă P5, apă de diluție<br>(opțional)                    | 28      | Cameră de stripare cu<br>electrod de pH                             |
| 9  | Supapă de dozare               | 19    | Conector furtun acid                                      | 29      | Condiționare probă                                                  |
| 10 | Ventilator                     | 20    | Supapă electromagnetică 4<br>(standard de calibrare C1/C2 | 30<br>) | Supapă de aerisire cu clapetă                                       |

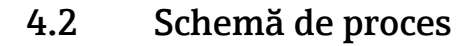

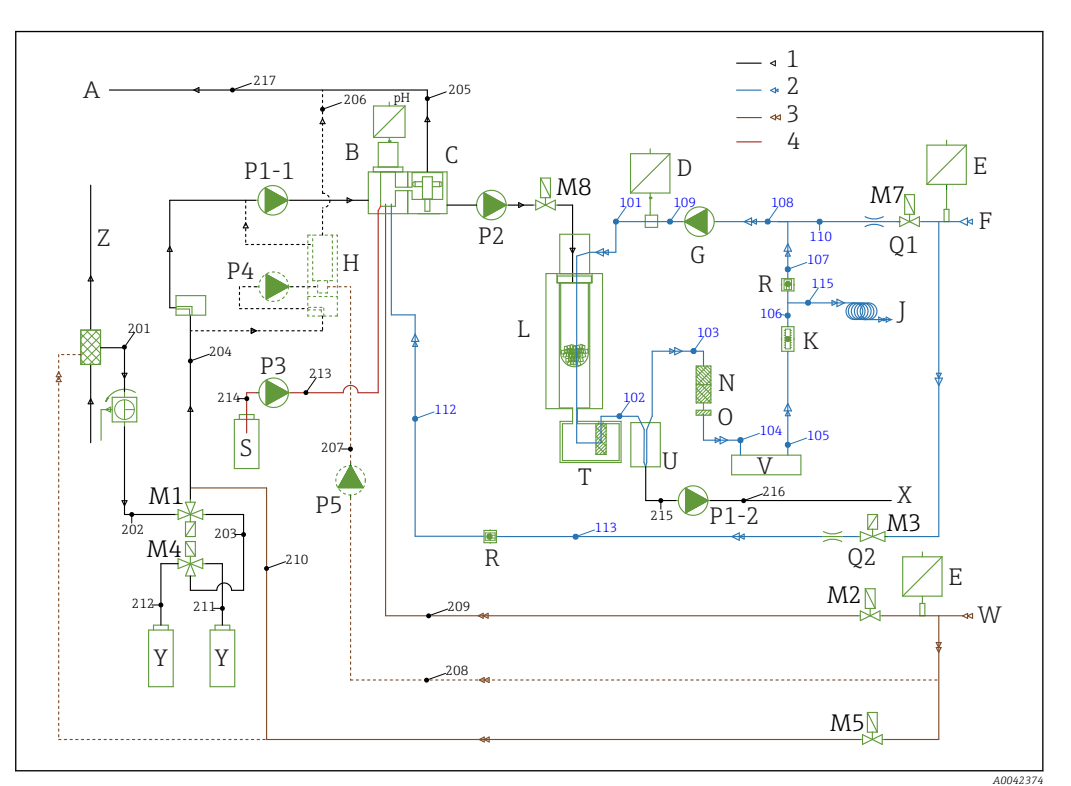

#### ₽2 Schemă de proces

| 1<br>2<br>3<br>4 | (negru) probă<br>(albastru) oxigen sau aer, făr<br>(maro) apă<br>(roșu) acid | ă CO <sub>2</sub>  |                                    |    |                                   |
|------------------|------------------------------------------------------------------------------|--------------------|------------------------------------|----|-----------------------------------|
| Α                | Orificiu de evacuare<br>analizator                                           | L                  | Cuptor                             | Q1 | Gaz purtător                      |
| В                | Cameră de stripare                                                           | M1<br>până le<br>8 | Supape electromagnetice<br>a       | Q2 | Gaz de stripare                   |
| С                | Cameră de separație                                                          | Ν                  | Filtru de acid                     | R  | Supape de reținere                |
| D                | Senzor de presiune                                                           | 0                  | Bloc de apă                        | S  | Acid                              |
| Ε                | Presostat                                                                    | P1-1               | Pompă pentru probă                 | Т  | Filtru încălzit                   |
| F                | Alimentare cu gaz                                                            | P2                 | Pompă pentru probă                 | U  | Răcitor                           |
| G                | Compresor membrană                                                           | Р3                 | Pompă de acid                      | V  | Detectare $CO_2$                  |
| Η                | Malaxor (opțional)                                                           | Ρ4                 | Pompă pentru probă<br>(opțional)   | Х  | Orificiu de evacuare<br>condensat |
| J                | Descărcare în gaz                                                            | P5                 | Pompă apă de diluție<br>(opțional) | Y  | Standard                          |
| Κ                | Circuit, citire debit                                                        | P1-2               | Pompă de condensat                 | Ζ  | Ţeavă de bypass                   |
|                  |                                                                              |                    |                                    |    |                                   |

#### 4.3 Mod stare de așteptare

Modul stare de așteptare poate fi utilizat pentru a acționa analizatorul la punctele de măsurare unde debitul probei este întrerupt intermitent. Opțiunea este disponibilă în versiunea cu un singur canal cu sistemul de condiționare a probei PA-2 sau PA-3.

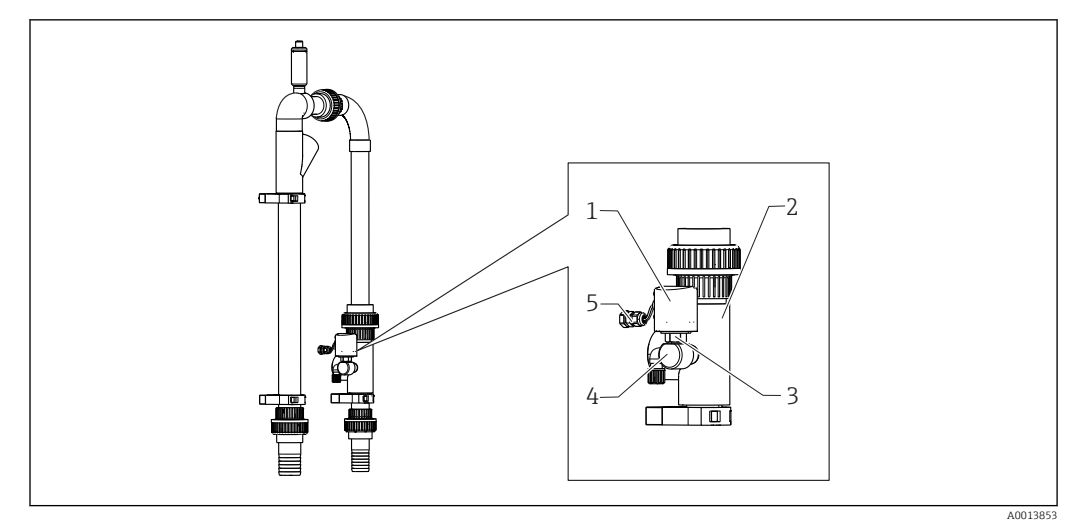

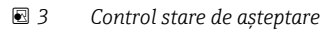

- 1 Capac de protecție
- 2 Ecran conductă de ocolire
- *3 Monitor de presiune* <sup>1</sup>/<sub>4</sub>"
- 4 Adaptor pentru monitorul de presiune
- 5 Conexiune semnal

#### Funcție

Dacă debitul probei este întrerupt, monitorul presiunii raportează acest lucru computerului prin intrarea comutatorului DI 04. Acest lucru are următorul efect:

- Toate pompele sunt oprite.
- Pompa P2 este drenată.
- Camera de stripare este clătită.
- Analizatorul este în stare de așteptare și așteaptă proba.

Modul de măsurare pornește din nou în mod automat imediat ce debitul de probă este restabilit.

# 4.4 Substanțe chimice

Sunt necesare soluții chimice pentru a utiliza dispozitivul. (→ 🖺 98)

#### Soluție instalație de stripare

Acid azotic 25%, HNO<sub>3</sub> (CAS: 7697-37-2). Acidul azotic nu formează săruri liofobe în camera de stripare. Oxizii de azot rezultați în gazul de ardere sunt filtrați cu un filtru de acid în amonte de detectorul de IR.

Se utilizează pentru a acidifica proba după diluarea potrivită. Ca urmare, ionul carbonat  $CO_3^{2-}$  este transformat în  $CO_2$ , iar  $CO_2$ -ul dizolvat este eliminat din soluție (stripare TIC).

#### Soluție-mamă 1

Ftalat acid de potasiu, KHP (CAS: 877-24-7) cu o concentrație de 5000 mg/l TOC Se utilizează pentru calibrarea și reglarea analizatorului ca un standard diluat în intervalul de măsurare de la 0 la 600 mg/l TOC. În cazul unor concentrații ridicate de KHP și al acidificării probei (pH < 2,5), există riscul de precipitare a KHP în soluție.

#### Soluție-mamă 2

Acid citric (CAS: 5949-29-1) cu o concentrație de 100 000 mg/l TOC Această soluție-mamă se utilizează ca un standard diluat pentru calibrarea și reglarea analizatorului în intervalul de măsurare de la 600 mg/l TOC.

# 5 Instalarea

# 5.1 Condiții de instalare

Analizatorul necesită o scurgere sub dispozitiv.

 Utilizați o conductă de scurgere de 6/8 mm din PTFE. Nu trebuie să se formeze contrapresiune în scurgere.

Nu trebuie să existe acumulări de halogeni și de alți vapori în spații închise.

- ► Utilizați un racord al gazului de evacuare. Nu trebuie să se formeze contrapresiune în furtunul gazului de evacuare de 4/6 mm.
- A se evita expunerea la lumina solară directă.
- ▶ Țineți cont de condițiile ambiante (date tehnice).

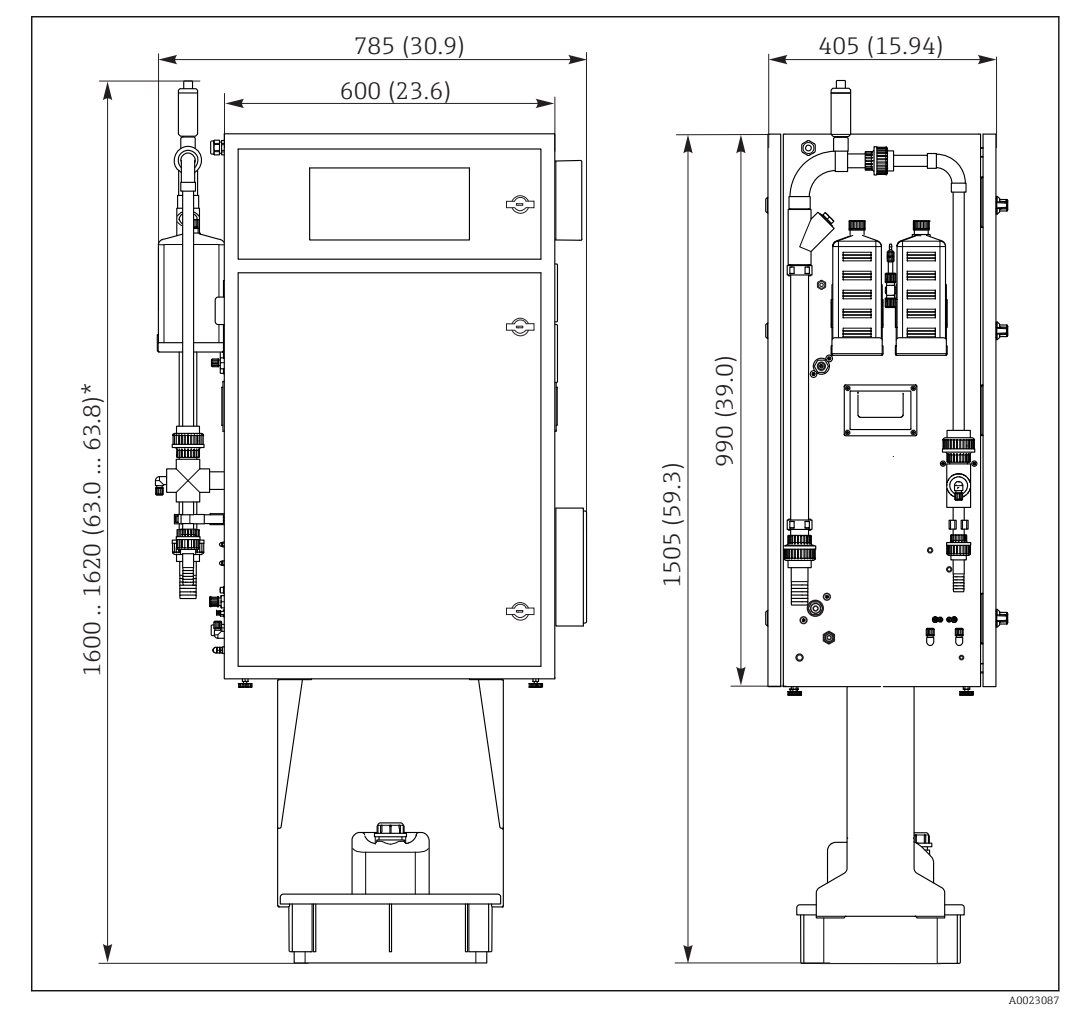

## 5.1.1 Dimensiuni

🛃 4 Dimensiuni în mm (in)

\* În funcție de pregătirea probei

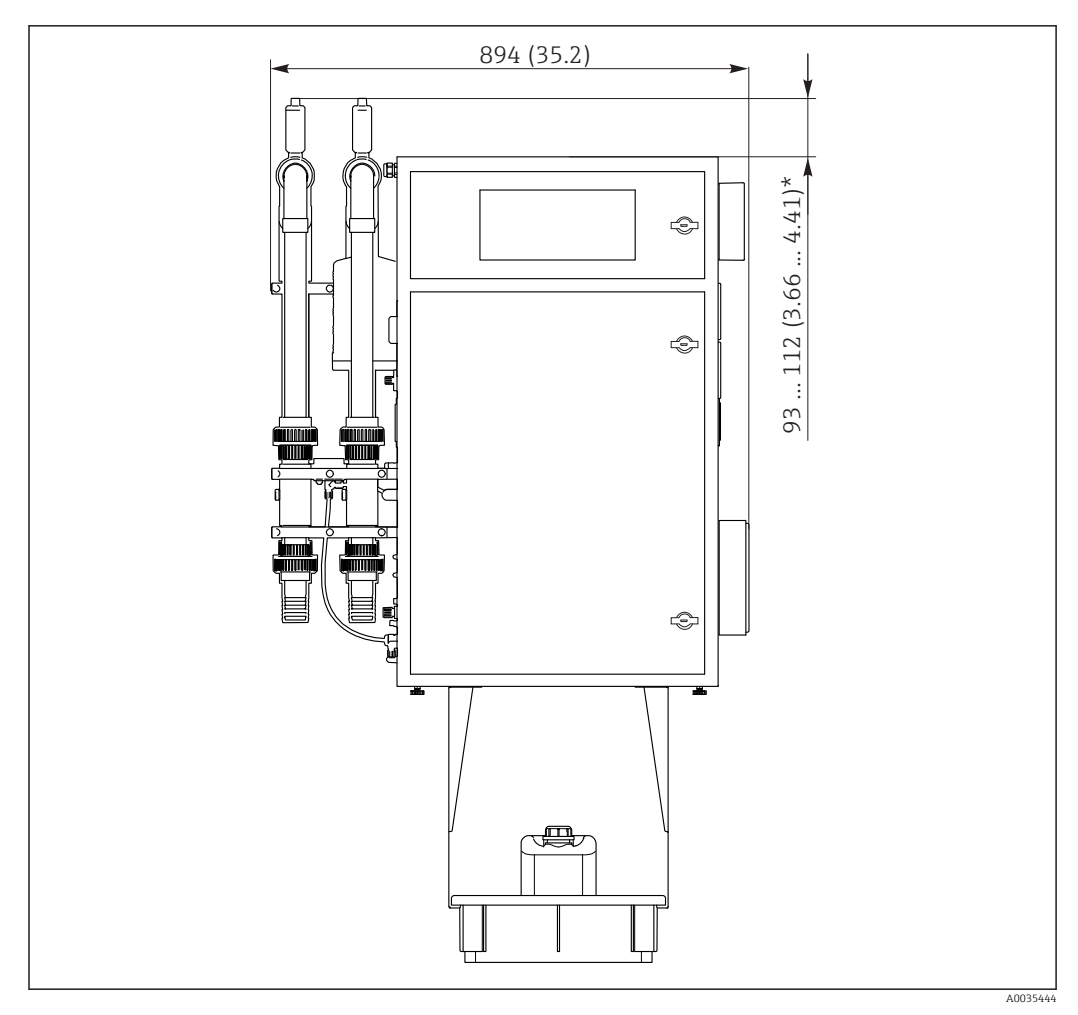

🖻 5 Dimensiuni în mm (in)

\* În funcție de pregătirea probei

# 5.1.2 Opțiuni de montare

Analizatorul poate fi montat în trei moduri:

- Montare pe banc
- Montare pe perete
- Pe un cadru de bază
- ► Montați dispozitivul astfel încât să se poată ajunge la el din spate pentru întreținere.

## 5.1.3 Alimentare cu aer comprimat și apă

#### Alimentare cu aer comprimat

▶ Utilizați numai CO<sub>2</sub>-aer atmosferic pentru a acționa analizatorul.

Aerul trebuie să fie uscat și fără ulei și trebuie să îndeplinească următoarele condiții:

- < 3 ppm de  $CO_2$
- < 3 ppm de hidrocarburi</p>
- Presiune constantă de 2 bari (29 psi)
- Toleranță la presiune ± 5 %

Alimentarea cu aer comprimat trebuie să fie prevăzută cu un scruber de  $CO_2$  (presiune de alimentare de 4 până la 10 bari (58 până la 145 psi) și un regulator de presiune.

- Racord: 4/6 mm DN
- Cantitate obligatorie de aer comprimat:
  - 600 l/h (21,2 ft<sup>3</sup>/h) pentru adsorbantul generatorului de CO<sub>2</sub> (Domnick Hunter)
  - 60 l/h (2,12 ft<sup>3</sup>/h) pentru scruberul de CO<sub>2</sub> cu var sodat

#### Alimentare cu apă

Pentru funcționarea corectă a analizatorului CA72TOC, este absolut esențial un racord de apă.

- Apa este conectată printr-un cuplaj de 6/8 mm DN sau G3/8
- Presiunea este cuprinsă între 2 și 4 bari (29 până la 58 psi), exceptând versiunea cu diluarea probei
- Versiune cu prediluarea probei:
  - Utilizați apă deionizată (apă DI) sau apă potabilă cu un nivel de duritate a apei de < 10 °dH (< 179 ppm CaCO<sub>3</sub>)
  - Presiune 3 ± 0,2 bari (43,5 ± 3 psi)

## 5.1.4 Debit de gaz

#### Gaz circuit

Debitmetrul pentru gazul din circuit se utilizează pentru a efectua verificări ale funcționării și este setat din fabrică. Viteza de curgere în timpul funcționării este cuprinsă între 0,7 și 1,2 l/min (1,5 până la 2,5 ft<sup>3</sup>/h).

#### Gaz purtător

Debitul volumic pentru gazul purtător este reglat cu ajutorul unei diafragme de măsură de precizie. Debitul este de aprox. 0,8 l/min (1,7 ft<sup>3</sup>/h) la o presiune de 2 bari (29 psi).

#### Gaz de stripare

Debitul volumic pentru gazul de stripare este reglat, de asemenea, cu ajutorul unei diafragme de măsură de precizie. Debitul este de aprox.  $0,15 l/min (0,3 ft^3/h)$  la o presiune de 2 bari (29 psi).

# 5.2 Montarea analizatorului

#### **AVERTISMENT**

#### Dispozitivul este sub tensiune

Pericol de electrocutare!

- Nu conectați analizatorul la sursa de alimentare cu energie electrică decât după ce instalarea s-a finalizat și au fost conectate mediul lichid și cel gazos.
- ▶ Urmați instrucțiunile din secțiunea "Conexiune electrică".

### 5.2.1 Succesiune de montare

- 1. Montați analizatorul pe cadrul unei baze, pe o masă sau în cadrul de pivotare.
- 2. Montați tava reactivului sub analizator.
- 3. Montați adsorbantul de CO<sub>2</sub>.
- 4. Montați supapa de aerisire pe sistemul de condiționare a probei (numai pentru PA-2 / PA-3 sau PA-9).
- 5. Conectați mediul.

### 5.2.2 Montarea pe perete cu un cadru de pivotare

În cazul versiunii pentru "Montare pe perete", analizatorul este montat pe perete cu un cadru de pivotare. Toate orificiile găurite pentru montare pe perete au diametrul de 8,5 mm (0,33").

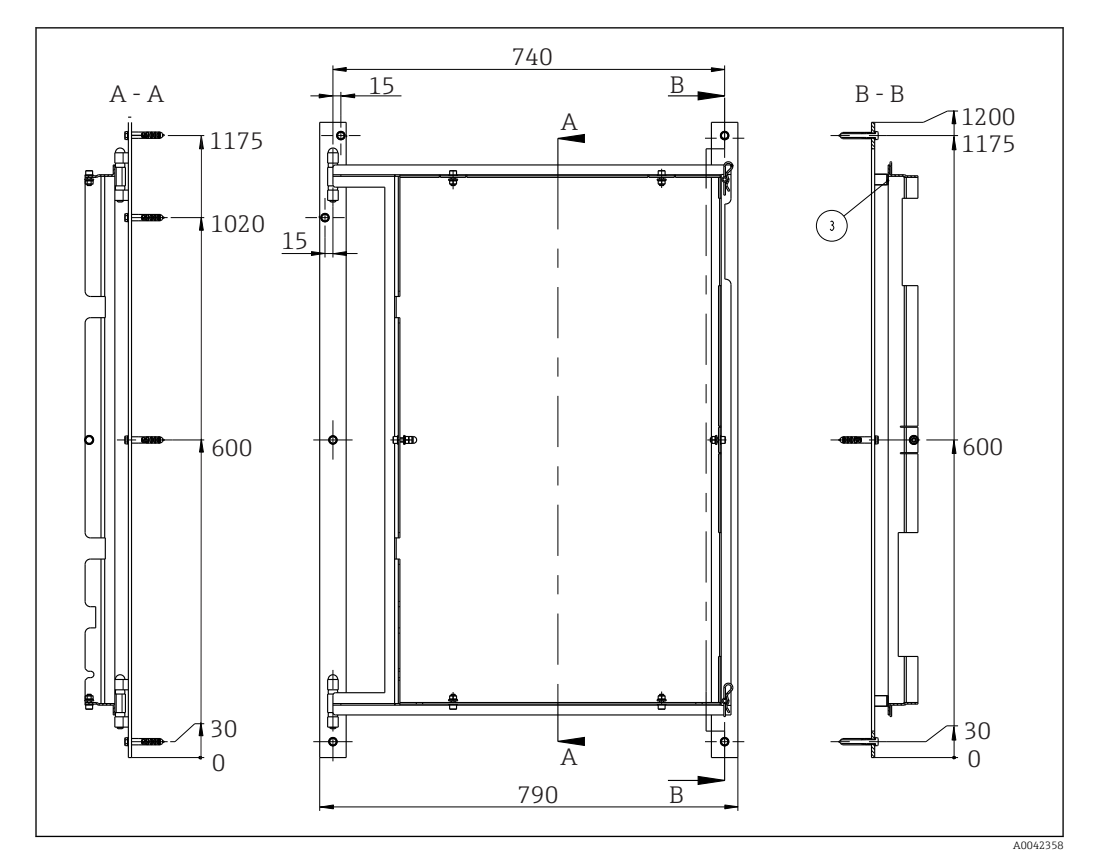

🖻 6 Cadru de pivotare pentru montare pe perete, dimensiuni în mm (inchi)

1. Mai întâi, montați șina din stânga.

1

- 2. Agățați analizatorul în balamalele prevăzute.
- **3.** Apoi, montați șina din dreapta astfel încât greutatea analizatorului să fie distribuită uniform pe ambele șine.
  - Utilizați dibluri adecvate care corespund cerințelor suprafeței de montare și care pot suporta greutatea analizatorului.

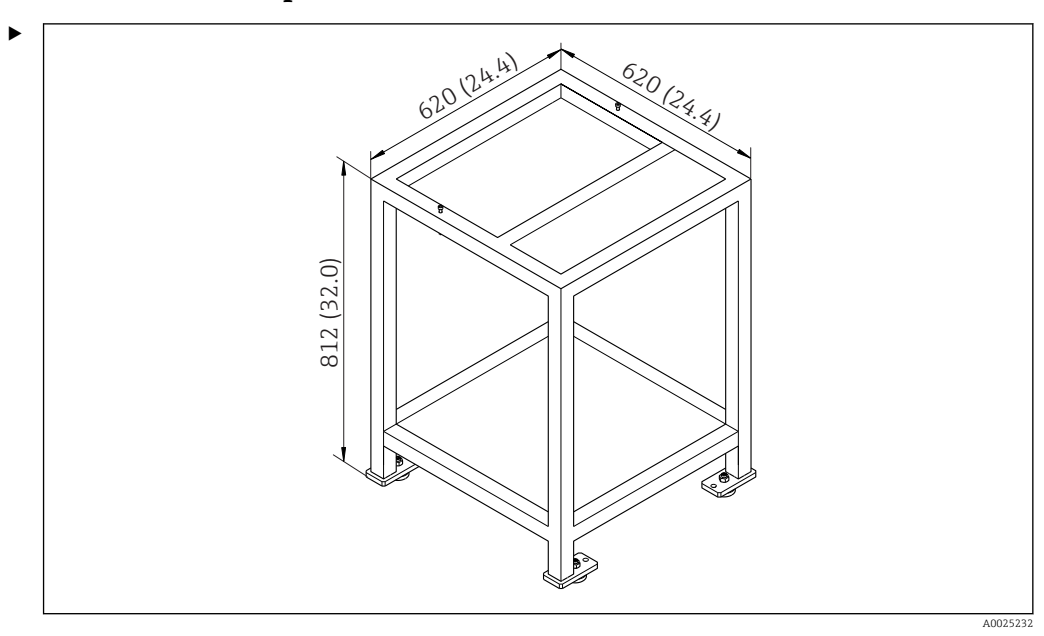

### 5.2.3 Montarea pe un cadru de bază

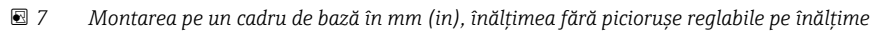

Montați dispozitivul astfel încât să se poată ajunge la el din spate pentru întreținere.

# 5.2.4 Montarea adsorbantului de CO<sub>2</sub>

CO<sub>2</sub>-ul-aerul atmosferic pot fi furnizate în oricare dintre următoarele două moduri:

- Cu un generator de gaz
- Cu un scruber de var sodat

#### Versiune generator de gaz (generator de gaz cu cartuș)

- 1. Așezați generatorul de gaz pe sol sau montați-l pe perete conform desenului inclus.
- 2. Conectați-l la analizator conform desenului.

#### Versiune scruber de var sodat

 Montați și conectați scruberul de gaz sodat conform instrucțiunilor de utilizare BA01243C incluse.

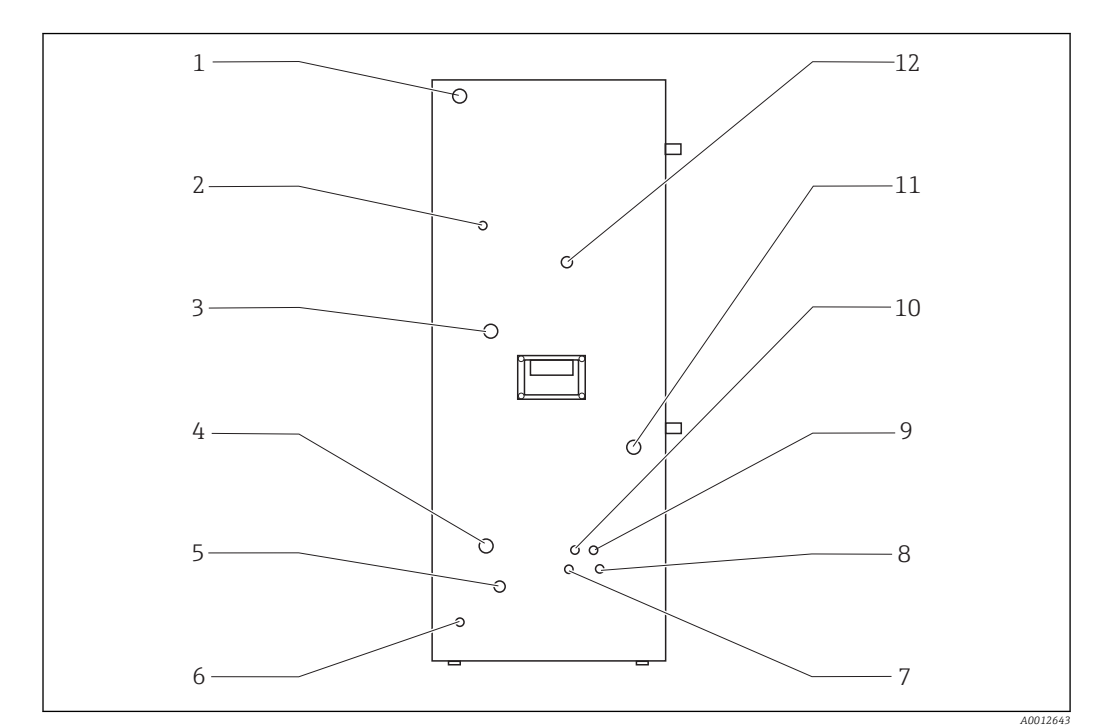

### 5.2.5 Conectarea mediului

| <b>8</b> | Analizator, panou stânga                                    |   |                                       |    |                                   |
|----------|-------------------------------------------------------------|---|---------------------------------------|----|-----------------------------------|
| 1        | Conectare la sursa de<br>alimentare cu energie<br>electrică | 5 | Apă de clătire conductă de<br>ocolire | 9  | Racord acid                       |
| 2        | Orificiu de evacuare gaz                                    | 6 | Împământare externă                   | 10 | Orificiu de evacuare<br>condensat |
| 3        | Racord gaz                                                  | 7 | Racord standard C2                    | 11 | Alimentarea cu probă              |
| 4        | Racord de apă                                               | 8 | Racord standard C1                    | 12 | Orificiu de evacuare probă        |

#### Racorduri de condiționare probă

| Condiționare probă | Racord de admisie, diametru<br>exterior în mm (inchi) | Racord de golire, diametru exterior<br>în mm (in) |
|--------------------|-------------------------------------------------------|---------------------------------------------------|
| PA2                | 40 (1.57)                                             | 50 (1.97)                                         |
| PA3                | 20 (0.79)                                             | 30 (1.18)                                         |
| PA9                | 20 (0.79)                                             | 32 (1.26)                                         |

#### Orificiu de evacuare probă analizator

Proba este drenată nepresurizată printr-un racord de furtun DN 6/8 mm (fiting de strângere) pe panoul din stânga ( $\rightarrow \mathbb{E}$  8, elementul 12) într-un canal deschis sau conductă.

▶ Dirijați furtunul astfel încât să nu se poată forma contrapresiune.

#### Orificiu de evacuare condensat

Condensatul este drenat nepresurizat printr-o presgarnitură de furtun (PE, DN 1,6/3,2 mm, conținutul pachetului livrat) pe panoul din stânga (elementul 10):

- într-un recipient de colectare
- într-un canal deschis
- într-o conductă

Evacuarea condensatului este acidă (pH = 2 până la 2,5).

▶ Dirijați furtunul astfel încât să nu se poată forma contrapresiune.

#### Conectarea acidului

- 1. Așezați rezervorul de acid în tava de reactiv.
- 2. Conectați furtunul de acid la panoul din stânga (elementul 9).

#### Conectarea standardelor

- **1.** Puneți containerele standard în suporturile de pe panoul din stânga.
- 2. Conectați standardele la panoul din stânga (C1 la elementul 8 și C2 la elementul 7).

#### Orificiu de evacuare gaz

Scăpări de gaz printr-o presgarnitură de furtun (DN 4/6 mm) pe panoul din stânga (elementul 2).

 Asigurați-vă că există o ventilație adecvată în cameră sau scoateți gazul de evacuare din încăpere printr-un furtun (DN 4/6 mm).

Capătul furtunului nu trebuie să fie sub presiune și trebuie să fie protejat împotriva înghețului.

# 5.3 Verificare post-instalare

- 1. Verificați dacă toate racordurile sunt sigure și nu prezintă scurgeri.
- 2. Inspectați toate furtunurile pentru a depista eventualele deteriorări.
  - └ Înlocuiți furtunurile deteriorate.

# 6 Conexiune electrică

### **AVERTISMENT**

#### Dispozitivul este sub tensiune!

Conexiunea incorectă poate duce la răniri sau deces!

- ► Conexiunea electrică trebuie realizată numai de către un tehnician electrician.
- Electricianul trebuie să citească și să înțeleagă aceste instrucțiuni de utilizare și trebuie să urmeze instrucțiunile pe care le conțin.
- Înainte de a începe lucrările de conectare, asigurați-vă că nu există tensiune pe niciun cablu.

# 6.1 Instrucțiuni de conectare

### **AVERTISMENT**

#### Dispozitivul este sub tensiune

Pericol de electrocutare! Filtrul de linie, modulul de supratensiune și comutatorul principal sunt conectate în continuare la sursa de alimentare cu energie chiar dacă comutatorul principal este oprit!

- Deconectați dispozitivul de la sursa de alimentare (deconectați fișa de rețea).
- Înainte de conectare, asigurați-vă că tensiunea de alimentare coincide cu tensiunea înscrisă pe plăcuța de identificare.
- ► Asigurați-vă că analizatorul are o împământare corespunzătoare prin racordul la rețea.

Analizatorul este disponibil pentru următoarele valori nominale ale tensiunii de alimentare:

- 115 V c.a., 50 Hz
- 115 V c.a. 60 Hz
- 230 V c.a. 50 Hz
- 230 V c.a. 60 Hz

Următoarele condiții se aplică pentru împământarea analizatorului prin racordul la rețea: 50 V <  $\rm R^{\star}I_{max}$ 

Imax= curent maxim la care comutatorul de protecție la curentul de eroare nu este încă declanșat

R = rezistență dintre împământarea de protecție și împământarea dispozitivului

Dacă această condiție nu poate fi garantată, dispozitivul trebuie împământat local la locația de instalare.

Conexiunile de semnal se află în cutia scutului CEM de pe partea dreaptă a dulapului. Conexiunea pentru împământarea externă se află pe partea stângă a dulapului, jos.

Efectuați următoarele conexiuni:

- 1. Conectați ieșiri analogice de la 0/4 la 20 mA.
- 2. Conectați intrări și ieșiri binare.
- 3. Conectați interfața RS-232.
- 4. Stabiliți împământarea externă, dacă este cazul.
- 5. Conectați curentul alternativ prin fișa de rețea.

# 6.2 Conectarea analizatorului

# 6.2.1 Distribuție energie electrică

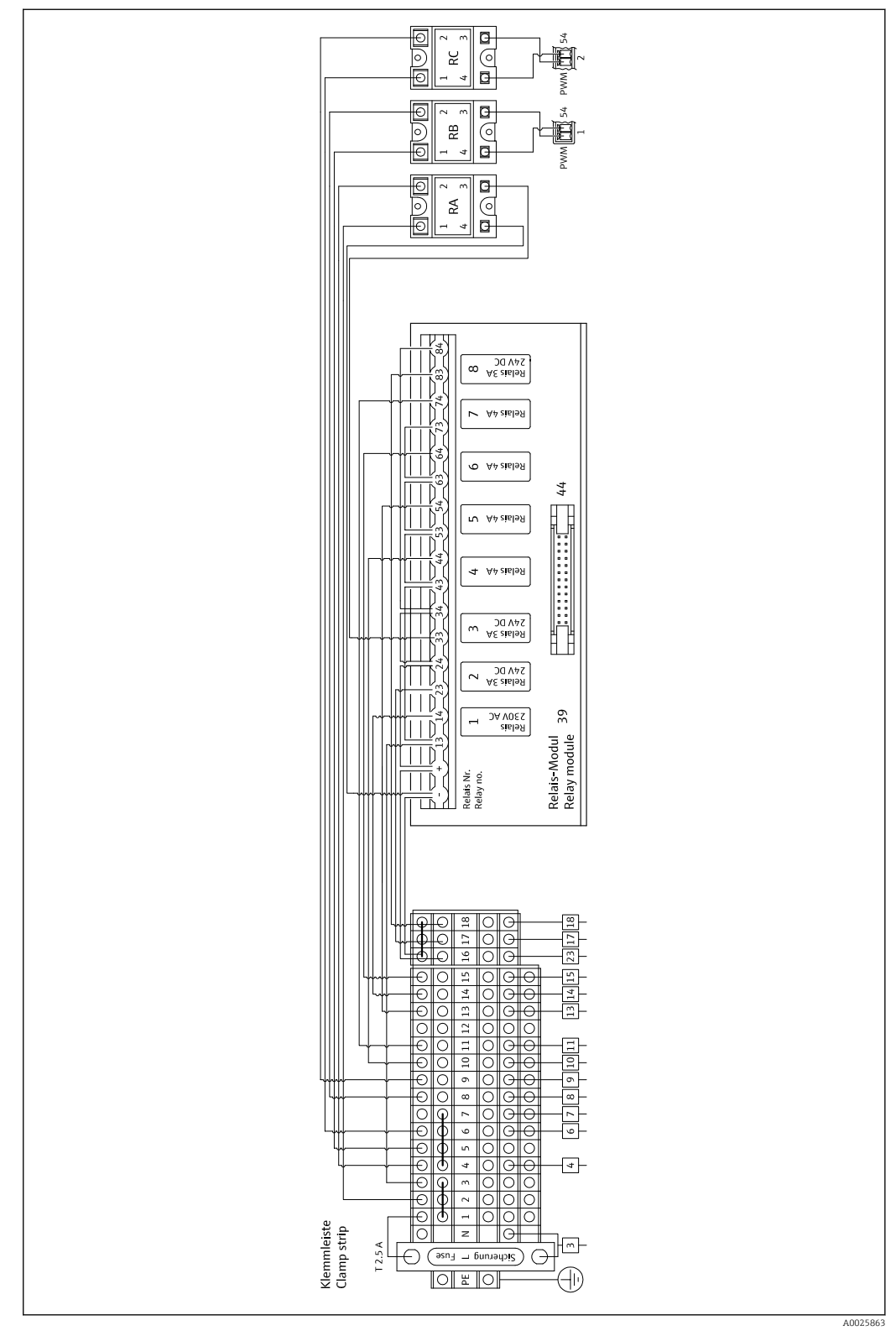

🖻 9 Schemă de conexiuni distribuție energie electrică

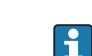

Sistemul de distribuție a energiei electrice se află în spate, pe ușa de sus.

| Conexiune | Descriere                                                    |
|-----------|--------------------------------------------------------------|
| 3         | Comutator principal, distribuție energie electrică           |
| 4         | Supapă electromagnetică 3, gaz de stripare                   |
| 6         | Regulator răcitor Peltier                                    |
| 7         | Compresor membrană                                           |
| 8         | Cuptor tub                                                   |
| 9         | Separator de sare extern                                     |
| 10        | Supapă electromagnetică 4, standard 1 + 2                    |
| 11        | Supapă electromagnetică 7, gaz purtător                      |
| 13        | Supapă electromagnetică 5, clătire ecran conductă de ocolire |
| 14        | Supapă electromagnetică 1, probă/standard                    |
| 15        | Supapă electromagnetică 6, comutare canal                    |
| 16        | Alimentare de la rețea 24 V                                  |
| 17        | Supapă electromagnetică 2, cameră de stripare                |
| 18        | Supapă electromagnetică 8, dozare                            |

## Alocare regletă de borne

#### Alocare modul releu

| Nr. releu | Tip de releu | Funcție                                                                                                    |
|-----------|--------------|----------------------------------------------------------------------------------------------------|
| 1         | 4A           | Supapă electromagnetică 1, comutare probă/<br>standard                                                                                                    |
| 2         | 3A           | Supapă electromagnetică 2, clătire cameră de stripare                                                                                                    |
| 3         | 3A           | Supapă electromagnetică 3, gaz de stripare, regulator<br>de cuptor tub, regulator de separator de sare extern,<br>regulator de răcitor Peltier, compresor membrană |
| 4         | 4A           | Supapă electromagnetică 4, comutare standard C1/<br>standard C2                                                                                                    |
| 5         | 4A           | Supapă electromagnetică 5, clătire conductă de ocolire                                                                                                    |
| 6         | 4A           | Supapă electromagnetică 6, comutare canal                                                                                                    |
| 7         | 4A           | Supapă electromagnetică 7, gaz purtător                                                                                                    |
| 8         | 3A           | Supapă electromagnetică 8, dozare                                                                                                    |
| RA        | 25A          | Oprire de urgență                                                                                                    |
| RB        | 25A          | Încălzitor, regulator de cuptor                                                                                                    |
| RC        | 25A          | Încălzitor, separator de sare                                                                                                    |

### 6.2.2 Semnale de conectare

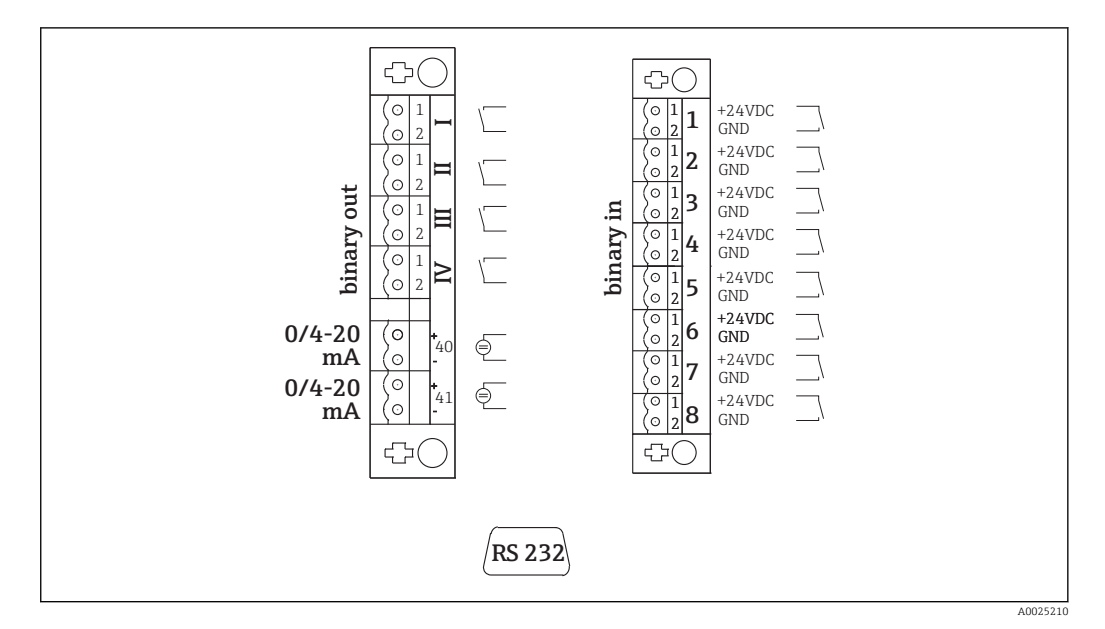

🖻 10 Conexiune semnal

| Ι   | Mesaje de eroare                       | 1 | Declanșare externă calibrare           |
|-----|----------------------------------------|---|----------------------------------------|
| II  | Alarmă colectivă pentru valori-limită  | 2 | Declanșare externă reglare             |
| III | Stare de așteptare                     | 3 | Declanșare externă spălare ecran       |
| VI  | Control operațional                    | 4 | Spălare sub presiune, activare externă |
| 40  | Ieșire de semnal, canalul 1            | 5 | Nealocat                               |
| 41  | Ieșire de semnal, canalul 2 (opțional) | 6 | Nealocat                               |
|     |                                        | 7 | Declanșare externă stare de așteptare  |

8 Comutare canal, activare externă (opțional)

| Ieșiri de semnal                  | Descriere                                                                                                    |
|-----------------------------------|----------------------------------------------------------------------------------------------------|
| Mesaje I la IV                    | Contact releu fără potențial (max. 0,2 A și 50 V), normal închis (NÎ)<br>Contact releu I închis = niciun mesaj de eroare<br>Contact releu II închis = nicio alarmă colectivă<br>Contact releu III închis = stare de așteptare<br>Contact releu IV închis = contact operațional<br>La sfârșitul unui ciclu de măsurare, releul IV se deschide timp de 2 secunde pentru a<br>indica sfârșitul ciclului de măsurare. |
| Ieșiri de semnal 40 până<br>la 41 | Posibilitate de comutare 0 până la 20 mA sau 4 până la 20 mA, sarcină izolată galvanic max. 500 $\Omega$                                                                                                    |
| Intrări de semnal 1 până<br>la 8  | 24 V c.c. active, sarcină max. 500 $\Omega$                                                                                                    |

| Intrare de<br>semnal | Descriere                           | Stare de comutare oprită (deschis)        | Stare de comutare pornită<br>(închis) |
|----------------------|-------------------------------------|-------------------------------------------|---------------------------------------|
| 1                    | Declanșare externă<br>calibrare     | Analizatorul este în modul de<br>măsurare | Calibrarea este declanșată            |
| 2                    | Declanșare externă<br>reglare       | Analizatorul este în modul de<br>măsurare | Reglarea este declanșată              |
| 3                    | Declanșare externă<br>spălare ecran | Analizatorul este în modul de<br>măsurare | Spălarea ecranului este<br>declanșată |

| Intrare de<br>semnal | Descriere                                         | Stare de comutare oprită (deschis)                                                                                   | Stare de comutare pornită<br>(închis)                                                                                                    |
|----------------------|---------------------------------------------------|----------------------------------------------------------------------------------------------------|----------------------------------------------------------------------------------------------------|
| 4                    | Spălare sub presiune,<br>activare externă         | Analizatorul este în modul de<br>măsurare                                                                            | Spălarea sub presiune este<br>declanșată                                                                                                    |
| 5                    | Nealocat                                          |                                                                                                    |                                                                                                    |
| 6                    | Nealocat                                          |                                                                                                    |                                                                                                    |
| 7                    | Declanșare externă<br>stare de așteptare          | Analizatorul încheie modul stare de<br>așteptare și revine la modul de<br>măsurare sau este în modul de<br>măsurare. | Starea de așteptare este<br>declanșată. Analizatorul este<br>pregătit pentru starea de<br>așteptare. Starea de așteptare<br>este menținută atât timp cât<br>starea de comutare este închisă. |
| 8                    | Comutare canal,<br>activare externă<br>(opțional) | Analizatorul este în modul de<br>măsurare al canalului selectat.                                                     | Canalul este comutat.                                                                                                    |

Contactul flotant trebuie să fie închis aprox. 2 secunde pentru a se declanșa starea de comutare.

# 6.2.3 Unitate de alimentare

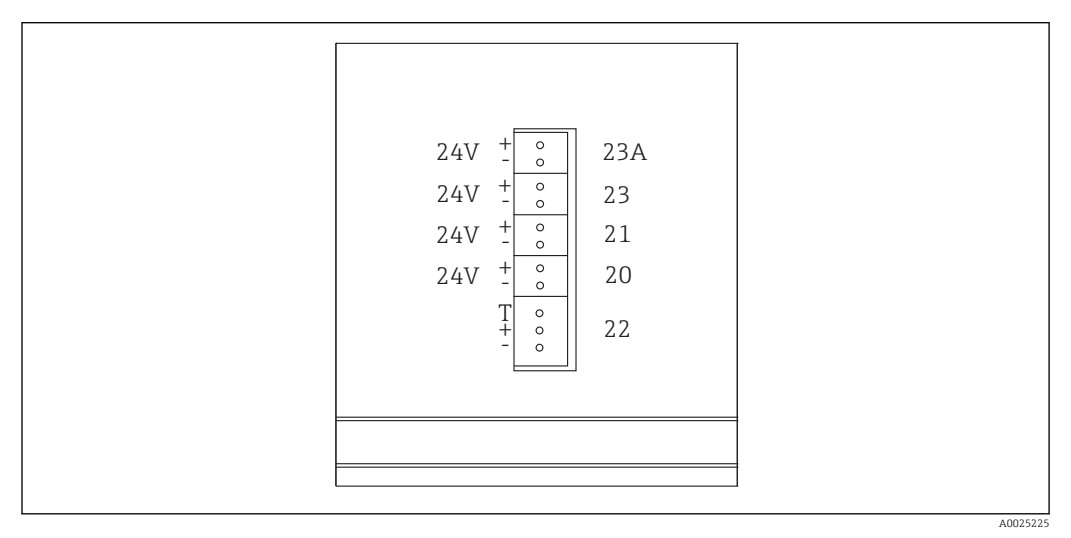

#### 🖻 11 Alocare unitate de alimentare

| Conexiune | Descriere                                |
|-----------|------------------------------------------|
| 20        | Control pompă 24 V c.c.                  |
| 21        | Controler amestecător magnetic 24 V c.c. |
| 22        | Motor                                    |
| 23        | Modul releu 24 V c.c.                    |
| 23A       | Ventilator 24 V c.c.                     |

Terminalele unității de alimentare sunt localizate pe partea din spate a computerului.

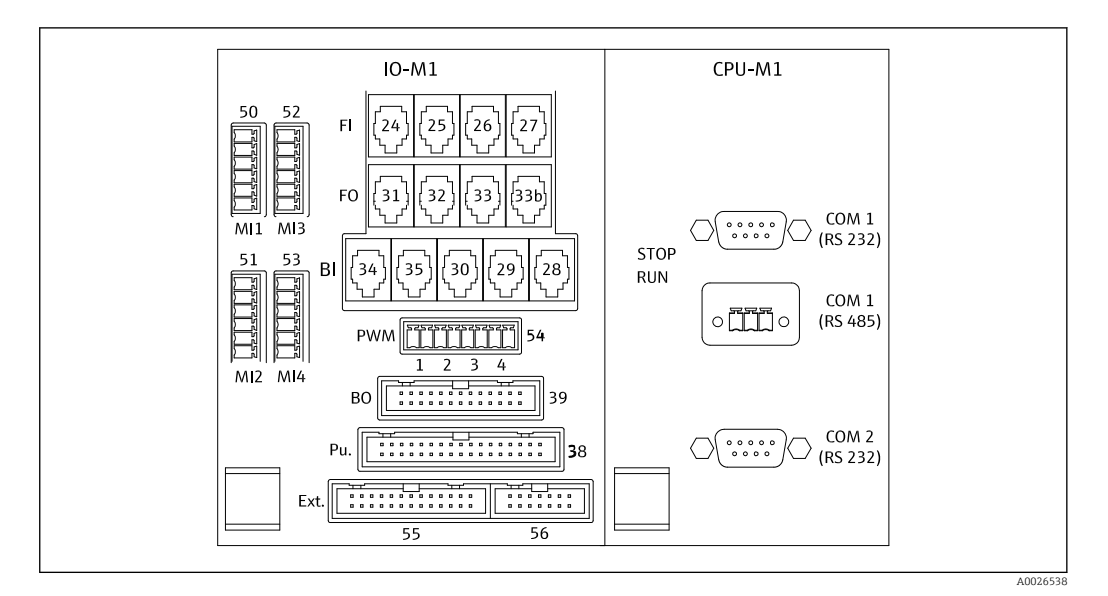

### 6.2.4 Conectarea distribuitorului

📧 12 Distribuitor (\* = pin 1 pentru MI1 - MI4 și pentru PWM)

#### Alocare distribuitor:

| Conexiune | Descriere                                                                                           |  |
|-----------|----------------------------------------------------------------------------------------------------|--|
| FI-24     | Detector NDIR                                                                                       |  |
| FI-26     | Amplificator pH                                                                                     |  |
| BI-28     | Presostat gaz purtător DI 06                                                                        |  |
| BI-29     | Detector de scurgeri DI 05                                                                          |  |
| BI-30     | Stare de așteptare internă DI 04                                                                    |  |
| BI-34     | Regulator de răcitor Peltier DI 01 + 02                                                             |  |
| BI-35     | Presostat apă de diluție DI 03                                                                      |  |
| PWM-1     | Regulator de cuptor (pin 1 negru, pin 2 albastru)                                                   |  |
| PWM-2     | Regulator de separator de sare (pin 3 maro, pin 4 gri)                                              |  |
| BO-39     | Modul releu                                                                                         |  |
| PU-38     | Control pompă                                                                                       |  |
| Ext. 55   | Cutie de distribuție externă                                                                        |  |
| MI1       | Senzor de temperatură, regulator de cuptor, tip K (pin 4 verde, pin 6 alb)                          |  |
| MI2       | Senzor de temperatură, monitorizare cuptor, tip K (pin 4 verde, pin 6 alb)                          |  |
| MI3       | Senzor de temperatură, regulator de separator de sare, tip J (pin 4 negru, pin 6 alb)               |  |
| MI4       | Senzor de presiune (pin 1 VS maro, pin 3 semnal + negru, pin 4 semnal – gri, pin 6 GND<br>albastru) |  |

# 6.3 Asigurarea gradului de protecție

La dispozitivul furnizat pot fi efectuate numai conexiunile mecanice și electrice care sunt descrise în aceste instrucțiuni și care sunt necesare pentru utilizarea indicată.

► Fiți atenți când efectuați lucrarea.

În caz contrar, tipurile individuale de protecție (protecție împotriva pătrunderii (IP), siguranță electrică, imunitate la interferențe CEM) de care beneficiază acest produs nu mai pot fi garantate deoarece, de exemplu, capacele au fost lăsate deschise sau cablul (la capete) este desprins sau fixat insuficient.

# 6.4 Verificare post-conectare

Efectuați următoarele verificări după ce ați realizat conexiunea electrică:

| Stare dispozitiv și specificații                                     | Note              |  |
|----------------------------------------------------------------------|-------------------|--|
| Sunt senzorul și cablul lipsite de deteriorări pe partea exterioară? | Inspecție vizuală |  |

| Conexiune electrică                                                                                          | Note                                                                                                    |  |
|----------------------------------------------------------------------------------------------------|----------------------------------------------------------------------------------------------------|--|
| Corespunde tensiunea de alimentare a transmițătorului conectat cu<br>datele de pe plăcuța de identificare?   | 230 V c.a. 50/60 Hz<br>115 V c.a. 50/60 Hz                                                                                                    |  |
| Sunt ieșirile de curent ecranate și conectate?                                                               |                                                                                                    |  |
| Sunt cablurile conectate prevăzute cu protecție contra tensionării?                                          |                                                                                                    |  |
| Sunt tipurile de cablu izolate corespunzător unele de altele?                                                | Dirijați cablul de alimentare și cablul de<br>semnal separat pe tot traseul. Soluția<br>ideală este să folosiți conducte de<br>cabluri separate. |  |
| Este cablul pozat corect, fără bucle și intersectări?                                                        |                                                                                                    |  |
| Sunt cablul de alimentare și cablurile de semnal conectate corect și în conformitate cu schema de conexiuni? |                                                                                                    |  |
| Sunt strânse toate bornele cu șurub?                                                                         |                                                                                                    |  |
| Sunt toate intrările de cablu montate, strânse și etanșate?                                                  |                                                                                                    |  |

# 7 Opțiuni de operare

# 7.1 Prezentare generală a opțiunilor de operare

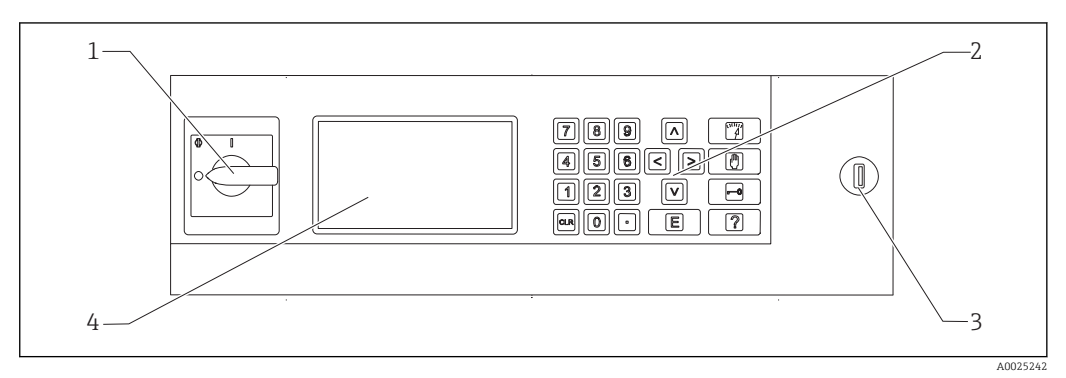

🗷 13 Elemente de funcționare

1 Comutator principal

- 2 Tastatură numerică (→ 🗎 28)
- 3 Port USB
- 4 Ecran, 16 linii cu 40 caractere pe linie

# 7.2 Structura și funcția meniului de operare

## 7.2.1 Moduri de utilizare

Analizatorul are trei moduri de operare:

- Mod de măsurare
- Modul de service
- Modul de programare

Procesul de măsurare este complet automatizat. Nu este posibilă intervenția manuală.

## 7.2.2 Mod de înregistrare

În modul de înregistrare, puteți afișa valorile măsurate care au fost înregistrate. Timp de înregistrare:

- 14 zile pentru funcționare cu un singur canal
- 7 zile pentru funcționare cu două canale

2. Cu tastele săgeți, defilați prin valorile de măsurare înregistrate:

- 🔼: 1 zi mai devreme
- 🔽: 1 zi mai târziu
- **C**: 2 ore mai devreme
- 🔁: 2 ore mai târziu

3. După ce ați selectat valoarea măsurată dorită:

#### Apăsați 🖪.

🕒 Este activată vizualizarea punctului.

Se afișează următoarele:

- Curba de sarcină
- Valoare măsurată
- Data (se referă la punctul de plecare al axei timpului afișate)
- Timp

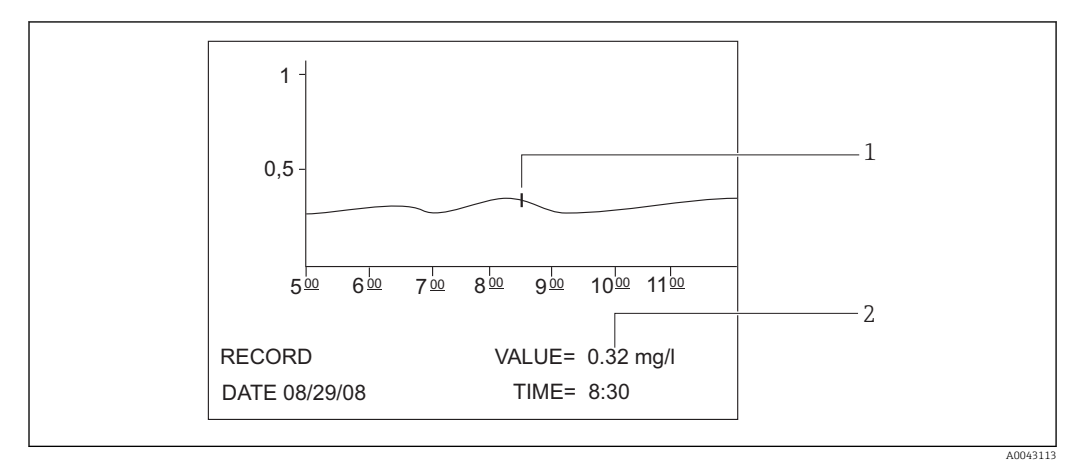

🖻 14 Vizualizare punct (exemplu, English (Engleză))

- 1 Indicator de timp pe curba de sarcină
- 2 Valoarea măsurată pentru timpul selectat

#### 1. Apăsați 🖪.

- 🛏 Este dezactivată vizualizarea punctului.
- 2. Apăsați 🕎.
  - ← Ați ieșit din modul de înregistrare.

# 7.3 Acces la meniul de operare prin intermediul afișajului local

| Buton | Funcție                                                                                                    |  |  |
|-------|----------------------------------------------------------------------------------------------------|--|--|
| 1     | OPERATION                                                                                                    |  |  |
|       | <ul> <li>Apăsați tasta.</li> <li>Ajungeți astfel la modul de măsurare. Progresia valorilor măsurate în ultimele șase ore este<br/>ilustrată grafic pe afișaj.</li> </ul>                                                |  |  |
|       | <ul> <li>SERVICE</li> <li>Apăsați tasta.</li> <li>Ajungeți astfel la modul de service.</li> <li>Se afișează următoarele elemente de meniu:</li> <li>Pompe</li> <li>Reglare</li> <li>Curățare</li> <li>Filtru</li> </ul> |  |  |

| Buton                                                                                                    | Funcție                                                                                                    |  |  |
|----------------------------------------------------------------------------------------------------|----------------------------------------------------------------------------------------------------|--|--|
|                                                                                                    | P R O G R A M M I N G                                                                                                    |  |  |
|                                                                                                    | <ol> <li>Apăsați tasta.</li> <li>Vi se solicită să introduceți codul numeric din patru cifre indicat pe fișa dvs. de coduri.</li> </ol>                                                                                |  |  |
|                                                                                                    | <ul> <li>Introduceți codul.</li> <li>Ajungeți astfel la modul de programare.</li> </ul>                                                                                                    |  |  |
|                                                                                                    | Se afișează următoarele elemente de meniu:<br>• Setare<br>Aici nuteți configura dispozițivul de măsurare                                                                                                    |  |  |
|                                                                                                    | <ul> <li>Liste</li> <li>Aici puteți lista înregistrările și alarmele pe afișaj.</li> <li>Tost</li> </ul>                                                                                                    |  |  |
|                                                                                                    | <ul> <li>Test</li> <li>Aici puteți testa funcțiile dispozitivului de măsurare cu programe de testare.</li> <li>Tasta Ajutor [?] oferă informații suplimentare despre data curentă și versiunea programului.</li> </ul> |  |  |
| Þ                                                                                                    | Tastele săgeți                                                                                                    |  |  |
|                                                                                                    | Utilizați tastele săgeți pentru a seta poziția cursorului pe afișaj. Puteți introduce valori negative pentru<br>anumiți parametri cu tasta săgeată "la dreapta". Când se apasă această tastă apare un semn de minus.   |  |  |
|                                                                                                    | Intrare utilizator<br>Sunt disponibile următoarele funcții:<br>• Apelați un element de meniu.<br>• Porniți un element de program.<br>• Confirmați întotdeauna o intrare.                                               |  |  |
|                                                                                                    | <ul> <li>Daca efectuați lucrari de intreținere, confirmați fiecare etapa de intreținere dupa executare apasand<br/>tasta "Enter".</li> </ul>                                                                           |  |  |
| 2                                                                                                    | <ul> <li>Ajutor</li> <li>1. Apăsați tasta.</li> <li> Se afișează un scurt text de ajutor pe elementul de program. </li> <li>2. Apăsați tasta.</li> <li> Textul de ajutor dispare. </li> </ul>                          |  |  |
| 4                                                                                                    | Listă valoare limită                                                                                                    |  |  |
|                                                                                                    | <ul> <li>Apăsați tasta.</li> <li>Sunt afișate situațiile curente în care valoarea limită a fost depășită în sens superior.</li> </ul>                                                                                  |  |  |
| 5                                                                                                    | Listă de erori                                                                                                    |  |  |
|                                                                                                    | <ul> <li>Apăsați tasta.</li> <li>Se afișează erorile și alarmele curente.</li> </ul>                                                                                                    |  |  |
| 6                                                                                                    | Servicii automate                                                                                                    |  |  |
|                                                                                                    | <ul> <li>Apăsați tasta.</li> <li>Serviciul selectat și timpul rămas - în secunde - până la afișarea următorului serviciu.</li> </ul>                                                                                   |  |  |
| 7                                                                                                    | Pentru a schimba canalul                                                                                                    |  |  |
| La dispozitivele cu două debite ale probei, puteți comuta între valorile afișate pe ecran pentru debite. |                                                                                                    |  |  |
| ·                                                                                                    | Etapă proces                                                                                                    |  |  |
|                                                                                                    | <ol> <li>Apăsați tasta.</li> <li>Afișează etapa curentă a procesului în procesul de măsurare.</li> </ol>                                                                                                    |  |  |
|                                                                                                    | <ul> <li>Apăsați tasta.</li> <li>Se afișează următoarele informații: temperatura, valoarea pH, presiunea din circuitul de gaz<br/>și viteza de alimentare a pompei P3.</li> </ul>                                      |  |  |
|                                                                                                    | <ul> <li>Apăsați tasta.</li> <li>Reduce informațiile care apar pe afișaj din nou până la numărul minim de elemente necesare.</li> </ul>                                                                                |  |  |
| CLR                                                                                                    | Ştergere         Puteți afișa următoarele informații pe ecran cu "tasta CLR":         Tip de dispozitiv         Versiunea programului software         Optiunile dispozitivului                                        |  |  |

# 7.4 Acces la meniul de operare prin instrumentul de operare

Analizatorul este prevăzut cu o interfață serială RS-232. Transmisia datelor este unidirecțională și este efectuată cu următorii parametrii:

- Viteză de transfer: 9600 baud
- Biți: 8 biți
- Paritate: N
- Bit de stop: 1
- Dialog de confirmare: nu
- Șirul are 104 octeți lungime și este trimis la fiecare 2 secunde.

| Octet | Descriere                                                                                                    |  |
|-------|----------------------------------------------------------------------------------------------------|--|
| 0     | Octet de start                                                                                                    |  |
| 1     | 0 = operație de măsurare dezactivată<br>1 = operație de măsurare activată                                                                                                    |  |
| 2     | 0 = oprire de urgență<br>1 = funcționare canal 1 activată<br>2 = reglare sau calibrare<br>3 = service<br>4 = programare<br>5 = operație de măsurare canal 2 activată            |  |
| 3     | Scurgere (0 = oprit, 1 = pornit                                                                                                    |  |
| 4     | Temperatură prea înaltă (0=oprit, 1 = pornit)                                                                                                    |  |
| 5     | Alimentare cu gaz purtător slabă (0 = oprit, 1 = pornit)                                                                                                    |  |
| 6     | Eroare detector IR (0 = oprit, 1 = pornit)                                                                                                    |  |
| 7     | Temperatură prea joasă (< 85 % $T_{set}$ ) (0 = oprit, 1 = pornit)                                                                                                    |  |
| 8     | În afara intervalului de măsurare (0 = oprit, 1 = pornit)                                                                                                    |  |
| 9     | Abaterea de temperatură a răcitorului Peltier (Tset ± 3 °C) (0 = oprit, 1 = pornit)                                                                                             |  |
| 10    | Alarmă pH (0 = oprit, 1 = pornit)                                                                                                    |  |
| 11    | Abatere temperatură (< $T_{set}$ -30 °C) (0 = oprit, 1 = pornit)                                                                                                    |  |
| 12    | Stare de așteptare (0 = oprit, 1 = pornit)                                                                                                    |  |
| 13    | Valoare-limită depășită (0 = oprit, 1 = pornit)                                                                                                    |  |
| 14    | Valoare-limită depășită în sens inferior (0 = oprit, 1 = pornit)                                                                                                    |  |
| 15    | Alarmă pantă (0 = oprit, 1 = pornit)                                                                                                    |  |
| 16    | Dozare instabilă, eroare probă (cuptor) (0 = oprit, 1 = pornit)                                                                                                    |  |
| 17    | Eroare alimentare cu apă (0 = oprit, 1 = pornit)                                                                                                    |  |
| 18    | Monitorizare presiune circuit gaz<br>0 = OK<br>1 = 70 % din presiunea max. admisă<br>2 = > presiunea max. admisă                                                                |  |
| 19    | Verificare nivel de referință $CO_2$ (0 = oprit, 1 = pornit)                                                                                                    |  |
| 20    | Eroare reglare (0 = oprit, 1 = pornit)                                                                                                    |  |
| 21    | 0                                                                                                    |  |
| 22    | 0                                                                                                    |  |
| 23    | 0 = nu este disponibilă nicio valoare măsurată validă<br>1 = este disponibilă o valoare măsurată validă<br>2 = este stabilită noua valoare măsurată (prezentă aprox. 4 secunde) |  |
| 24    | Separator                                                                                                    |  |
| 25    | 0 = probă<br>1 = standardul este dozat                                                                                                    |  |

| Octet          | Descriere                                                                                                    |  |
|----------------|----------------------------------------------------------------------------------------------------|--|
| 26             | Spălare cameră de stripare și de separație cu apă de alimentare                                                                                               |  |
| 27             | 0 = eroare închidere activă, nu este furnizată energie electrică la nicio unitate<br>alimentată de releul de alimentare<br>1 = alimentare de la rețea activă  |  |
| 28             | 0 = standardul C1 este dozat<br>1 = standardul C2 este dozat<br>Dacă releul 1 (octet 25) este setat la 1                                                      |  |
| 29             | Clătire condiționare probă                                                                                                    |  |
| 30             | Relevant numai pentru funcționare cu două canale<br>0 = proba este prelevată din canalul 1 cu probă<br>1 = proba este prelevată din canalul 2 cu probă        |  |
| 31             | Spălare cu gaz purtător                                                                                                    |  |
| 32             | O modificare 0-1-0 indică faptul că procesul de dozare al probei în cuptor este finalizat.                                                                    |  |
| 33             | Separator                                                                                                    |  |
| 3439           | Valoare măsurată TOC (mg/l)<br>1 zecimală pentru intervalul de măsurare A și B<br>0 zecimale pentru intervalul de măsurare C și D                             |  |
| 40             | Separator                                                                                                    |  |
| între 41 și 46 | Numai pentru valoarea măsurată TOC a canalului 2 (mg/l)<br>1 zecimală pentru intervalul de măsurare A și B<br>0 zecimale pentru intervalul de măsurare C și D |  |
| 47             | Separator                                                                                                    |  |
| 48 53          | CO <sub>2</sub> (ppm)<br>1 zecimală; valoarea curentă a cardului de gaz                                                                                       |  |
| 54             | Separator                                                                                                    |  |
| 55 60          | $\mathrm{CO}_2$ (ppm)<br>1 zecimală; diferența de $\mathrm{CO}_2$ calculată de la ciclul de măsurare                                                          |  |
| 61             | Separator                                                                                                    |  |
| 62 67          | Valoare pH, 2 zecimale                                                                                                    |  |
| 68             | Separator                                                                                                    |  |
| 69 74          | Numărul de picături dozate în cuptor, fără zecimale                                                                                                    |  |
| 75             | Separator                                                                                                    |  |
| 76 81          | Stare lot                                                                                                    |  |
| 82             | Separator                                                                                                    |  |
| 83 92          | Data ZZ.LL.AAAA                                                                                                    |  |
| 93             | Separator                                                                                                    |  |
| 94 101         | Ora HH:MM:SS                                                                                                    |  |
| 102            | Întoarcere cărucior                                                                                                    |  |
| 103            | Flux de linie                                                                                                    |  |
| 104            | Sfârșitul transmisiei                                                                                                    |  |

# 8 Punerea în funcțiune

# 8.1 Etape pregătitoare

# 8.1.1 Secvență punere în funcțiune

- 1. Pregătiți substanțele chimice.
- 2. Pregătiți analizatorul.
- 3. Porniți analizatorul.

# 8.1.2 Pregătirea substanțelor chimice

Multe substanțe chimice sunt toxice sau corozive, iar unele sunt explozive - fie singure, fie în combinație cu alte substanțe. Alte substanțe chimice prezintă pericol deoarece pot pătrunde ușor în organism fie prin piele, fie prin căile respiratorii. Accidentele care implică substanțe chimice pot provoca decesul, orbirea, arsuri sau leziuni pulmonare!

- Când lucrați cu substanțe chimice, urmați instrucțiunile din acest manual și din fișele cu date de securitate.
- Citiți cu atenție fișa cu date de securitate care este furnizată cu fiecare substanță chimică pentru a stabili pericolele implicate și măsurile de precauție care trebuie întreprinse.
- ► Dacă există neclarități, adresați-vă unui specialist autorizat.

Nu pregătiți niciodată singuri substanțele chimice. Este posibil să aveți nevoie de ajutor în caz de accident!

- ► Asigurați-vă întotdeauna că este cineva prin preajmă.
- ▶ Pregătiți substanțele chimice numai într-un laborator cu dotările corespunzătoare.

Dacă nu purtați echipament de protecție, riscați să vă răniți!

- ▶ Purtați întotdeauna ochelari de protecție, mănuși de cauciuc și un sorț de cauciuc.
- În plus, purtați o mască antipraf sau un ecran facial atunci când lucrați cu substanțe chimice cu pulbere fină.

Imprudență!

▶ Nu inhalați, nu gustați și nu ingerați niciodată substanțe chimice sau soluții.

Pericol de confuzie și scoatere din uz incorectă!

- ► Aplicați o etichetă pe containere, precizând conținutul și data pregătirii.
- Scoateți din uz soluțiile neetichetate sau expirate în conformitate cu reglementările și directivele locale.

Unele substanțe chimice sunt foarte reactive când sunt dizolvate în apă sau amestecate cu alte substanțe. Există pericolul producerii unor accidente periculoase!

- Nu amestecați substanțe chimice cu alte substanțe dacă nu cunoașteți modul în care reacționează.
- Nu amestecați niciodată substanțe chimice care, potrivit informațiilor, reacționează puternic.

### Specificarea concentrațiilor standard

Alegerea corectă a concentrației standard este esențială pentru precizia metodei de măsurare.

1. Înainte de specificarea concentrațiilor soluțiilor standard:

Definiți intervalul de măsurare. Soluțiile standard trebuie să cuprindă cele mai obișnuite concentrații.

2. Mențineți un coeficient de concentrație cuprins între 1:4 și 1:20 între cele două soluții standard.

- 3. Dacă o valoare-limită trebuie respectată în cadrul unei aplicații:
  - Selectați valoarea-limită ca fiind concentrația pentru unul dintre standarde.
  - 🛏 Astfel, garantați precizie maximă la monitorizare.

#### Exemplu

- Concentrația de măsurat: între 3 și 300 mg/l
- Cele mai obișnuite concentrații: între 50 și 150 mg/l
- Valoarea-limită de monitorizat: 200 mg/l

Aici trebuie selectat 20 și 200 mg/l ca soluții standard. Analizatorul poate apoi măsura cu precizie în intervalul cuprins între 10 și 300 mg/l (luând în calcul intervalul de măsurare al sistemului). Sub un nivel al concentrației de 10 mg/l și peste un nivel al concentrației de 300 mg/l, este de așteptat o eroare măsurată mai mare.

#### Calitatea reactivului

Calitatea soluțiilor standard influențează precizia măsurătorilor.

- Utilizați reactivi de calitate "pentru analiză" (p.a.).
- Ideal este să utilizați numai reactivi originali.

1. Clătiți bine toate piesele de sticlă și containerele de plastic cu apă deionizată.

- 2. Pentru cele mai bune rezultate de măsurare:
  - Înainte de utilizare, spălați încă o dată cu acid și clătiți bine cu apă deionizată.
- 3. Cântăriți soluția de calibrare cât mai precis posibil înainte de amestecare.
- 4. Țineți închise containerele pentru a evita contaminarea și deteriorarea calității.

#### Pregătirea soluției-mamă KHP

Pregătirea cu precizie a standardului este esențială pentru calibrarea sau reglarea cu precizie a analizatorului. Pregătirea necorespunzătoare va determina o calibrare sau reglare incorectă, ceea ce va genera rezultate incorecte.

Soluțiile-mamă KHP și acid citric pot fi, de asemenea, achiziționate ca soluții gata pentru utilizare de la Endress+Hauser ( $\rightarrow \boxtimes$  98). Astfel, economisiți timpul necesar pregătirii soluțiilor și vă puteți baza pe o calitate constantă a soluțiilor.

#### A PRECAUȚIE

#### Ftalat acid de potasiu (KHP)

Poate provoca iritarea pielii și a ochilor, precum și probleme respiratorii!

- Nu inhalați pulberea.
- Nu ingerați absolut deloc soluția preparată.
- Respectați avertismentele din fișele cu date de securitate.

1. Pentru o soluție de carbon organic cu o concentrație de 5000 mg/l:

Utilizați un balon gradat de 1 litru pentru a dizolva 10.627 g KHP p.a. în 500 până la 700 ml de apă deionizată.

- 2. Odată ce KHP s-a dizolvat:
  - Umpleți balonul gradat până la marcajul de apă deionizată.
- 3. Amestecați soluția încă o dată.
- 4. Etichetați containerul, precizând conținutul și data pregătirii.

Soluțiile-mamă care pot fi depozitate cu concentrații de 5000 mg/l sunt stabile timp de 12 luni dacă sunt păstrate la loc întunecos și rece, la temperaturi cuprinse între 4 și 8 °C (40 până la 46 °F). Soluțiile standard pregătite trebuie utilizate în cel mult 4 săptămâni, chiar dacă sunt stocate la loc întunecos și rece.

#### Diluarea soluției-mamă

Efectuați diluări repetate pentru a produce concentrații mai mici.

- 1. Diluați 10 ml de soluție-mamă (5000 mg/l) în 90 ml de apă deionizată.
  - └ Standard cu o concentrație de 500 mg/l
- 2. Diluați 10 ml de standard 500 mg/l în 90 ml de apă deionizată.
  - └ Standard cu o concentrație de 50 mg/l
- 3. Diluați 10 ml de standard 50 mg/l în 90 ml de apă deionizată.
  - └ Standard cu o concentrație de 5 mg/l
- Diluarea repetată este metoda preferată pentru producerea unor concentrații mai mici.

Nu diluați 1 ml de soluție-mamă 5000 mg/l cu 99 ml de apă, deoarece există un risc mai mare de erori de măsurare.

### NOTÃ

Utilizarea de standarde care sunt depozitate incorect sau sunt expirate generează erori de măsurare!

- Depozitați soluțiile-mamă într-un spațiu rece, întunecos și etanș. Soluțiile-mamă cu concentrații de 1000 și 5000 mg/l sunt stabile câteva săptămâni la temperatura camerei. Calitatea unei soluții de 10 mg/l începe să se degradeze la temperatura camerei în decurs de 3-5 zile.
- Pentru o stabilizare îmbunătățită a soluțiilor standard KHP, utilizați acid azotic sau sulfuric în scopuri de acidificare: 4 ml de acid azotic 25% sau 4 ml de acid sulfuric 20% pentru standard de un litru.
- ► Dacă soluțiile-mamă cu un conținut KHP ridicat sunt acidificate, există riscul de precipitare a KHP.
- Țineți containerul cu KHP cristalin în permanență închis etanș. Dacă KHP cristalin intră în contact cu aerul, acesta absoarbe foarte repede apă și trebuie să se usuce înainte de utilizare. În caz contrar, veți obține măsurători incorecte întrucât concentrația de carbon este mai mică în sarea hidratată.
- ▶ Uscați KHP care a intrat în contact cu aerul timp de o oră la 105 °C (221 °F).

#### Pregătirea soluției-mamă de acid citric

#### **AVERTISMENT**

#### Acid azotic și acid citric

Acidul azotic este extrem de caustic! Acidul azotic poate provoca iritarea pielii și a ochilor, precum și probleme respiratorii!

- Purtați ochelari de protecție, mănuși de protecție și îmbrăcăminte de protecție.
- Adăugați întotdeauna acizii în apă, nu invers.
- Nu ingerați absolut deloc soluția preparată.
- ► Respectați avertismentele din fișele cu date de securitate.
- Pentru o soluție de carbon organic cu o concentrație de 100 000 mg/l: Utilizați un balon gradat de 1 litru pentru a dizolva 291,6 g de acid citric monohidrat (C<sub>6</sub>H<sub>8</sub>O<sub>7</sub> · H<sub>2</sub>O, p.a.) în 500 ml de apă deionizată.
- 2. Adăugați cu atenție 55,0 ml (77,0 g) de acid nitric (HNO<sub>3</sub>, 65 %, p.a.).
- 3. Completați cu apă până la marcajul de 1 litru.
- 4. Amestecați soluția încă o dată.
- 5. Etichetați containerul, precizând conținutul și data pregătirii.

Soluțiile-mamă care pot fi depozitate cu concentrații de 100 000 mg/l sunt stabile timp de 12 luni dacă sunt păstrate la loc întunecos și rece, la temperaturi cuprinse între 4 și 8 °C

(40 până la 46 °F). Soluțiile standard pregătite trebuie utilizate în cel mult 4 săptămâni, chiar dacă sunt stocate la loc întunecos și rece.

Pentru soluțiile-mamă cu alte concentrații, de ex. 50 000 mg/l, utilizați în mod corespunzător mai puțin acid citric monohidrat. Însă cantitatea de acid azotic de adăugat rămâne întotdeauna aceeași: 55 ml.

#### Diluarea soluției-mamă

Efectuați diluări repetate pentru a produce concentrații mai mici.

- Diluați 10 ml de soluție-mamă (100 000 mg/l) în 90 ml de apă deionizată.
   Standard cu o concentrație de 10 000 mg/l
- 2. Diluați 10 ml de standard 10 000 mg/l în 90 ml de apă deionizată.

   Standard cu o concentrație de 1000 mg/l
- 3. Diluați 10 ml de standard 1000 mg/l în 90 ml de apă deionizată.

   Standard cu o concentratie de 100 mg/l
  - Standard cu o concentrație de 100 m

#### Pregătirea reactivului de stripare

Dozarea reactivului de stripare este reglată prin senzorul pH. Intervalul de reglare pentru dozare este de aprox. 300 ori viteza minimă de alimentare a pompei de acid. Cantitatea necesară de acid variază mult de la un loc de măsurare la altul. Ideal este ca tăria acidului din rezervorul alimentatorului să fie setată în așa fel încât să permită reglarea în ambele direcții, însă intervalul de reglare trebuie să fie mai mare pentru volumele mai mari de acid dozat.

- 1. Pregătiți 0,5 l de apă deionizată cu 0,125 l de acid azotic (25 %, p.a.) pentru alimentatorul cu acid.
- 2. Umpleți furtunul de acid.
- 3. Începeți operația de măsurare cu o probă reală.
- 4. Permiteți reglarea dozării acidului.
  - Obiectivul trebuie să fie obținerea unei viteze de alimentare de 2 până la 5 % (17 μl/min până la 44 μl/min) pentru pompa P3 (viteza de alimentare curentă: P R O G R A M M I N G /OUTPUT TEST/PUMPS).
- Dacă viteza de alimentare este în intervalul dorit între 2 și 5 %: Notați concentrația de acid și utilizați-o la următoarele amestecuri.
- 6. Dacă viteza de alimentare este mai mică de 2 %:

Concentrația de acid este prea mare, diluați ( $\rightarrow$  consultați Tabelul, adăugați preparatul de acid în apa deionizată, nu invers).

Dacă viteza de alimentare este mai mare de 5 %:
 Concentrația de acid este prea mică, măriți concentrația (→ consultați Tabelul, adăugați mai mult acid în preparat).

|                     | Apă deionizată [ml] | HNO <sub>3</sub> , 25 % [ml] | Concentrație HNO <sub>3</sub> |
|---------------------|---------------------|------------------------------|-------------------------------|
| Pregătire originală | 500                 | 125                          | 5%                            |
| Măriți concentrația |                     | +125                         | 8,3%                          |
|                     |                     | +125                         | 10,7%                         |
|                     |                     | +125                         | 12,5%                         |
| Pregătire originală | 500                 | 125                          | 5%                            |
| Diluați             | + 500               |                              | 2,8%                          |
|                     | + 500               |                              | 1,5%                          |
|                     | + 500               |                              | 0,8%                          |

- 8. Înlocuiți conținutul furtunului cu acid.
- 9. Permiteți reglarea sistemului de dozare a acidului, citiți viteza de alimentare.

#### 8.1.3 Pregătirea analizatorului

- 1. Instalați senzorul de pH în camera de stripare și conectați cablul senzorului la amplificator.
- 2. Scoateți elementele de blocare pentru transport (brățările autoblocante) de la dispozitivul de deblocare a cuptorului.
- 3. Puneți inserția conductei de combustie cu catalizatorul în cuptor (consultați secțiunea "Întreținere").
- Opțional, în funcție de versiunea dispozitivului: Instalați separatorul de sare încălzit.
- 5. Montați casetele furtunului (consultați secțiunea "Întreținere").
- 6. Puneți reactivul de stripare în tava reactivului sub dispozitivul de măsurare și puneți standardele C1 și C2 în suporturile sticlei de reactiv prevăzute în acest scop pe panoul din stânga.

# 8.2 Verificarea funcționării

Racordurile de furtun incorecte sau conectate necorespunzător pot cauza pierderi de lichid și deteriorări!

- ▶ Verificați toate racordurile și asigurați-vă că au fost realizate corect.
- În special, verificați toate racordurile de furtun pentru a vă asigura că prezintă siguranță și că nu vor exista scăpări de lichid.

Alimentarea incorectă cu energie va deteriora dispozitivul!

 Asigurați-vă că tensiunea de alimentare coincide cu tensiunea înscrisă pe plăcuța de identificare.

# 8.3 Pornirea dispozitivului de măsurare

1. Porniți analizatorul.

- 🕒 Cuptorul începe să se încălzească.
- 2. În modul de programare, configurați parametrii de operare ai analizatorului.
- 3. Reglați senzorul de pH (CALIBRATION/ADJUSTMENT PH SENSOR).
- 4. Reglați pompele peristaltice P1 și P4 (PUMPS/REPLACE HOSE PUMP P1/4).
- 5. Reglați pompa peristaltică P2 și stabiliți volumul de golire (**PUMPS/ADJUSTMENT PUMP P2** și **CALIBRATION/EMPTY VOLUME DOSING**).
- 6. Odată ce analizatorul este în funcțiune după procesul de încălzire, iar temperatura este stabilă:

Verificați dacă există scurgeri din circuitul de gaz (CLEANING/LEAKAGE TEST).

7. Efectuați o reglare în 2 puncte (CALIBRATION/ANALYZER ADJUSTMENT).

## 8.4 Setarea limbii de operare

Ați specificat limba de operare în comanda dvs.

#### Modificarea limbii de operare

Contactați departamentul de service.
# 8.5 Configurarea dispozitivului de măsurare

Puteți actualiza software-ul analizatorului prin portul USB.

### **AVERTISMENT**

#### Conectarea unor dispozitive de stocare în masă nepermise

Pericol de electrocutare din cauza conectării unor dispozitive media de stocare defecte la o sursă de alimentare externă!

- Utilizați numai dispozitive de stocare pasive (de ex., stick USB).
- 1. Opriți analizatorul.
- 2. Conectați stick-ul USB cu software-ul dorit în portul USB.
- 3. Porniți analizatorul.
  - 🛏 Apare sigla Endress+Hauser.

### 4. Apăsați 🔤

└ Se afișează 3 opțiuni.

2 și 3 sunt rezervate pentru departamentul de service Endress+Hauser.

#### 5. Apăsați **1**.

🕒 Se afișează o listă cu toate versiunile de software disponibile.

O singură versiune poate fi selectată pentru a actualiza software-ul, în timp ce câteva versiuni pot fi selectate pentru a șterge software-ul.

- 6. Dacă nu doriți să actualizați:
  - Apăsați 🖪.
  - 🛏 Anulați și porniți software-ul existent al analizatorului.

7. Căutați versiunea de software dorită.

#### **Operare:**

- 🖪 🔽: Defilați în sus și în jos
- 🛿 🔰: Defilați de la o pagină la alta (dacă sunt disponibile peste 12 versiuni)
- Selectați versiunea de software (\* = marcaj)
- 🔤: Ștergeți versiunea de software (! = marcaj)

### E: Confirmare

Analizatorul intră în modul de măsurare imediat ce pornește software-ul. Puteți verifica versiunea de software în modul de măsurare (

Dacă nu sunt șterse, versiunile de software sunt disponibile în memorie. Pentru o mai bună prezentare generală, poate fi avantajos să ștergeți aceste versiuni în timpul altor actualizări.

8. Scoateți stick-ul USB după actualizarea software-ului.

# 8.5.1 Meniu principal

În modul de programare, setați parametrii de operare ai analizatorului.

1. Apăsați 🗖.

- └ Vi se solicită să introduceți codul numeric din patru cifre indicat pe fișa de coduri.
- 2. Introduceți codul. Apăsați 🖪.
  - └ Pe afișaj apare următorul meniu:

P R O G R A M M I N G

> SETTING
 > RANGE DATA
 LISTS
 INPUT TEST
 OUTPUT TEST
 DEFAULTS
 ALARM LIMITS
 SET CLOCK
 SET BRIGHTN./CONTR.
 MEASURING SITE

# 8.5.2 SETTING

### P R O G R A M M I N G/SETTING/RANGE DATA

| Parametri            | Unitate  | Setare din<br>fabrică | Descriere                                                                                                    |
|----------------------|----------|-----------------------|----------------------------------------------------------------------------------------------------|
| SCALE                | mg/l TOC | 1000                  | Introduceți concentrația maximă pentru punctul<br>de măsurare aici. Această valoare stabilește<br>valoarea finală a scării pentru ecranul cu grafice.<br>Introduceți două valori independente pentru<br>versiunea cu două canale.                  |
| SCREEN FLUSH         | n/zi     | 0                     | Numărul de spălări automate ale ecranului<br>conductei de ocolire pe zi (valoare recomandată:<br>2).                                                                                                    |
| DURA.SCREEN FLUSH[s] | S        | 15                    | Durata spălării poate varia dacă este activată<br>spălarea ecranului.<br>Dacă intervalul de spălare este mai mare de 15<br>secunde, 2/3 din timpul de spălare este alocat<br>pentru a spăla ecranul, iar 1/3 pentru a spăla<br>camera de stripare. |
| POWER FLUSH          | n/zi     | 0                     | Numărul de cicluri de spălare automată sub<br>presiune pentru recipientul de stripare și camera<br>de separație pe zi (valoare recomandată: 2).                                                                                                    |
| PAUSE CYCLE [s]      | S        | 0                     | Interval între 2 măsurători                                                                                                    |
| P1 (B) [ml/min]      | ml/min   | 7,5                   | Viteza de alimentare a pompei P1                                                                                                    |
| P2 (B) [ul/min]      | µl/min   | 250                   | Viteza de alimentare a pompei P2                                                                                                    |
| P4 (B) [ml/min]      | ml/min   | 5,0                   | Viteza de alimentare a pompelor opționale.                                                                                                    |
| P5 (B) [ml/min]      | ml/min   | 25,0                  | stabilesc raportul de diluare.                                                                                                    |
| BATCH VOL. [ul]      | μΙ       | 300                   | Volumul de dozare pentru un lot. Creșterea<br>volumului mărește sensibilitatea sistemului de<br>măsurare, dar și sarcina de sare.                                                                                                    |
| STANDARD C1 [mg/l]   | mg/l     | 0,2                   | Concentrația soluției standard C1                                                                                                    |
| STANDARD C2 [mg/l]   | mg/l     | 2,0                   | Concentrația soluției standard C2                                                                                                    |
| CAL./ADJUSTMENT      | n days   | 3                     | Aici puteți specifica după câte zile trebuie<br>efectuată o calibrare sau o reglare. Funcția<br>automată este oprită dacă 0 este setat ca<br>valoare.                                                                                              |

| Parametri            | Unitate | Setare din<br>fabrică | Descriere                                                                                                    |
|----------------------|---------|-----------------------|----------------------------------------------------------------------------------------------------|
| CAL./ADJUSTMENT TIME | хх      | 23,00                 | Aici puteți specifica ora de începere a calibrării<br>sau reglării. Valoarea este introdusă ca număr<br>zecimal. Exemplu: 22.50 înseamnă 22:30 (10:30<br>p.m.)                                             |
| CAL./ADJUSTMENT      |         | 2                     | <ul> <li>Aici puteți specifica funcția care trebuie<br/>executată.</li> <li>1 - Calibrare</li> <li>2 - Reglare</li> <li>Funcția este executată cu 90 de minute înainte<br/>de schimbarea zilei.</li> </ul> |

# P R O G R A M M I N G/SETTING/BASIC DATA

| Parametri                      | Unitate | Setare din<br>fabrică | Descriere                                                                                                    |
|--------------------------------|---------|-----------------------|----------------------------------------------------------------------------------------------------|
| DC OUT 0/4-20 mA               | mV      | 0                     | Setează ieșirea semnalului la 0 până la 20 mA<br>sau 4 până la 20 mA.                                                                                                    |
| DC OUT STANDBY                 | mV      | 0                     | <ul> <li>Setează ieșirea de semnal după cum urmează:</li> <li>0: Ieșirea semnalului este setată la 0 mA</li> <li>1: Ieșirea semnalului este setată la 3,6 mA</li> <li>2: Ieșirea semnalului în mA este menținută<br/>(ultima valoare măsurată)</li> <li>3: Ieșirea semnalului este setată la 21 mA</li> </ul>                                                                                                    |
| DC OUT CALIBRATION             | mV      | 0                     | <ul> <li>Setează ieșirea de semnal după cum urmează:</li> <li>O: În cazul unei calibrări, ultima valoare măsurată este transmisă la ieșirea analogică. Această ieșire este setată la "Hold" (Menținere) până când este stabilită valoarea de calibrare. Valoarea de calibrare este apoi transmisă la ieșirea analogică până când este stabilită o nouă valoare măsurată pentru proba curentă.</li> <li>1: leșirea semnalului în mA este menținută (ultima valoare măsurată) până când a fost stabilită o nouă valoare măsurată.</li> </ul> |
| SCALE AO                       | mg/l    | 1000                  | Valoarea finală a scării pentru ieșirea analogică,<br>de ex., 1000 mg/l = 20 mA                                                                                                    |
| EMPTY VOLUME P2 [ul] 1)        | μΙ      | 220                   | Volumul de golire al pompei P2 din camera de<br>separație până la capătul capilarului                                                                                                    |
| P1 100% [ml/min] <sup>1)</sup> | ml/min  | 8,6                   | Viteza de alimentare a pompei P1 la capacitate<br>de 100 % a pompei                                                                                                    |
| P2 100% [ul/min] <sup>1)</sup> | µl/min  | 870                   | Viteza de alimentare a pompei P2 la capacitate<br>de 100 % a pompei                                                                                                    |
| P3 100% [ul/min] <sup>1)</sup> | µl/min  | 870                   | Viteza de alimentare a pompei P3 la capacitate<br>de 100 % a pompei                                                                                                    |
| P4 100% [ml/min] <sup>1)</sup> | ml/min  | 5,6                   | Viteza de alimentare a pompei P4 opționale la capacitate de 100 % a pompei                                                                                                    |
| P5 100% [ml/min] <sup>1)</sup> | ml/min  | 30                    | Viteza de alimentare a pompei P5 opționale la capacitate de 100 % a pompei                                                                                                    |
| ADJUSTMENT<br>CONSTANTS        |         |                       | Nu modificați!                                                                                                    |
| X0 <sup>1)</sup>               |         | 0                     | Abatere, valoarea este suprascrisă în timpul<br>reglării                                                                                                    |
| KP <sup>1)</sup>               |         | 50                    | Pantă, valoarea este suprascrisă în timpul<br>reglării                                                                                                    |

| Parametri        | Unitate    | Setare din<br>fabrică | Descriere                                                                                                    |
|------------------|------------|-----------------------|----------------------------------------------------------------------------------------------------|
| PH CONTROL       |            | 1,00                  | <ul> <li>Dispozitivul de măsurare este prevăzut cu control automat al pH-ului în recipientul de stripare.</li> <li>Puteți utiliza acest parametru pentru a porni sau opri controlul pH.</li> <li>1,00 = controlul pH este pornit, citire pe afișaj = TOC</li> <li>0,00 = controlul pH este oprit, citire pe afișaj = TOC</li> </ul>                                                                                                    |
| PH NOMINAL       |            | 2,5                   | Valoare țintă în recipientul de stripare<br>Valoarea pH trebuie să fie cuprinsă între 1 și 4<br>pentru stripare completă. Dacă proba devine<br>prea acidă în instalațiile industriale de tratare a<br>apelor reziduale municipale, există problema<br>precipitării acidului humic, ceea ce ar putea duce<br>la mascarea carbonaților. Această componentă<br>anorganică a carbonului intră în cuptor și<br>generează valori de citire mai mari decât era de<br>așteptat. |
| PH ADJ.OFFSET 1) |            | 2,4                   | Abaterea senzorului de pH; valoarea este<br>suprascrisă în timpul reglării senzorului de pH.                                                                                                    |
| PH ADJ.SLOPE 1)  | mV/ decadă | 57,5                  | Panta senzorului de pH; valoarea este<br>suprascrisă în timpul reglării senzorului de pH.                                                                                                    |

1) Acești parametri sunt adaptați de reglajele ghidate de meniu.

# P R O G R A M M I N G/SETTING/ALARM LIMITS

| Parametri        | Unitate | Setare din<br>fabrică | Descriere                                                                    |
|------------------|---------|-----------------------|------------------------------------------------------------------------------|
| HIGH ALARM LIMIT | mg/l    | 12 000                | Valoare-limită pentru alarmă când valoarea este<br>depășită în sens superior |
| LOW ALARM LIMIT  | mg/l    | 0                     | Valoare-limită pentru alarmă când valoarea este<br>depășită în sens inferior |

# P R O G R A M M I N G/SETTING/SET CLOCK

# SET CLOCK

- 1. **C**: Puneți cursorul în poziția de modificat.
- 2. **Nodificați valoarea în poziția cursorului**.
- 3. E: Confirmați modificările.

# P R O G R A M M I N G/SETTING/SET BRIGHTN./CONTR.

# Setarea luminozității și contrastului

Intervalul de reglare este cuprins între 0 și 100 %.

- 1. Comutați între luminozitate și contrast.
- 2. **Nodificați valoarea**.
- 3. 🖪: Confirmați modificările.

### P R O G R A M M I N G/SETTING/MEASURING SITE

### Introducerea numelui locației de măsurare

Numele implicit din fabrică este **MEASURING SITE**. Puteți modifica numele.

- 1. **I**: Merge la litera A.
- 2. Nodificați caracterul în poziția cursorului.
- 3. E: Confirmați modificările.

# 8.6 Simulare

# 8.6.1 P R O G R A M M I N G/INPUT TEST

Programe de testare pentru verificarea funcției analizatorului

1. Selectați intrarea.

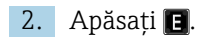

# ANALOG INPUTS

Sunt afișate următoarele valori:

- Valoare măsurată curentă a CO<sub>2</sub>
- T1 = monitorizare temperatură, cuptor
- T2 = reglare temperatură, încălzire cuptor, afișaj performanță PWM
- T3 = reglare temperatură, încălzire separator de sare, afișaj performanță PWM
- Valoare pH în recipientul de stripare
- Nivelul presiunii în circuitul de gaz

### **BINARY INPUTS**

Starea de comutare în intrările binare:

- Ix = 0 = **OFF**
- Ix > 0 = **ON**
- IN1= Răcitor Peltier, regulator Peltier BI34
- IN2= Răcitor Peltier, regulator Peltier
- IN3= apă de diluție BI35
- IN4= stare de așteptare BI30
- IN5= detector de scurgeri BI29
- IN6= presostat gaz purtător BI28

# 8.6.2 P R O G R A M M I N G/OUTPUT TEST

Programe de testare pentru verificarea funcției analizatorului

1. Selectați ieșirea.

2. Apăsați 🖪.

| Afişaj       | Descriere                                                                                     |  |
|--------------|-----------------------------------------------------------------------------------------------|--|
| MEASUREM.OFF | Dezactivează modul de măsurare, stare afișată: MEASUREM.OFF                                   |  |
|              | <ul> <li>Selectați funcția.</li> </ul>                                                        |  |
|              | └→ Testele pentru ieșiri nu declanșează o alarmă.                                             |  |
| DC-SIGNAL    | Setează ieșirile de curent analogice pentru orice valoare cuprinsă între 0 și 20 mA.          |  |
| PUMPS        | Parametru pentru testarea funcției pompelor<br>Valoarea negativă modifică direcția debitului. |  |

| Afișaj         | Descriere                                                                                                    |
|----------------|----------------------------------------------------------------------------------------------------|
| BINARY OUTPUTS | Afișează stările de comutare ale ieșirilor comutatorului (→ consultați<br>următorul tabel).<br>∎: ON/OFF                                                                                                    |
| TEST COM       | Afișează datele de transmisie pentru interfața de computer RS 232. Elementul<br>de meniu face posibilă testarea transmisiei de date cu un terminal extern.<br>Dacă este stabilită conexiunea de date, un șir de date este trimis la fiecare 2<br>secunde. Cursele principale la terminalul extern sunt prezentate pe afișaj.<br>Trebuie să apăsați pe "Întoarcere cărucior" pentru a trimite datele introduse la<br>terminal. |

| Ieșire | Descriere                                                                                                    | OFF (contacte deschise)                                                                                                    | ON (contacte închise)                                                                                                    |
|--------|----------------------------------------------------------------------------------------------------|----------------------------------------------------------------------------------------------------|----------------------------------------------------------------------------------------------------|
| SA1    | Comutați între standard și<br>probă                                                                            | Probă                                                                                                    | Soluție standard                                                                                                    |
| SA2    | Supapă de spălare pentru<br>spălare sub presiune                                                               | Spălare cameră de stripare<br>oprită                                                                                                    | Spălare cameră de stripare<br>pornită                                                                                                    |
| SA3    | Alimentare gaz de stripare,<br>regulator de cuptor tub,<br>regulator de răcitor Peltier,<br>compresor membrană | Sarcină consumator oprită                                                                                                    | Starea comutatorului în<br>timpul operației de măsurare                                                                                                    |
| SA4    | Comutați între standardul 1 și<br>standardul 2                                                                 | Standard 1                                                                                                    | Standard 2                                                                                                    |
| SA5    | Supapă de spălare ecran                                                                                        | Spălare ecran oprită                                                                                                    | Spălare ecran pornită                                                                                                    |
| SA6    | Comutare între canalul 1 și<br>canalul 2 (opțional)                                                            | Canalul 1                                                                                                    | Canalul 2                                                                                                    |
| SA7    | Supapă de spălare gaz<br>purtător                                                                              | Spălare gaz purtător oprită                                                                                                    | Spălare gaz purtător pornită                                                                                                    |
| SA8    | Supapă de dozare                                                                                               | Supapă de dozare deschisă                                                                                                    | Supapă de dozare închisă                                                                                                    |
| SA9    | Alarmă colectivă pentru<br>eroare la releul I (de ex.,<br>eroare acid, scurgere)                               | Eroare activată                                                                                                    | Eroare dezactivată                                                                                                    |
| SA10   | Alarmă colectivă pentru<br>valori-limită ale releului II                                                       | Alarmă valoare-limită<br>activată                                                                                                    | Alarmă valoare limită<br>dezactivată                                                                                                    |
| SA11   | Releu stare de așteptare III                                                                                   | Stare de așteptare dezactivată                                                                                                    | Stare de așteptare activată                                                                                                    |
| SA12   | Control operațional releu IV                                                                                   | La sfârșitul ciclului de<br>măsurare din modul de<br>măsurare, contactul se<br>deschide timp de 2 secunde<br>pentru a raporta sfârșitul<br>ciclului de măsurare.<br>Contactul se deschide dacă<br>analizatorul este în service<br>sau într-o stare de defecțiune<br>care nu permite efectuarea<br>măsurătorii. | Contactul este închis în timpul<br>operației de măsurare imediat<br>ce valoarea măsurată afișată<br>este sigură, de ex., după<br>servisare, acest contact este<br>închis după ce a fost stabilită<br>prima valoare măsurată. |

# 9 Operare

# 9.1 Citirea valorilor măsurate

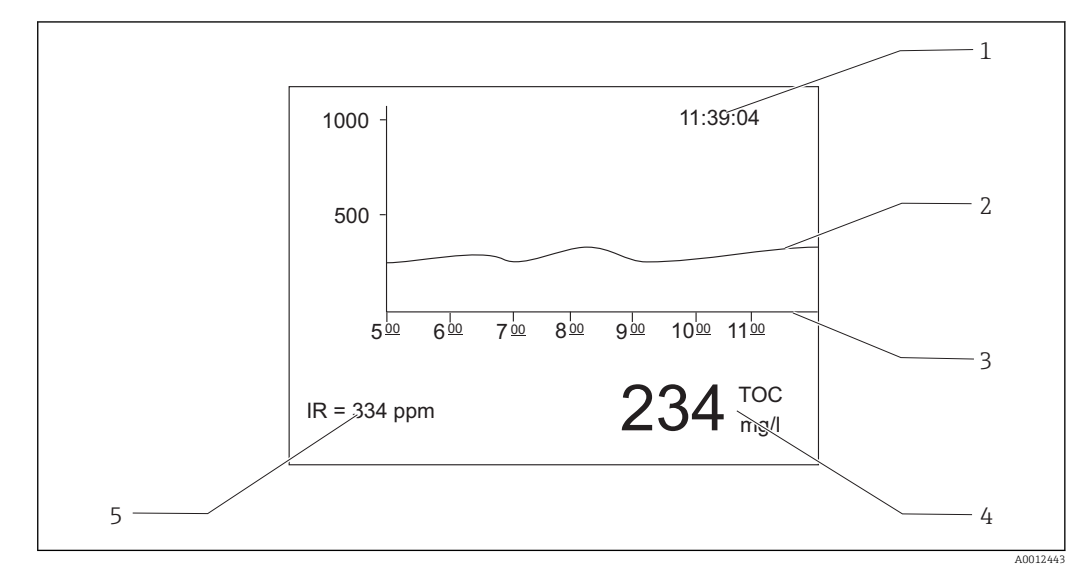

🖻 15 Afişaj în modul de măsurare

1 Timp

2 Curbă de sarcină a ultimelor șase ore

- 3 Axa timpului
- 4 Valoare măsurată
- 5 Valoarea măsurată a detectorului de IR

# 9.2 Adaptarea dispozitivului de măsurare la condițiile de proces

# 9.2.1 Funcționare cu două canale

# Comutare externă

Analizatorul este prevăzut cu unul sau două sisteme separate de alimentare cu probă.

Proba curentă selectată este controlată extern de intrarea semnalului 8 (intrare binară 8).

- Intrare semnal  $8 = 0 \rightarrow \text{canal } 1$
- Intrare semnal  $8 = 1 \rightarrow \text{canal } 2$

Analizator acționat cu un sistem de condiționare a probei:

Operatorul trebuie să se asigure că proba corectă se află la conducta de ocolire atunci când se solicită o comutare de canal.

Analizator acționat cu două sisteme de condiționare a probei:

- Supapa electromagnetică MV6 este utilizată pentru comutarea canalelor.
- Dacă starea semnalului la intrarea semnalului 8 se modifică, ciclul de măsurare se termină imediat și începe comutarea canalului.
- T: Dacă se apasă tasta "Operation" (Operare) în timpul comutării canalului, procesul de comutare a canalelor se anulează, iar ciclul de măsurare se reia în canalul activ. Condiționarea analizatorului la probă în canalul activ este eliminată.

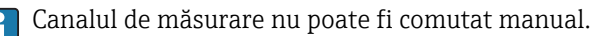

### Setări pentru ecranul cu grafice

- 1. Apăsați 🛃, introduceți codul numeric.
- 2. Deschideți meniul: P R O G R A M M I N G/SETTING/RANGE DATA
- 3. SCALE CH1: Introduceți concentrația maximă [mg/l] pentru canalul 1.

   Valoarea finală a scării pentru canalul 1 în ecranul cu grafice
- 4. SCALE CH2: Introduceți concentrația maximă [mg/l] pentru canalul 2.

   Valoarea finală a scării pentru canalul 2 în ecranul cu grafice
- **2**: Determină modificarea canalului afișat pe ecran.

### Setări pentru ieșirile analogice

- 5. Deschideți meniul: P R O G R A M M I N G/SETTING/BASIC DATA
- 6. SCALE AO CH1: Introduceți concentrația maximă pentru canalul 1.
   Valoarea finală a scării pentru ieșirea analogică a canalului 1
- **SCALE AO CH2**: Introduceți concentrația maximă pentru canalul 2.
   Valoarea finală a scării pentru ieșirea analogică a canalului 2

#### Setări pentru valorile-limită

- 8. Deschideți meniul: P R O G R A M M I N G/SETTING/ALARM LIMITS
- 9. HI ALARM LIMIT CH1: Introduceți valoarea-limită superioară [mg/l] pentru canalul 1.
  - Valoare-limită a alarmei când valoarea canalului 1 este depășită în sens superior
- LO ALARM LIMIT CH1: Introduceți valoarea-limită inferioară [mg/l] pentru canalul
   1.
  - Valoare-limită a alarmei când valoarea canalului 1 este depășită în sens inferior
- HI ALARM LIMIT CH2: Introduceți valoarea-limită superioară [mg/l] pentru canalul
   2.
  - Valoare-limită a alarmei când valoarea canalului 2 este depășită în sens superior
- 12. LO ALARM LIMIT CH2: Introduceți valoarea-limită inferioară [mg/l] pentru canalul 2.
  - Valoare-limită a alarmei când valoarea canalului 2 este depășită în sens inferior

Toate valorile-limită vor afecta aceeași ieșire de semnal II (ieșire binară II). O alarmă de valoare-limită este păstrată, de asemenea, după comutarea canalului până când valoarea-limită pentru canalul respectiv este depășită în sens inferior.

### Comutare controlată de timp

Analizatorul este prevăzut cu două sisteme separate de alimentare cu probă.

### Setări pentru ecranul cu grafice

- 1. Apăsați 🔄, introduceți codul numeric.
- 2. Deschideți meniul: P R O G R A M M I N G/SETTING/RANGE DATA
- 3. SCALE CH1: Introduceți concentrația maximă [mg/l] pentru canalul 1.
   Valoarea finală a scării pentru canalul 1 în ecranul cu grafice
- 4. **SCALE CH2**: Introduceți concentrația maximă [mg/l] pentru canalul 2.
  - └ Valoarea finală a scării pentru canalul 2 în ecranul cu grafice

**2**: Determină modificarea canalului afișat pe ecran.

### Configurarea duratei de măsurare

Durata de măsurare poate fi configurată individual pentru fiecare canal.

5. Deschideți meniul: P R O G R A M M I N G/SETTING/BASIC DATA

- 6. **DURATION CH1 [min]**: Introduceți durata de măsurare [min] pentru canalul 1.
- 7. **DURATION CH2 [min]**: Introduceți durata de măsurare [min] pentru canalul 2.

În cazul în care configurați o durată de 0 minute la un canal, măsurătoarea va fi efectuată în permanență la celălalt canal. Trebuie să setați o durată mai mare de 0 minute pentru cel puțin un canal.

Indiferent de durata de măsurare configurată, orice ciclu de măsurare început se va finaliza întotdeauna înainte ca sistemul să treacă la celălalt canal.

#### Setări pentru ieșirile analogice

- 8. Deschideți meniul: PROGRAMMING/SETTING/BASICDATA
- 9. SCALE AO CH1: Introduceți concentrația maximă pentru canalul 1.
   Valoarea finală a scării pentru iesirea analogică a canalului 1
- 10. SCALE AO CH2: Introduceți concentrația maximă pentru canalul 2.
   Valoarea finală a scării pentru ieșirea analogică a canalului 2

#### Setări pentru valorile-limită

- 11. Deschideți meniul: P R O G R A M M I N G/SETTING/ALARM LIMITS
- HI ALARM LIMIT CH1: Introduceți valoarea-limită superioară [mg/l] pentru canalul
   1.
  - 🕒 Valoare-limită a alarmei când valoarea canalului 1 este depășită în sens superior
- LO ALARM LIMIT CH1: Introduceți valoarea-limită inferioară [mg/l] pentru canalul
   1.
  - 🕒 Valoare-limită a alarmei când valoarea canalului 1 este depășită în sens inferior
- 14. HI ALARM LIMIT CH2: Introduceți valoarea-limită superioară [mg/l] pentru canalul
   2.
  - Valoare-limită a alarmei când valoarea canalului 2 este depășită în sens superior
- 15. LO ALARM LIMIT CH2: Introduceți valoarea-limită inferioară [mg/l] pentru canalul2.
  - └ Valoare-limită a alarmei când valoarea canalului 2 este depășită în sens inferior

Toate valorile-limită vor afecta aceeași ieșire de semnal II (ieșire binară II). O alarmă de valoare-limită este păstrată, de asemenea, după comutarea canalului până când valoarea-limită pentru canalul respectiv este depășită în sens inferior.

#### Întreruperea sistemului de control al timpului

Indiferent de sistemul de control bazat pe timp, canalul poate fi comutat printr-o intrare manuală sau prin telecomandă printr-o intrare de semnal externă 8.

- I sau 2: Comutați manual canalul.
- Comutați canalul la distanță prin intrarea de semnal 8
  - Semnal 0 = fără efect
  - Semnal 1 (aprox. 10 s) = canalul este comutat

Dacă declanșați comutarea canalului utilizând tastatura sau intrarea semnalului, ciclul de măsurare se finalizează imediat și se inițiază comutarea canalului.

# 9.2.2 Optimizarea intervalului de măsurare

În funcție de configurare, analizatorul poate măsura de la numai câteva mg/l la câteva 10 000 mg/l. Analizatorul poate fi optimizat în două moduri:

- Optimizare prin modificarea unei componente
  - Modificați detectorul cu infraroșu
  - Montați un sistem de prediluare (operația poate fi efectuată numai de departamentul de service al producătorului)
- **Optimizare prin setările dispozitivului** (viteza de alimentare a pompei de dozare P2 este optimizată)
  - Optimizarea sensibilității prin selectarea unui volum de dozare superior
  - Optimizarea sarcinii de sare

Yă rugăm să rețineți că acțiunea de optimizare a sensibilității sau a sarcinii de sare necesită deseori setări conflictuale la analizator. Selectați setările care oferă cel mai bun compromis pentru sarcina dvs. de măsurare.

### Optimizarea volumului de dozare

O creștere a volumului de dozare (pompa P2) mărește semnalul de măsurare, o creștere cu 50 % a vitezei de alimentare fiind echivalentă cu o creștere a semnalului de aprox. 50 %.

- 1. Apăsați 🛃, introduceți codul numeric.
- Deschideți meniul: P R O G R A M M I N G/SETTING/RANGE DATA/BATCH VOL.
   [ul] (BATCH VOL. CH1 [ul], BATCH VOL. CH2 [ul] pentru funcționarea cu două canale).
- 3. Introduceți volumul dorit [µl].
  - └ Interval de măsurare rezultat: → Tabel.

Vă rugăm să rețineți că, dacă volumul de dozare crește, și sarcina de sare crește în aceeași măsură.

Intervalul de măsurare maxim indicat pe plăcuța de identificare este intervalul la un volum de dozare de 100 µl/lot (pentru detectarea sfârșitului intervalului de măsurare) sau de 1200 µl/lot (pentru detectarea începutului intervalului de măsurare).

| Versiune                                 | Dozare                                                | Interval de măsurare rezultat                                           |
|------------------------------------------|-------------------------------------------------------|-------------------------------------------------------------------------|
| CA72TOC-A*<br>între 0,25 și 600 mg/l TOC | 100 µl/lot<br>300 µl/lot <sup>1)</sup><br>1200 µl/lot | între 3 și 600 mg/l<br>între 1 și 200 mg/l<br>între 0,25 și 50 mg/l     |
| CA72TOC-B*<br>între 1 și 2400 mg/l TOC   | 100 µl/lot<br>300 µl/lot <sup>1)</sup><br>1200 µl/lot | între 12 și 2400 mg/l<br>între 4 și 800 mg/l<br>între 1 și 200 mg/l     |
| CA72TOC-C*<br>între 2,5 și 6000 mg/l TOC | 100 µl/lot<br>300 µl/lot<br>1200 µl/lot <sup>2)</sup> | între 20 și 6000 mg/l<br>între 8 și 2400 mg/l<br>între 2,5 și 500 mg/l  |
| CA72TOC-D*<br>între 5 și 12 000 mg/l TOC | 100 µl/lot<br>300 µl/lot<br>1200 µl/lot <sup>2)</sup> | între 60 și 12000 mg/l<br>între 24 și 4800 mg/l<br>între 5 și 1000 mg/l |

1) Setare din fabrică

2) Setare din fabrică: 250 µl/lot

### Optimizarea sarcinii de sare

Sarcinile mari de sare reprezintă un fenomen care poate apărea în multe aplicații, fiind necesară reducerea sarcinii de sare. Sunt disponibile următoarele opțiuni:

- Reduceți volumul de dozare (pompă de dozare P2)
- Programați o pauză în timpul măsurătorii
- Modul de diluare opțional pentru sarcini de sare foarte mari Sunt posibile raporturi de diluare cuprinse între 1:5 și 1:20. Concentrația TOC efectivă în apele reziduale diluate trebuie să fie în intervalul de măsurare al analizatorului.

# 9.2.3 Reglarea analizatorului

### Principiul de reglare

Pentru a regla analizatorul, sunt măsurate două soluții standard diferite care sunt conectate la dispozitiv.

- 1. Este măsurat nivelul de referință.
- 2. Analizatorul măsoară concentrația standardului C1.
- 3. Este măsurat nivelul de referință.
- 4. Analizatorul măsoară concentrația standardului C2.
- 5. Pe baza acestor valori măsurate se calculează abaterea x<sub>0</sub> și panta k<sub>p</sub>.

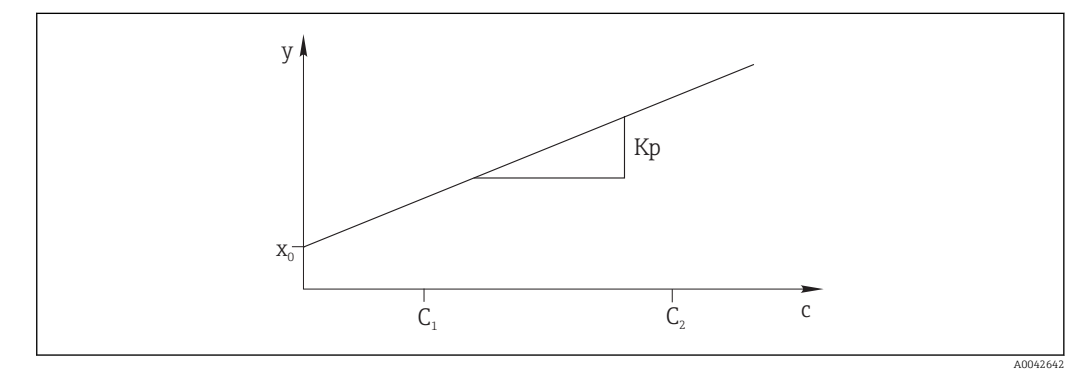

- 🖻 16 Curbă de reglare
- c Concentrație
- y Semnalul măsurat
- x0 Abatere
- k<sub>p</sub> Pantă
- C1 Concentrația standardului C1
- C2 Concentrația standardului C2

**ADJUSTMENT CONSTANTS**: Abaterea și panta standardizată reciprocă a curbei de reglare (semnalul de măsurare per concentrație) sunt salvate în jurnalul de înregistrare a întreținerii.

Reglarea analizatorului poate fi inițiată în trei moduri:

- Manual prin intermediul operării locale
- La distanță prin intermediul unui contact flotant
- Automat

1. Manual Apăsați 🚺.

SERVICE

### 2. CALIBRATION/ANALYZER ADJUSTMENT.

3. La distanță prin intermediul unui contact flotant

Utilizați intrarea 2 a regletei de borne "intrare binară". → 🖻 10, 🖺 23

- 4. Automat
  - Apăsați 🛃.

└ Vi se solicită să introduceți codul numeric din patru cifre indicat pe fișa de coduri.

- 5. Introduceți codul. Apăsați 🖪
- 6. P R O G R A M M I N G/SETTING/RANGE DATA.
- 7. **CAL./ADJUST.[n Days]**: Specificați numărul de zile după care ar trebui reglat analizatorul.
  - └ Recomandare: nu mai des de o reglare la 3 zile.

# 8. CAL./ADJUSTMENT: Introduceți 2. (1 = CALIBRATION, 2 = ADJUSTMENT)

# 9.2.4 Calibrarea analizatorului

Analizatorul măsoară soluția standard C2 conectată la dispozitiv și astfel verifică recuperarea curentă. În contrast cu o reglare, constantele reglării nu se modifică.

Calibrarea analizatorului poate fi inițiată în trei moduri:

- Manual prin intermediul operării locale
- La distanță prin intermediul unui contact flotant
- Automat
- 1. Manual

Apăsați 🚺.

└ SERVICE

# 2. CALIBRATION/ANALYZER CALIBRATION.

3. La distanță prin intermediul unui contact flotant

Utilizați intrarea 1 a regletei de borne "intrare binară". → 🖻 10, 🖺 23

# 4. Automat

Apăsați 🗖.

- └ Vi se solicită să introduceți codul numeric din patru cifre indicat pe fișa de coduri.
- 5. Introduceți codul. Apăsați 🖪.
- 6. P R O G R A M M I N G/SETTING/RANGE DATA.
- 7. **CAL./ADJUST.[n Days]**: Specificați numărul de zile după care ar trebui calibrat analizatorul.
  - 🛏 Recomandare: nu mai des de o calibrare la 3 zile.
- 8. CAL./ADJUSTMENT: Introduceți 1. (1 = CALIBRATION, 2 = ADJUSTMENT)

# Ieșire valoare analogică în timpul calibrării

# P R O G R A M M I N G/SETTING/BASIC DATA/DC OUT CALIBRATION

• 0

În cazul unei calibrări, ultima valoare măsurată este transmisă la ieșirea analogică. Această ieșire este setată la "Hold" (Menținere) până când este stabilită valoarea de calibrare. Valoarea de calibrare este apoi transmisă la ieșirea analogică până când este stabilită o nouă valoare măsurată pentru proba curentă.

**•** 1

Ieșirea semnalului în mA este menținută (ultima valoare măsurată) până când a fost stabilită o nouă valoare măsurată.

În timpul calibrării, releul IV este deschis până când o nouă valoare măsurată este prezentă în modul de măsurare. Dacă ieșirea analogică este utilizată în scopuri de control, acest semnal poate fi utilizat pentru a declara ieșirea analogică drept nevalidă.

# 9.2.5 Dozarea volumului de golire

Dvs. stabiliți volumul de golire al pompei P2 din camera de separație până la capătul capilarului.

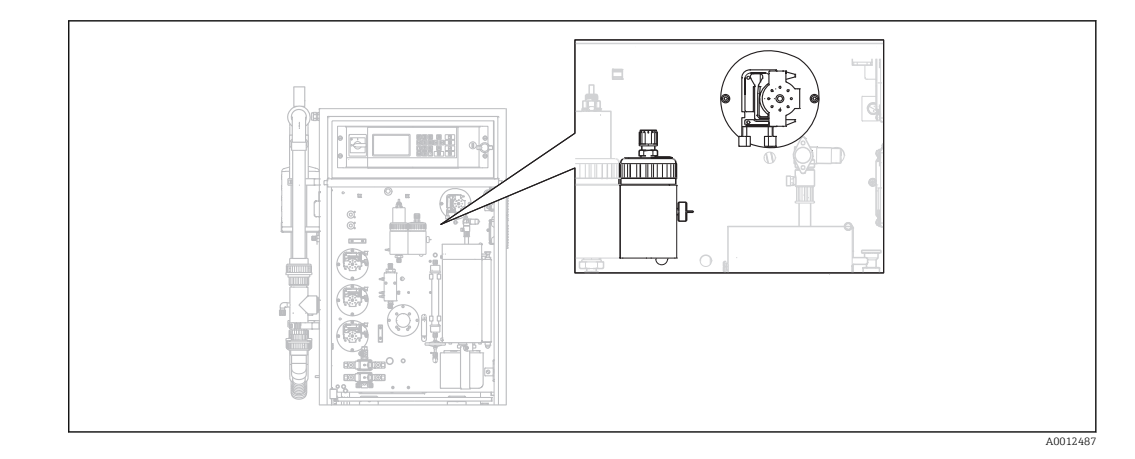

### 1. Manual

Apăsați 🚺.

└ SERVICE

# 2. CALIBRATION/EMPTY VOLUME DOSING.

- ► PLEASE WAIT.PUMP CONVEYS BACKWARDS. Furtunul pompei P2 este drenat.
- 3. Așteptați până când: PUMP CONVEYS SAMPLE FOR INJECTION.
  - 🛏 Pompa pompează automat în direcția capilarului.

Pomparea se oprește dacă:

- (A) Este detectată o picătură sau
- (B) Sistemul intră în pauză (după 180 s)

# (A) Este detectată o picătură

Noua valoare stabilită a volumului apare pe afișaj și este salvată.

Verificați valoarea: EMPTY VOLUME DOSING/EMPTY VOLUME P2 [ul].

- ► Apăsați 🖪.
  - └ Operația de măsurare este repornită.

# (B) Sistemul a intrat în pauză

# Afișaj: DROP DETECTION FAILED.MANUAL CONFIRMATION REQUIRED!

Trebuie să stabiliți manual volumul de golire.

1. Apăsați 🖪.

- Servisarea este repornită, iar funcția de determinare automată este dezactivată.
   PLEASE WAIT.PUMP CONVEYS BACKWARDS.
   Furtunul pompei P2 este drenat.
  - Furturiui pompei P2 este dr
- 2. 🗈: Porniți pompa.
  - ► PUMP CONVEYS SAMPLE FOR INJECTION.
- 3. Așteptați până la căderea primei picături.
- 4. După căderea primei picături:
  - E: Opriți pompa.
  - Noua valoare stabilită a volumului apare pe afișaj și este salvată.
     Verificați valoarea: EMPTY VOLUME DOSING/EMPTY VOLUME P2 [ul].

5. Apăsați 🖪

└ • Operația de măsurare este repornită.

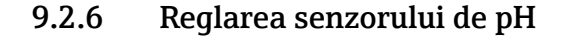

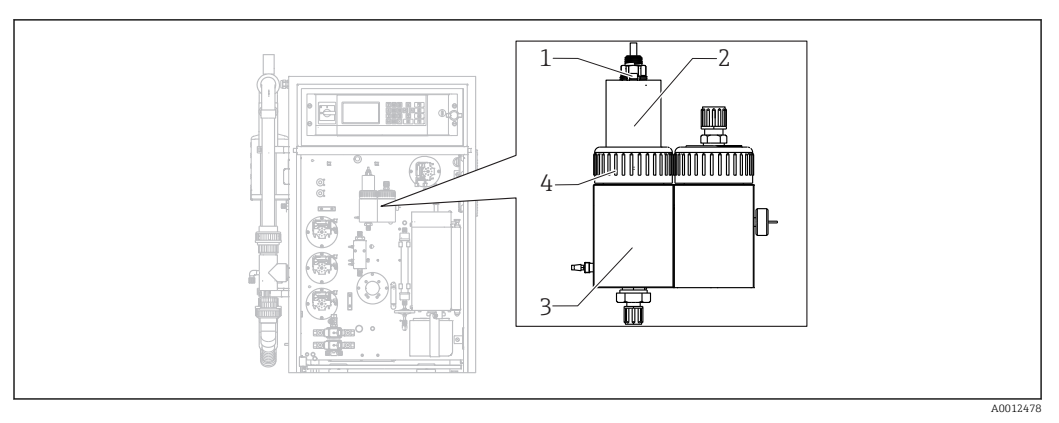

### 🖻 17

1 Senzor pH

2 Capac

3 Cameră de stripare

4 Piuliță adaptor filet

Pregătiți următoarele pentru a regla senzorul de pH:

- Apă deionizată
- Soluție tampon pH = 4,00
- Soluție tampon pH = 7,00
- Prosoape de hârtie pentru a absorbi lichidul
- Recipient pentru a ține lichidele
- 1. Apăsați 🚺.
  - └ SERVICE

# 2. CALIBRATION/ADJUSTMENT PH SENSOR.

- 3. Eliberați piulița adaptorului de filet. (→ 🖻 17, elementul 4)
- 4. Scoateți capacul (2) cu senzorul de pH (1) din camera de stripare.
- 5. Apăsați 🖪.
- 6. Urmați instrucțiunile. Clătiți senzorul, apoi imersați în recipientul cu tampon 4,00.
- 7. Apăsați 🖪.
  - Așteptați până la stabilizarea valorii măsurate (apare o bară în dreapta valorii măsurate).
- 8. Apăsați 🖪.
- 9. Urmați instrucțiunile. Clătiți senzorul, apoi imersați în recipientul cu tampon 7,00.
- 10. Apăsați 🖪.
  - Așteptați până la stabilizarea valorii măsurate (apare o bară în dreapta valorii măsurate).
    - Se calculează valorile de calibrare (abatere, pantă). Valoarea tipică a pantei: între 55 mV/decadă și 58 mV/decadă
- **11.** Urmați instrucțiunile. Puneți senzorul cu capacul înapoi în camera de stripare și strângeți manual piulița adaptorului de filet.
- 12. Apăsați 🖪.
  - └ Operația de măsurare începe din nou.

**ERROR PH ADJUSTMENT**: În acest caz, datele de calibrare nu sunt acceptate.

Verificați tamponul și senzorul; înlocuiți senzorul, dacă este necesar. Repetați reglarea.

# 9.3 Afișarea istoricului cu datele de măsurare

# 9.3.1 P R O G R A M M I N G/LISTS/MAX MIN AVERAGE

Înregistrează valorile maxime, minime și medii măsurate pentru zilele salvate.

# 9.3.2 P R O G R A M M I N G/LISTS/RECORD DATA

Utilizați acest element de meniu pentru a salva datele măsurate și jurnalele ultimelor 14 zile într-un mediu de stocare USB. Înregistrările datelor sunt disponibile ca fișiere csv.

Dacă ora sau data se modifică în aceste 14 zile, data aferentă datelor respective este actualizată în consecință. Dacă data se modifică în afara acestor 14 zile, memoria de date este ștearsă complet.

# 1. Apăsați 1.

└ Vi se va solicita să conectați mediul de stocare USB.

2. Conectați mediul de stocare USB în portul USB.

└ Datele sunt scrise în mediu.

3. Când vi se solicită:

Scoateți mediul de stocare USB.

4. Apăsați 🖪.

└ Utilizatorul iese din meniu.

# 10 Diagnosticarea și depanarea

# AVERTISMENT

# Dispozitivul este sub tensiune

Depanarea incorectă prezintă pericol de vătămare corporală sau moarte!

► Depanarea componentelor din spatele plăcii de montare poate fi efectuată numai de către un electrician.

# A PRECAUȚIE

# Bacterii sau germeni în apele reziduale

Pericol de infectare și vătămare corporală!

- ▶ Purtați mănuși de protecție rezistente la acid, ochelari de protecție și halat de protecție.
- Când lucrați, aveți grijă să nu deteriorați reactivii.

# 10.1 Informații privind diagnosticarea pe afișajul local

Analizatorul monitorizează automat funcțiile acestuia. Dacă survine o eroare pe care o recunoaște dispozitivul, acest lucru este indicat pe afișaj.

| Mesaj                     | Cauză                                                                                                  | Posibilă<br>defecțiune                                                                           | Teste sau măsură de remediere                                                                                                    |
|---------------------------|----------------------------------------------------------------------------------------------------|--------------------------------------------------------------------------------------------------|----------------------------------------------------------------------------------------------------|
| VALUE>MEASURI<br>NG RANGE | Detectorul de IR<br>returnează<br>încontinuu un<br>semnal care este<br>mai mare decât<br>specificația. |                                                                                                  | Valorile măsurate în debitul probei sunt în<br>permanență mai mari decât configurarea<br>dispozitivului de măsurare.<br>Dacă se utilizează opțiunea "prediluare", funcția<br>diluare a eșuat.                                                                                                    |
| TEMPERATURE<br>TOO HIGH   | Temperatura la<br>cuptorul tub<br>depășește cu<br>70 °C valoarea<br>de referință.                      | <ul> <li>Senzor de<br/>temperatură</li> <li>Releu RB</li> <li>PWM1</li> <li>Placă I/O</li> </ul> | <ol> <li>Selectați P R O G R A M M I N G/INPUT TEST.         <ul> <li>Sunt afișate temperaturile.<sup>1)</sup></li> </ul> </li> <li>Dacă există o diferență considerabilă de temperatură:         <ul> <li>Verificați senzorii de temperatură.</li> </ul> </li> <li>Selectați P R O G R A M M I N G/INPUT TEST.         <ul> <li>În cazul în care controlerul PWM emite încontinuu 200 %, există o defecțiune la PWM.</li> </ul> </li> <li>Opriți apoi reporniți comutatorul principal.</li> <li>Dacă eroarea persistă:         <ul> <li>Înlocuiți placa I/O.</li> </ul> </li> <li>S-ar putea să fie în permanență încălzit cuptorul.</li> <li>Scoateți racordul PWM (cablul 54).</li> <li>Dacă temperatura continuă să crească:             <ul> <li>Verificați releul RB.</li> </ul> </li> </ol> |

| Mesaj                       | Cauză                                                                                                    | Posibilă<br>defecțiune                                                                           | Teste sau măsură de remediere                                                                                                    |                                                                                                    |
|-----------------------------|----------------------------------------------------------------------------------------------------|--------------------------------------------------------------------------------------------------|----------------------------------------------------------------------------------------------------|----------------------------------------------------------------------------------------------------|
| TEMPERATURE<br>TOO LOW      | Temperatura<br>este cu 15 % sub<br>valoarea de<br>referință.                                                                                                | <ul> <li>Senzor de<br/>temperatură</li> <li>Releu RB</li> <li>PWM1</li> <li>Placă I/O</li> </ul> | <ul> <li>Senzor de<br/>temperatură</li> <li>Releu RB</li> <li>PWM1</li> <li>Placă I/O</li> </ul>                                                                                                    | <ol> <li>Selectați P R O G R A M M I N G/INPUT TEST.</li> <li>Temperaturile sunt afișate.</li> <li>Dacă temperaturile cresc:<br/>Asteptati până când procesul de încălzire s-a</li> </ol> |
| TEMPERATURE<br>BELOW XXX °C | Temperatura<br>măsurată este<br>cu 30 °C sub<br>temperatura<br>setată.                                                                                      | <ul> <li>Senzor de<br/>temperatură</li> <li>Releu RB</li> <li>PWM1</li> <li>Placă I/O</li> </ul> | <ul> <li>stabilizat.</li> <li>3. Dacă există o diferență considerabilă de temperatură:<br/>Verificați senzorii de temperatură: asigurați-vă că sunt fixați în siguranță și dispuși în mod corect pe conducta cuptorului.</li> <li>4. Verificați următoarele: sunt contactele de pe priza de conectare a cuptorului și placa I/O conectate în mod corect?</li> <li>1. Selectați PROGRAMMING/INPUTTEST.</li> <li>Dacă sistemul de control al PWM nu reglează și emite încontinuu 200 % sau 0 %, există o defecțiune la PWM.</li> <li>2. Opriți apoi reporniți comutatorul principal.</li> <li>3. Dacă eroarea persistă:<br/>Înlocuiți placa I/O.</li> <li>Este posibil să nu fie încălzit cuptorul.</li> </ul>                                                  |                                                                                                    |
| CARRIER FAILURE             | Senzorul de<br>presiune pentru<br>monitorizarea<br>gazului purtător<br>s-a declanșat.<br>Presiune < 1,5<br>bari, eroare de<br>alimentare cu<br>gaz purtător | <ul> <li>Senzor de presiune</li> <li>Cablu</li> <li>Placă I/O</li> </ul>                         | <ul> <li>Verintaji reicu itb.</li> <li>Monitorizați alimentarea cu gaz purtător.</li> <li>Verificați procesarea semnalului (fanta de placă I/O<br/>nr. 28 intrare comutator DIO6)</li> <li>1. Apelați: P R O G R A M M I N G/INPUT TEST/<br/>BINARY INPUTS.</li> <li>2. Eliberați cablul de conectare de la presostat și<br/>scurtcircuitați contactele.</li> <li>Starea comutatorului DIO6 ar trebui să<br/>reacționeze pe afișaj.</li> <li>3. Dacă reacționează:<br/>Înlocuiți presostatul.</li> <li>4. Dacă nu reacționează:<br/>Utilizați un multimetru pentru a vă asigura că<br/>nu există întreruperi în cablu.</li> <li>5. Dacă nu există întreruperi:<br/>Înlocuiți cablul.</li> <li>6. Dacă există întreruperi:<br/>Înlocuiți placa I/O.</li> </ul> |                                                                                                    |

| Mesaj                  | Cauză                                                                                                    | Posibilă<br>defecțiune                                                               | Teste sau măsură de remediere                                                                                                    |
|------------------------|----------------------------------------------------------------------------------------------------|--------------------------------------------------------------------------------------|----------------------------------------------------------------------------------------------------|
| LEAKAGE                | Detectorul de<br>scurgeri a fost<br>declanșat.<br>Scurgeri în<br>dispozitivul de<br>măsurare dacă<br>resorturile<br>detectorului de<br>scurgeri au fost<br>legate în punte.                                                                                  | <ul> <li>Detector de<br/>scurgeri</li> <li>Cablu</li> <li>Placă I/O</li> </ul>       | <ol> <li>Verificați dacă există scurgeri.</li> <li>A fost depistată o scurgere?<br/>Remediați scurgerea.         <ul> <li>Mesajul de eroare dispare.</li> </ul> </li> <li>Nu a fost depistată nicio scurgere?<br/>Verificați detectorul de scurgeri pentru a depista eventuale scurtcircuite ale contactelor cu arc.</li> <li>Există un scurtcircuit?<br/>Eliminați puntea (care produce scurtcircuitul).</li> <li>Nu există scurtcircuit?<br/>Este conectat racordul BI29? Dacă nu, conectați racordul. Dacă nu, verificați procesarea semnalului.</li> <li>Verificați procesarea semnalului (fanta de placă I/O nr. 29 intrare comutator DI05)</li> <li>Apelați: P R O G R A M M I N G/INPUT TEST/<br/>BINARY INPUTS.</li> <li>Verificați dacă un alt cablu, de ex., cablul presostatului gazului purtător funcționează corect conectând şi deconectând din nou racordul BI-28.         <ul> <li>Semnalul trebuie să se modifice.</li> </ul> </li> <li>Conectați un cablu BI-28 de funcționare în priza BI-29.         <ul> <li>Afișajul la intrarea comutatorului DI05 trebuie să se modifice atunci când contactele de conectare la presostat sunt legate în punte manual: Fără scurgeri (nicio eroare): DI05 = pornit Scurgere: DI05 = oprit</li> <li>Dacă afișajul se schimbă: înlocuiți detectorul de scurgeri.</li> <li>Dacă afișajul nu se modifică:</li> </ul></li></ol> |
| MALFUNCTION<br>PELTIER | Răcitorul Peltier<br>se abate cu ><br>3 °C de la<br>valoarea de<br>referință.<br>După servisare<br>sau întreținere,<br>în cazul unor<br>temperaturi<br>ambiante<br>ridicate, în cazul<br>unor condiții de<br>aspirație<br>nefavorabile ale<br>ventilatorului | <ul> <li>Eroare<br/>ventilator</li> <li>Cablu</li> <li>Pană de<br/>curent</li> </ul> | <ol> <li>Niciun LED nu este aprins:<br/>Verificați alimentarea cu energie electrică a<br/>regulatorului răcitorului Peltier.</li> <li>LED verde aprins (Răcitorul Peltier la<br/>temperatura de funcționare):<br/>Verificați cablul de transmisie la placa I/O și<br/>placa I/O în sine.</li> <li>În cazul în care cablul este OK, înlocuiți placa<br/>I/O.</li> <li>LED roşu &gt; °C aprins (Răcitorul Peltier este<br/>prea cald):<br/>Verificați funcționarea ventilatorului la răcitor.<br/>Este posibil ca ventilatorul să nu tragă<br/>înăuntru o cantitate suficientă de aer? Este<br/>prea ridicată temperatura aerului?</li> <li>LED roşu &lt; °C aprins (Răcitorul Peltier este<br/>defect):<br/>Înlocuiți controlerul Peltier.</li> </ol>                                                                                                    |

| Mesaj                                                                                                    | Cauză                                                                                    | Posibilă<br>defecțiune                                                                                                    | Teste sau măsură de remediere                                                                                                    |
|----------------------------------------------------------------------------------------------------|------------------------------------------------------------------------------------------|----------------------------------------------------------------------------------------------------|----------------------------------------------------------------------------------------------------|
| MALFUNCT. IR-<br>DETECTOR                                                                                                    | Semnalul de<br>măsurare al<br>detectorului IR a<br>eșuat.<br>f < 10 000 Hz               | <ul><li>Cablu</li><li>Placă I/O</li><li>Detector IR</li></ul>                                                                           | Detectorul IR comută într-o fază de încălzire<br>automată după o pană de curent. Dacă nu furnizează<br>un semnal de ieșire de curent în acest interval.<br>Această fază este finalizată după aprox. 30 s., iar<br>analizatorul comută automat în modul de măsurare.                        |
|                                                                                                    |                                                                                          |                                                                                                    | În caz de eroare (defecțiune prezentă în permanență<br>după 60 s):                                                                                                    |
|                                                                                                    |                                                                                          |                                                                                                    | <ol> <li>Înlocuiți cablul de conectare dintre placa I/O<br/>(FI-24, → 🖻 12, 🗎 25) și detectorul de IR cu<br/>un cablu de înlocuire.</li> <li>Dacă semnalul de măsurare este<br/>&gt; 10 000 Hz, cablul este defect și trebuie<br/>înlocuit. În caz contrar, verificați intrarea</li> </ol> |
|                                                                                                    |                                                                                          |                                                                                                    | semnalului la placa I/O.<br>2. Conectați alt cablu la FI-24 (de ex., deconectați<br>cablul de la senzorul de pH, FI-26 și conectați-1<br>la FI-24).                                                                                                    |
|                                                                                                    |                                                                                          |                                                                                                    | 3. Apelați: P R O G R A M M I N G/INPUT TEST/<br>ANALOG INPUTS.                                                                                                    |
|                                                                                                    |                                                                                          |                                                                                                    | <ul> <li>4. Verificați semnalul (intrare frecvență FI2).</li> <li>└→ Semnal plauzibil (&gt; 10 000 Hz): → placa<br/>I/O este OK, detectorul IR trebuie înlocuit.<br/>Semnal neplauzibil (&lt; 10 000 Hz): →<br/>înlocuiți placa IO.</li> </ul>                                             |
| ACID FAILURE                                                                                                    | Dacă valoarea                                                                            | • Întrerupere în                                                                                                    | 1. Verificați rezervorul de acid.                                                                                                    |
|                                                                                                    | pH se abate în cablu<br>permanență cu Furtun<br>mai mult de pompă<br>±2,5 de la Scurgere | <ol> <li>Este suficientă concentrația de acid?<br/>Funcționează pompa de acid la o viteză de<br/>alimentare maximă de 200 %?</li> </ol> |                                                                                                    |
| <ul> <li>±2,5 de la</li> <li>Scurgere</li> <li>valoarea de<br/>referință.</li> <li>Valori de<br/>capacitate a<br/>tamponului care<br/>fluctuează<br/>foarte mult</li> <li>Scurgere</li> <li>Control<br/>pompă</li> <li>Măsurare pH</li> </ul> | Măriți concentrația de acid în alimentator.                                              |                                                                                                    |                                                                                                    |
|                                                                                                    | pompă<br>Măsurare pH                                                                     | 3. Este acidul dozat?<br>P R O G R A M M I N G/OUTPUT TEST/<br>PUMPS: Testati pompa P3 specificând manual                               |                                                                                                    |
|                                                                                                    | tamponului care<br>fluctuează<br>foarte mult                                             |                                                                                                    | valorile.                                                                                                    |
|                                                                                                    |                                                                                          |                                                                                                    | <ol> <li>Verificați dacă există scurgeri la nivelul<br/>furtunului pompei.</li> </ol>                                                                                                    |
|                                                                                                    |                                                                                          |                                                                                                    | 5. Reglați senzorul de pH.                                                                                                    |
|                                                                                                    |                                                                                          |                                                                                                    | Verificați procesarea semnalului (fanta de placă I/O<br>nr. 26 intrare frecvență FI4)                                                                                                    |
|                                                                                                    |                                                                                          |                                                                                                    | Deconectați mufa modulară de la fanta de placă I/O nr. 26.                                                                                                    |
|                                                                                                    |                                                                                          |                                                                                                    | A scazut valoarea masurata?                                                                                                    |
|                                                                                                    |                                                                                          |                                                                                                    | 2. Daca valoarea arișată nu se modifica:<br>Înlocuiți placa I/O.                                                                                                    |

| Mesaj                                                          | Cauză                                                                             | Posibilă<br>defecțiune                                                                                                    | Teste sau măsură de remediere                                                                                                    |  |
|----------------------------------------------------------------|-----------------------------------------------------------------------------------|----------------------------------------------------------------------------------------------------|----------------------------------------------------------------------------------------------------|--|
| UNSTABLE Monitorul de<br>DOSING picături nu<br>numără niciunul |                                                                                   |                                                                                                    | Există probă în camera de separație? Pompează<br>mediu pompa P2? Poate fi observată scurgere la capul<br>de dozare? Este senzorul de presiune OK? |  |
| sau numără<br>prea puține<br>evenimente de<br>picurare.        |                                                                                   | <ul> <li>P R O G R A M M I N G/INPUT TEST/ANALOG<br/>INPUTS: Observați secvența de presiune când<br/>mediul se scurge.</li> <li>Poate fi observată o creștere a presiunii &gt; 10<br/>mbari? Este cuptorul prevăzut cu o insertie</li> </ul> |                                                                                                    |  |
|                                                                |                                                                                   |                                                                                                    | pentru conducta de combustie?                                                                                                    |  |
|                                                                |                                                                                   |                                                                                                    | <ol> <li>Deconectați conectorul la MI4 (cablul 53) și<br/>conectați-l înapoi.</li> <li>Dacă afisajul este blocat placa I/O</li> </ol>             |  |
|                                                                |                                                                                   |                                                                                                    | <ul><li>prezintă o defecțiune.</li><li>2. Opriți comutatorul principal, așteptați câteva</li></ul>                                                |  |
|                                                                |                                                                                   |                                                                                                    | <ul> <li>secunde și conectați-l înapoi pe pornit.</li> <li>Dacă eroarea persistă:<br/>Înlocuiti placa I/O.</li> </ul>                             |  |
| WATER PRESS.                                                   | Senzorul de                                                                       | <ul> <li>Monitor de</li> </ul>                                                                                                    | 1. Verificați alimentarea cu apă.                                                                                                    |  |
| FAILURE                                                        | ILURE presiune pentru<br>monitorizarea<br>alimentării cu<br>apă s-a<br>declanșat. | presiune<br>• Cablu<br>• Placă I/O                                                                                                    | Verificați procesarea semnalului (fanta de placă I/O<br>nr. 35 intrare comutator DIO3)                                                            |  |
|                                                                |                                                                                   |                                                                                                    | 2. Apelați: P R O G R A M M I N G/INPUT TEST/<br>BINARY INPUTS.                                                                                   |  |
| Presiune<br>1 bar                                              | Presiune apă <<br>1 bar                                                           |                                                                                                    | 3. Eliberați cablul de conectare de la presostat și scurtcircuitați contactele.                                                                   |  |
|                                                                |                                                                                   |                                                                                                    | <ul> <li>Starea comutatorului DI03 ar trebui să<br/>reacționeze pe afișaj.</li> </ul>                                                             |  |
|                                                                |                                                                                   |                                                                                                    | 4. Dacă reacționează:<br>Înlocuiti presostatul.                                                                                                   |  |
|                                                                |                                                                                   |                                                                                                    | <ol> <li>Dacă nu reacționează:</li> <li>Utilizați un multimetru pentru a vă asigura că<br/>nu există întreruperi în cablu.</li> </ol>             |  |
|                                                                |                                                                                   |                                                                                                    | 6. În cazul în care cablul este OK:<br>Înlocuiți placa I/O.                                                                                       |  |

| Mesaj                                            | Cauză                                                                                                    | Posibilă<br>defecțiune                                                            | Teste sau măsură de remediere                                                                                                    |
|--------------------------------------------------|----------------------------------------------------------------------------------------------------|-----------------------------------------------------------------------------------|----------------------------------------------------------------------------------------------------|
| CIRCUIT<br>PRESSURE HIGH                         | Senzorul de<br>presiune<br>măsoară o<br>presiune înaltă<br>în circuitul de<br>gaz.<br>Se formează un<br>blocaj în<br>circuitul de gaz.                                             | <ul> <li>Monitor de presiune</li> <li>Cablu</li> <li>Placă I/O</li> </ul>         | <ol> <li>Verificați dacă există blocaje în circuitul de gaz.<br/>Verificați în special filtrul de acid, separatorul<br/>de apă și reactorul și separatorul de sare<br/>încălzit, dacă este necesar.</li> <li>A scăzut debitul circuitului de gaz sub 0,7 l/<br/>min?<br/>Eliminați blocajul.</li> <li>Este senzorul de presiune OK?</li> </ol>                                                                                                    |
| CIRCUIT PRES.TOO<br>HIGH                         | Senzorul de<br>presiune<br>măsoară o<br>presiune prea<br>mare în circuitul<br>de gaz.<br>A apărut un<br>blocaj în<br>circuitul de gaz.                                             | <ul> <li>Monitor de presiune</li> <li>Cablu</li> <li>Placă I/O</li> </ul>         | <ul> <li>P R O G R A M M I N G/INPUT TEST/<br/>ANALOG INPUTS: Observați secvența de<br/>presiune.</li> <li>4. Măriți presiunea strângând manual furtunul<br/>circuitului de gaz pentru dozare.</li> <li>Poate fi observată o creștere a presiunii?</li> <li>Verificați procesarea semnalului. Este racordul<br/>introdus corect în Intrarea multiplă de pe placa I/O?</li> <li>1. Deconectați conectorul la MI4 (cablul 53) și<br/>conectați-l înapoi.</li> <li>Dacă afișajul este blocat, există o<br/>defecțiune la placa I/O.</li> <li>2. Opriți comutatorul principal, așteptați câteva<br/>secunde și conectați-l înapoi pe pornit.</li> <li>3. Dacă eroarea persistă:<br/>Înlocuiți placa I/O.</li> </ul> |
| VALUE>MEASURI<br>NG RANGE                        | Concentrațiile<br>TOC ale probei<br>sunt prea mari,<br>diluarea probei<br>lipsește sau a<br>eșuat                                                                                  | Diluare probă<br>opțională                                                        | Acest mesaj apare dacă semnalul este în permanență<br>peste intervalul de măsurare al detectorului.<br>• Verificați diluția.                                                                                                    |
| ADJUSTMENT<br>FAULT<br>ADJUSTMENT<br>CONSTANTS 1 | Concentrațiile<br>de CO <sub>2</sub><br>măsurate pentru<br>standardul C1<br>sau C2 sunt<br>peste intervalul<br>de măsurare al<br>detectorului IR.<br>Soluție standard<br>incorectă | Scurgere circuit<br>de gaz                                                        | Este etanș circuitul de gaz?<br>1. Verificați etanșeitatea la gaz a analizatorului.<br>2. Înlocuiți soluțiile standard.<br>3. Repetați reglarea.                                                                                                    |
| ADJUSTMENT<br>FAULT<br>ADJUSTMENT<br>CONSTANTS 2 | Valoarea X <sub>0</sub><br>calculată este<br>peste valoarea<br>maximă admisă<br>pentru<br>detectorul de IR<br>utilizat.                                                            | <ul> <li>Scurgere<br/>circuit de gaz</li> <li>Soluții<br/>standard</li> </ul>     | <ul> <li>Este etanș circuitul de gaz?</li> <li>1. Verificați etanșeitatea la gaz a analizatorului.</li> <li>2. Verificați valorile de reglare din jurnalul de service.</li> <li>Se abate una dintre cele două valori de jurnal de la valoarea obișnuită?</li> <li>3. Înlocuiți soluțiile standard.</li> </ul>                                                                                                    |
| ADJUSTMENT<br>FAULT<br>ADJUSTMENT<br>CONSTANTS 3 | Panta liniei de<br>calibrare este<br>negativă sau<br>zero.<br>Concentrația de<br>$CO_2$ măsurată<br>pentru<br>standardul 1<br>este mai mare<br>decât cea pentru<br>standardul 2.   | <ul> <li>MV1, MV4</li> <li>Soluții<br/>standard</li> <li>Recipient gol</li> </ul> | <ol> <li>PROGRAMMING/OUTPUTTEST/<br/>BINARY OUTPUTS: Activați ieșirea SA1<br/>pentru MV1 și ieșirea SA4 pentru MV4.</li> <li>Dacă supapele electromagnetice nu<br/>comută: înlocuiți supapa<br/>electromagnetică corespunzătoare.</li> <li>Verificați concentrația soluțiilor standard<br/>pregătite.</li> <li>Verificați alocarea recipientelor standard.</li> <li>Verificați nivelul recipientelor standard.</li> </ol>                                                                                                    |

| Mesaj                                            | Cauză                                                                                                    | Posibilă<br>defecțiune                                                                                                    | Teste sau măsură de remediere                                                                                                    |  |
|--------------------------------------------------|----------------------------------------------------------------------------------------------------|----------------------------------------------------------------------------------------------------|----------------------------------------------------------------------------------------------------|--|
| ADJUSTMENT<br>FAULT<br>ADJUSTMENT<br>CONSTANTS 4 | Valoarea KP<br>este mai mică de<br>30 sau mai<br>mare de 150                                                                                          | <ul> <li>Scurgere<br/>circuit de gaz</li> <li>Soluții<br/>standard</li> </ul>                                                                                                    | <ol> <li>Este etanș circuitul de gaz?</li> <li>Verificați etanșeitatea la gaz a analizatorului.</li> <li>Au fost pregătite corespunzător soluțiile standard?<br/>Înlocuiți soluțiile standard.</li> <li>Creștere biologică în recipientul standard.<br/>Înlocuiți recipientul.</li> <li>Opțiune de diluare - viteza de alimentare a pompei P4 se abate de la valoarea stabilită. S E<br/>R V I C E/PUMPS/REPLACE HOSE PUMP<br/>P1/4: Înlocuiți furtunul pompei pentru a stabili viteza de alimentare pentru pompa P4.</li> </ol>                                                                                                    |  |
| ADJUSIMENI<br>FAULT<br>ADJUSTMENT<br>CONSTANTS 5 | Concentrația de<br>CO <sub>2</sub> < valoarea<br>min. admisă de<br>CO <sub>2</sub> .<br>(~ -9,4 %<br>intervalul de<br>măsurare al<br>cardului de gaz) |                                                                                                    | <ol> <li>Transmiteți gaz de alimentare pur prin<br/>detectorul IR.</li> <li>P R O G R A M M I N G/INPUT TEST/<br/>ANALOG INPUTS: Verificați dacă detectorul IR<br/>afișează o abatere negativă.</li> <li>Dacă frecvența afișată a scăzut sub 10000 Hz:<br/>Înlocuiți detectorul IR.</li> </ol>                                                                                                    |  |
| CO2 BASELINE                                     | Valoarea<br>nivelului de<br>referință ≥5 %<br>din valoarea<br>maximă<br>admisibilă de<br>citire a<br>detectorului IR                                  | <ul> <li>Catalizator<br/>nou</li> <li>Peleții pentru<br/>scruberele de<br/>gaz sodat<br/>sunt<br/>consumați</li> <li>Defecțiune a<br/>generatorului<br/>de gaz</li> <li>Supapă gaz<br/>purtător<br/>defectă</li> <li>Scurgere în<br/>circuitul de<br/>gaz</li> <li>Reglarea<br/>pompei<br/>pentru pompa<br/>P2 nu mai<br/>este<br/>actualizată</li> </ul> | <ul> <li>Catalizatorul se poate degaza după o înlocuire a catalizatorului. Acest lucru poate genera un mesaj de eroare, în special în intervale de măsurare a CO<sub>2</sub> mici. Problema se rezolvă de la sine după câteva cicluri de măsurare.</li> <li>1. Sunt peleții complet decolorați? Înlocuiți alimentarea peletului.</li> <li>2. Verificați funcționarea generatorului de gaz.</li> <li>Permite supapa de gaz purtător să treacă suficient gaz pentru a asigura o spălare adecvată? Este etanşă supapa de gaz purtător?</li> <li>3. Efectuați o reglare a pompei P2.</li> <li>4. Este etanş circuitul de gaz? Efectuați un test de etanşeitate.</li> </ul> |  |
| INPUT ERROR<br>C1>C2                             | Valoarea de<br>intrare pentru<br>C1 este mai<br>mare decât<br>pentru C2                                                                               |                                                                                                    | <ul> <li>Introduceți concentrațiile corecte.</li> </ul>                                                                                                    |  |
| Calibrare marcată<br>cu un asterisc              | Semnalul IR este<br>sub 75% din<br>valoarea pentru<br>C2 de la ultima<br>reglare                                                                      |                                                                                                    | <ol> <li>Înlocuiți soluția standard pentru C2.</li> <li>Repetați calibrarea.</li> </ol>                                                                                                    |  |

| Mesaj                     | Cauză                                                           | Posibilă<br>defecțiune | Teste sau măsură de remediere                                                                                                    |
|---------------------------|-----------------------------------------------------------------|------------------------|----------------------------------------------------------------------------------------------------|
| INTERNAL COM-<br>FAULT 1  | IO nu răspunde<br>în timpul<br>procesului INIT                  |                        | <ol> <li>Opriți comutatorul principal și, după o scurtă<br/>perioadă de timp, porniți-l din nou.</li> <li>Dacă eroarea persistă:</li> </ol> |
| INTERNAL COM-<br>FAULT 2  | IO nu răspunde<br>în timpul<br>procesului<br>NOINIT             |                        | Contactați departamentul de service al<br>producătorului.                                                                                   |
| INTERNAL COM-<br>FAULT 10 | Tastatura nu<br>reacționează                                    |                        |                                                                                                    |
| INTERNAL COM-<br>FAULT 20 | Eroare CRC între<br>I/O și CPU sau<br>între tastatură și<br>CPU |                        |                                                                                                    |

 Există 2 senzori de temperatură: unul pentru a verifica temperatura, celălalt pentru încălzitorul cuptorului. Cuptorul este reglat la temperatura setată (850°C). Dacă există o diferență semnificativă între cele două valori de temperatură, este necesar să verificați dacă un senzor de temperatură este defect sau dacă există alte motive pentru diferența de temperatură.

# 10.2 Listă de diagnosticare

# 10.2.1 P R O G R A M M I N G/LISTS/ALARM RECORDS

Toate alarmele împreună cu data și ora evenimentelor sunt înregistrate în jurnalul de alarme.

| Alarmă                                                                                                    | Descriere                                                                                |  |  |
|----------------------------------------------------------------------------------------------------|------------------------------------------------------------------------------------------|--|--|
| ALARM T <tmin< td=""><td>Temperatura cuptorului scade sub 85 % din valoarea setată</td></tmin<>                                                                                                    | Temperatura cuptorului scade sub 85 % din valoarea setată                                |  |  |
|                                                                                                    | 1. Operația se oprește.                                                                  |  |  |
|                                                                                                    | 2. Sistemul pornește imediat se ajunge la 90 % din valoarea setată.                      |  |  |
| TEMPERATURE TOO HIGH                                                                                                    | Temperatura cuptorului depășește valoarea setată cu peste 70 $^\circ$ C (126 $^\circ$ F) |  |  |
|                                                                                                    | 1. Cuptorul și alimentarea cu gaz de stripare sunt oprite.                               |  |  |
|                                                                                                    | 2. Reporniți manual analizatorul.                                                        |  |  |
| TEMPERATURE TOO LOW                                                                                                    | Temperatura cuptorului scade sub valoarea setată cu peste 30 °C (54 °F)                  |  |  |
| ACID FAILURE                                                                                                    | Eroare acid                                                                              |  |  |
| CARRIER FAILURE                                                                                                    | Presiunea de alimentare a scăzut sub 1,5 bari (21 psi).                                  |  |  |
|                                                                                                    | <ul> <li>Reporniți manual analizatorul.</li> </ul>                                       |  |  |
| MALFUNCTION PELTIER                                                                                                    | Defecțiune răcitor Peltier                                                               |  |  |
|                                                                                                    | 1. Operația se oprește.                                                                  |  |  |
|                                                                                                    | 2. Analizatorul repornește automat odată ce starea erorii este resetată.                 |  |  |
| VALUE>MEASURING RANGE Valoarea este în afara intervalului de măsurare<br>Detectorul IR funcționează peste valoarea maximă de mai bine de 10<br>sau dispozitivul de măsurare măsoară 0 mg/l de mai bine de o oră. |                                                                                          |  |  |
| MALFUNCTION IR                                                                                                    | Detectorul IR este defect                                                                |  |  |
|                                                                                                    | 1. Operația se oprește.                                                                  |  |  |
|                                                                                                    | 2. Analizatorul repornește automat odată ce starea erorii este resetată.                 |  |  |
| LEAKAGE                                                                                                    | Scurgere în cadrul sistemului                                                            |  |  |
|                                                                                                    | 1. Cuptorul și alimentarea cu gaz purtător sunt oprite.                                  |  |  |
|                                                                                                    | 2. Reporniți manual analizatorul.                                                        |  |  |
| ADJUSTMENT FAULT                                                                                                    | Este alocat un număr de eroare pentru eroare.                                            |  |  |

| Alarmă                | Descriere                                                                                                    |  |  |
|-----------------------|----------------------------------------------------------------------------------------------------|--|--|
| UNSTABLE DOSING       | Eroare la dozarea probei<br>Numărul minim de picături prevăzut a depășit limita inferioară.                                                                                                   |  |  |
| WATER PRESS. FAILURE  | Eroare în alimentarea cu apă pentru spălare și diluare                                                                                                    |  |  |
|                       | 1. Presiunea minimă admisă de aprox. 1,5 bari (21 psi) a fost depășită în sens inferior.                                                                                                    |  |  |
|                       | Operația se oprește.                                                                                                    |  |  |
|                       | 2. Analizatorul repornește automat odată ce starea erorii este resetată.                                                                                                    |  |  |
| CO2 BASELINE          | Valoarea-limită pentru abaterea CO <sub>2</sub> [ppm/min] sau pentru valoarea pragului<br>de CO <sub>2</sub> [ppm] a fost depășită în sens superior la măsurătoarea nivelului de<br>referință |  |  |
|                       | <ul> <li>Valoarea 1: Pantă abatere nivel de referință [ppm/min]</li> <li>Valoarea 2: Abatere nivel de referință [ppm]</li> </ul>                                                              |  |  |
| INPUT ERROR C1>C2     | Eroare la introducerea concentrațiilor standardului<br>Concentrația de C1 standard trebuie să fie mai mică decât concentrația de C2<br>standard.                                              |  |  |
| CIRCUIT PRESSURE HIGH | La 175 mbari, presiunea din circuitul de gaz depășește cu 70 % presiunea admisă în circuitul de gaz (250 mbari).                                                                              |  |  |
| CIRCUIT PRES.TOO HIGH | Presiunea maximă admisă în circuitul de gaz a fost depășită<br>MAX. PRESSURE [mbar]: Valoarea implicită este 250.                                                                             |  |  |
| INTERNAL COM-FAULT    | Eroare în comunicarea internă dintre placa I/O, tastatură și conexiunea<br>Modbus                                                                                                    |  |  |
|                       | 1. Operația se oprește.                                                                                                    |  |  |
|                       | 2. Analizatorul repornește automat odată ce starea erorii este resetată.                                                                                                    |  |  |

# 10.3 Jurnal de evenimente

# 10.3.1 P R O G R A M M I N G/LISTS/COMPLETE RECORDS

Afișează toate evenimentele salvate în ordine cronologică. În listă sunt salvate ultimele 200 de evenimente.

# 10.3.2 P R O G R A M M I N G/LISTS/MAINTENANCE RECORDS

Toate procedurile de întreținere sunt sortate și înregistrate în funcție de lucrările de întreținere în jurnalul de întreținere. Nu se pot selecta proceduri de întreținere care nu au fost efectuate.

| Alarmă               | Descriere                                                                                                    |
|----------------------|----------------------------------------------------------------------------------------------------|
| PROGRAM STARTED      | Data și ora la care a fost pornit programul                                                                                                    |
| CHANGE DATA          | Data și ora modificării datelor de configurare                                                                                                    |
| CHANGE TIME          | <ul> <li>Data și ora schimbării orei. Se înregistrează noua oră setată și diferența dintre<br/>ora veche și ora nouă.</li> <li>Valoare negativă: ceasul a fost dat înapoi.</li> <li>Valoare pozitivă: ceasul a fost dat înainte.</li> </ul> |
| ADJUSTMENT           | Data și ora la care analizatorul și concentrațiile de CO <sub>2</sub> ale soluțiilor standard<br>sunt reglate<br>• Valoarea 1: Concentrația de CO <sub>2</sub> a C1 [ppm]<br>• Valoarea 2: Concentrația de CO <sub>2</sub> a C2 [ppm]       |
| ADJUSTMENT CONSTANTS | Data și ora constantelor reglării obținute în timpul reglării<br>• Valoare 1: Abatere [ppm]<br>• Valoare 2: Pantă standardizată [ppm]                                                                                                    |

| Alarmă                | Descriere                                                                                                    |  |  |
|-----------------------|----------------------------------------------------------------------------------------------------|--|--|
| CALIBRATION           | Data și ora calibrării analizatorului și valoarea de calibrare identificată;<br>recuperarea în raport cu concentrația specificată a standardului 2<br>• Valoare 1: TOC [mg/l]<br>• Valoare 2: Recuperare [%] |  |  |
| BASELINE DRIFT        | Data și ora abaterii nivelului de referință la calibrare și reglare<br>• Valoarea 1: Abatere nivel de referință [ppm]<br>• Valoarea 2: Creștere abatere nivel de referință [ppm/min]                         |  |  |
| EMPTY VOLUME DOSING   | Data și ora selectării în meniul de service<br>• Valoarea 1: Durata procesului de umplere [s]<br>• Valoarea 2: Volum [µl]                                                                                    |  |  |
| ADJUSTMENT PUMP P1    | Data și ora reglării pentru pompa P1<br>• Valoarea 1: Noua viteză de alimentare (ml/min)<br>• Valoarea 2: Vechea viteză de alimentare (ml/min)                                                               |  |  |
| ADJUSTMENT PUMP P2    | Data și ora reglării pentru pompa P2<br>• Valoarea 1: Noua viteză de alimentare (μl/min)<br>• Valoarea 2: Vechea viteză de alimentare (μl/min)                                                               |  |  |
| ADJUSTMENT PUMP P4    | Data și ora reglării pentru pompa P4<br>• Valoarea 1: Noua viteză de alimentare (ml/min)<br>• Valoarea 2: Vechea viteză de alimentare (ml/min)                                                               |  |  |
| ADJUSTMENT PH SENSOR  | Data și ora constantelor reglării obținute în timpul reglării<br>• Valoarea 1: Abatere [mV]<br>• Valoarea 2: Pantă [mV/înregistrare pH]                                                                      |  |  |
| REPLACE HOSE PUMP P1  | Data și ora schimbării furtunului pompei P1                                                                                                    |  |  |
| REPLACE HOSE PUMP P2  | Data și ora schimbării furtunului pompei P2                                                                                                    |  |  |
| REPLACE HOSE PUMP P3  | Data și ora schimbării furtunului pompei P3                                                                                                    |  |  |
| REPLACE HOSE PUMP P4  | Data și ora schimbării furtunului pompei P4 (când este asigurată prediluarea probei)                                                                                                    |  |  |
| SCREEN FLUSH          | Data și ora selectării în meniul de service<br>Spălările automate ale ecranului nu sunt înregistrate în jurnal.                                                                                              |  |  |
| BYPASS SCREEN         | Data și ora selectării în meniul de service                                                                                                    |  |  |
| POWER FLUSH           | Data și ora selectării în meniul de service<br>Spălarea automată sub presiune nu este înregistrată în jurnal.                                                                                                |  |  |
| STRIPPING+SEPARATION  | Data și ora selectării în meniul de service                                                                                                    |  |  |
| OPEN GAS CIRCUIT      | Data și ora selectării în meniul de service                                                                                                    |  |  |
| COMBUSTION PIPE       | Data și ora selectării în meniul de service                                                                                                    |  |  |
| LEAKAGE TEST          | Data și ora ieșirii din afișajul de etanșeitate<br>• Valoarea 1: Presiune curentă<br>• Valoarea 2: Scurgeri curente în unitate de timp [mbar/min]<br>• Valoare obișnuită: -0,5 până la -2,0 mbari/min        |  |  |
| REPLACE ACID FILTER   | Data și ora selectării în meniul de service                                                                                                    |  |  |
| REPLACE GAS FILTER    | Data și ora selectării în meniul de service                                                                                                    |  |  |
| REPLACE HEATED FILTER | Data și ora selectării în meniul de service (separator de sare încălzit)                                                                                                    |  |  |
| REPLACE GAS PREFILTER | Data și ora selectării în meniul de service                                                                                                    |  |  |
| STANDBY               | Data și ora unui eveniment legat de starea de așteptare                                                                                                    |  |  |
| SAVE DEFAULTS         | Data și ora selectării în meniul <b>P R O G R A M M I N G/SETTING</b>                                                                                                    |  |  |
| SET DEFAULTS          | Data și ora selectării în meniul <b>P R O G R A M M I N G/SETTING</b>                                                                                                    |  |  |

# 10.4 Istoricul firmware-ului

| Data    | Versiune | Modificări aduse firmware-ului                                                                                                    | Documentație                             |
|---------|----------|----------------------------------------------------------------------------------------------------|------------------------------------------|
| 07/2020 | 01.00.07 |                                                                                                    | BA00448C/07//16.20                       |
| 07/2018 | 01.00.07 | Extensie<br>Numele punctului de măsurare înregistrat în jurnalul zilnic<br>și în înregistrarea zilnică a datelor<br>Îmbunătățire<br>• Service automat controlat de timp<br>• WATER PRESS. FAILURE: Intrare în jurnalul zilnic                                                                                                    | BA00448C/07//15.19<br>BA00448C/07//14.17 |
| 09/2017 | 01.00.06 | <ul> <li>Extensie</li> <li>Ieşire semnal modificată în modul stare de așteptare și în timpul calibrării</li> <li>Introducerea unor parametri noi în modul stare de așteptare și în timpul calibrării</li> <li>Îmbunătățire</li> <li>Limită modificată pentru parametrul nivelului de referință CO<sub>2</sub> al pantei</li> <li>Etape de proces pentru service manual în modul stare de așteptare</li> </ul> | BA00448C/07//13.15                       |
| 05/2017 | 01.00.05 | <ul> <li>Îmbunătățire</li> <li>ACID FAILURE: Detectare eroare în modul stare de<br/>așteptare</li> <li>ACID FAILURE: Detectare eroare în modul de măsurare</li> <li>Parametri și etape de proces pentru măsurare cu 2 canale</li> <li>Stare de revizuire hardware și software afișată</li> </ul>                                                                                                    | BA00448C/07//13.15                       |
| 04/2017 | 01.00.04 | Îmbunătățire<br>Etape de proces pentru reglarea acidului în funcția stare de<br>așteptare                                                                                                    | BA00448C/07//13.15                       |
| 11/2016 | 01.00.03 | Îmbunătățire<br>• Funcții pentru stocare de date pe termen lung<br>• Format afișare                                                                                                    | BA00448C/07//13.15                       |
| 08/2016 | 01.00.02 | <ul> <li>Îmbunătățire</li> <li>Calcularea timpului pentru etapele de proces în ciclul de condiționare a probei și ciclul de măsurare</li> <li>SCREEN FLUSH, WATER PRESS. FAILURE: Detectare eroare</li> <li>Este posibil să reglați temperatura de încălzire în cuptor</li> </ul>                                                                                                    | BA00448C/07//13.15                       |
| 06/2016 | 01.00.01 | Extensie<br>Parametrii impliciți sunt salvați sub forma unui set de date<br>pe un mediu de stocare de date USB<br>Îmbunătățire<br>Ieșire de curent pentru măsurare cu 2 canale                                                                                                    | BA00448C/07//13.15                       |
| 12/2015 | 01.00.00 | Software original                                                                                                    | BA00448C/07//13.15                       |

# 11 Întreținere

Întreținerea incorectă poate compromite funcționarea și poate pune în pericol siguranța!

- Toate procedurile de întreținere descrise în această secțiune trebuie efectuate numai de un tehnician calificat în mod corespunzător.
- Înainte de orice lucrare de întreținere: echipa specializată trebuie să fie pe deplin familiarizată cu întregul proces și să fi înțeles perfect toți pașii.

# 11.1 Program de întreținere

Întreținerea periodică garantează funcționarea eficientă a analizatorului.

| Fereastră                                       | Operație de întreținere                                                                     |
|-------------------------------------------------|---------------------------------------------------------------------------------------------|
| Cel puțin o dată pe săptămână                   | 1. Inspecție vizuală                                                                        |
|                                                 | 2. Verificați condiționarea probei (consultați instrucțiunile de utilizare corespunzătoare) |
| Cel puțin o dată pe lună                        | 1. Verificați viteza de alimentare a pompei P1/P4 și P2                                     |
|                                                 | 2. Înlocuiți soluțiile standard                                                             |
| Cel mult o dată la 3 luni                       | 1. Curățați camera de stripare și de separație                                              |
|                                                 | 2. Înlocuiți bila de sticlă                                                                 |
|                                                 | 3. Reglați senzorul de pH                                                                   |
|                                                 | 4. Schimbați furtunurile pompei                                                             |
|                                                 | 5. Verificați materialele filtrului de la ventilatoare și<br>înlocuiți, dacă este necesar   |
| În cazul în care cantitatea de sare > 1 g/l,    | 1. Înlocuiți filtrul de acid                                                                |
| efectuați următoarele cel mult o dată la 3 luni | 2. Înlocuiți catalizatorul                                                                  |
|                                                 | 3. Curățați conducta de combustie                                                           |
| O dată pe an                                    | 1. Verificați materialele filtrului de la ventilatoare (nu curățați)                        |
|                                                 | 2. Înlocuiți filtrul membranei (filtru de gaz)                                              |

Intervalele de întreținere depind foarte mult de aplicație. Prin urmare, adaptați intervalele de întreținere la necesitățile dvs. specifice, dar asigurați-vă că lucrările de întreținere sunt efectuate periodic!

# 11.2 Activități de întreținere

# 11.2.1 Curățarea carcasei

# NOTÃ

Curățarea incorectă și agenții de curățare necorespunzători pot cauza deteriorări!

- ► Nu utilizați agenți de curățare care conțin solvenți.
- Nu deteriorați plăcuța de identificare de pe analizator.

# Periodic

• Curățați carcasa cu o soluție de curățare fără fluor și o cârpă care nu lasă scame.

# 11.2.2 Inspecție vizuală

# A PRECAUȚIE

# Pericol de vătămări corporale din cauza componentelor fierbinți!

 Purtați mănuși termorezistente când intrați în contact cu componente fierbinți în apropierea cuptorului de ardere.

Inspecție vizuală (cel puțin o dată pe săptămână)

- 1. Sunt valorile măsurate în intervalul de măsurare?
- 2. Este OK linia de alimentare cu probă? Pentru a verifica, puneți un container sub supapă și setați-l scurt pe Manual Sample (Probă manuală).
   Lese lichid de probă din conducta de ocolire?
- 3. Este proba dozată în cuptor?
- 4. Verificați dacă furtunurile P1 până la P3 (opțional P4) sunt etanșe.
- 5. Verificați dacă este disponibilă în continuare o cantitate suficientă de soluție standard C1 și C2 și de acid de stripare.
- 6. În cazul în care condensatul este colectat într-un container: Verificați dacă containerul este plin și goliți, dacă este necesar.

Inspecție vizuală a alimentării cu mediu (cel puțin o dată pe săptămână)

- 1. Verificați alimentarea cu gaz.
  - └→ Este regulatorul de presiune la 2 bari (29 psi)? Este gazul din circuit (debitmetrul din dreapta) la 0,7 până la 1,2 l/min (0,18 până la 0,32 gal/min)?
- 2. Verificați presiunea de alimentare cu apă.
  - └ Valoare țintă: 3 ± 0,2 bari (43 ± 3 psi)
- 3. Asigurați-vă că filtrul de acid este fără condensat și că nu este foarte decolorat.
- 4. Verificați barbotarea gazului în camera de stripare.
- 5. Verificați filtrul cu fantă rotativ.
  - └→ Acesta trebuie să se rotească uniform. Trebuie să existe o fantă vizibilă între corpul rotativ și baza camerei.

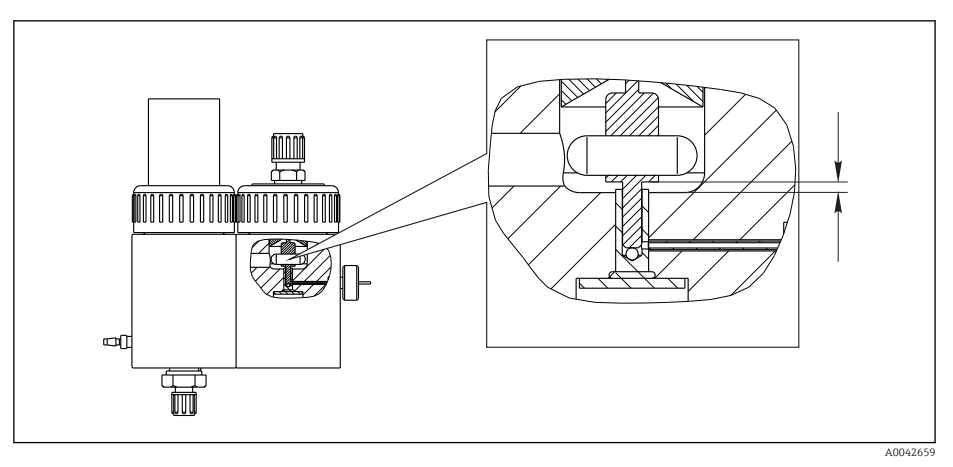

🖻 18 🛛 Filtru cu fantă rotativ

# 11.2.3 Meniul Service: prezentare generală

Software-ul de service acceptă lucrările de întreținere. Acest software este împărțit în patru secțiuni:

- PUMPS
  - REPLACE HOSE PUMP P1/4
  - REPLACE HOSE PUMP P2
  - REPLACE HOSE PUMP P3
  - ADJUSTMENT PUMP P2
- CALIBRATION
  - ANALYZER ADJUSTMENT
  - ANALYZER CALIBRATION
  - EMPTY VOLUME DOSING
  - ADJUSTMENT PH SENSOR
- CLEANING
  - SCREEN FLUSH
  - POWER FLUSH
  - BYPASS SCREEN
  - STRIPPING+SEPARATION
  - OPEN GAS CIRCUIT
  - COMBUSTION PIPE
  - LEAKAGE TEST
- FILTERS
  - REPLACE ACID FILTER
  - REPLACE GAS FILTER
  - REPLACE GAS PREFILTER
  - REPLACE HEATED FILTER

# 11.2.4 Meniul Service: PUMPS

### Înlocuirea furtunurilor pompei P1 și P4

### Eliberarea furtunurilor

# A PRECAUȚIE

Piese rotative

Pericol de strivire!

▶ Nu atingeți capul de pompă în timp ce pompa este în funcțiune.

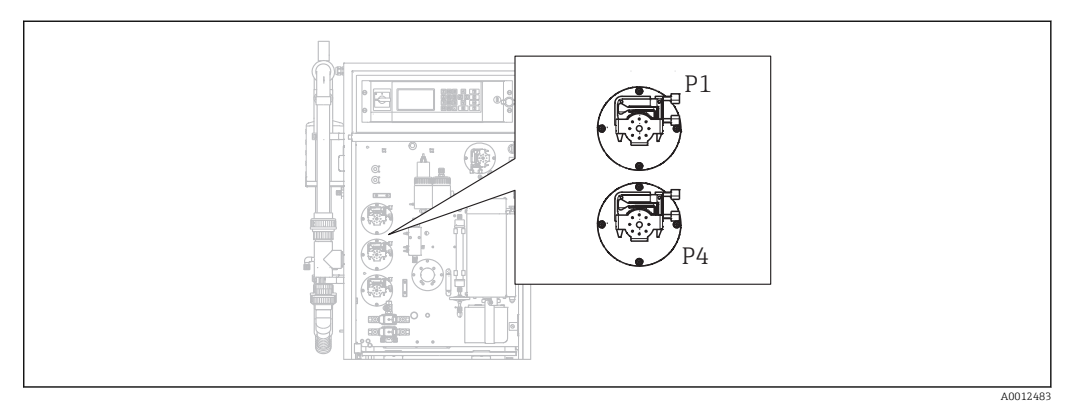

🖻 19 Poziția pompelor

Scule și materiale necesare:

- Cilindru gradat, 10 ml
- Cheie imbus, 2,5 mm
- Ac de dozare (injector, inclus în pachetul de livrare)

- Hârtie absorbantă
- Recipient de colectare, aprox. 150 ml (5 fl.oz)
- Vaselină siliconică

Mai jos este descrisă procedura de înlocuire a furtunurilor de la pompele P1 și P4. Toate etapele și informațiile referitoare la pompa P4 nu se aplică versiunilor de dispozitiv fără funcția de prediluare.

**1. D**/S E R V I C E/PUMPS/REPLACE HOSE PUMP P1/4.

# 2. **A PRECAUȚIE**

### Ape reziduale

- Pericol de infectare din cauza bacteriilor!
- ▶ Purtați mănuși de protecție, ochelari de protecție și îmbrăcăminte de protecție.

Urmați instrucțiunile. Apăsați 🖪.

- └ Camerele de stripare și de separație sunt spălate cu apă sub presiune.
- 3. Puneți supapa pe modul probă manuală, așezați un recipient colector sub racordul de furtun pentru eșantionare manuală și apăsați **E**.

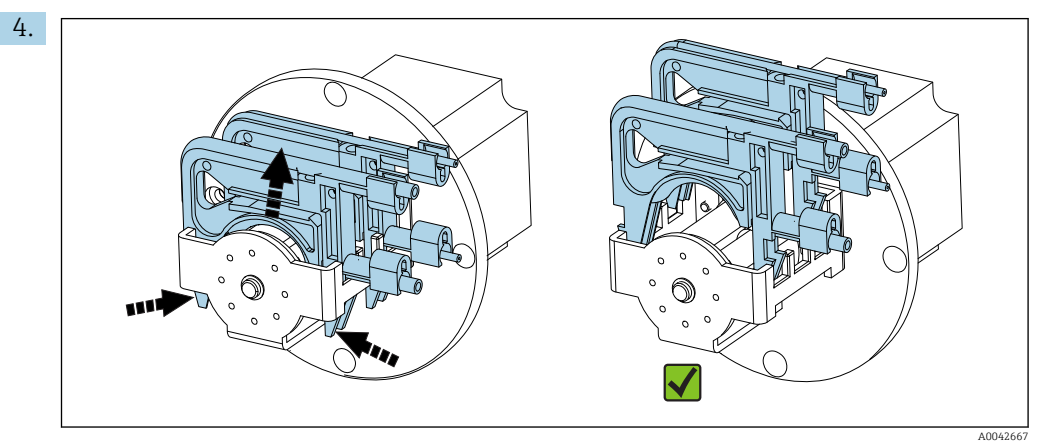

🖻 20 Casete de furtun (pompă P1: furtunul probei în față, furtunul condensatului în spate)

Deschideți casetele de furtun ale pompelor, mai întâi P1, apoi P4 (numai pentru versiunea "cu prediluare").

← Furtunurile pompei și camerele de stripare sunt drenate.

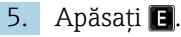

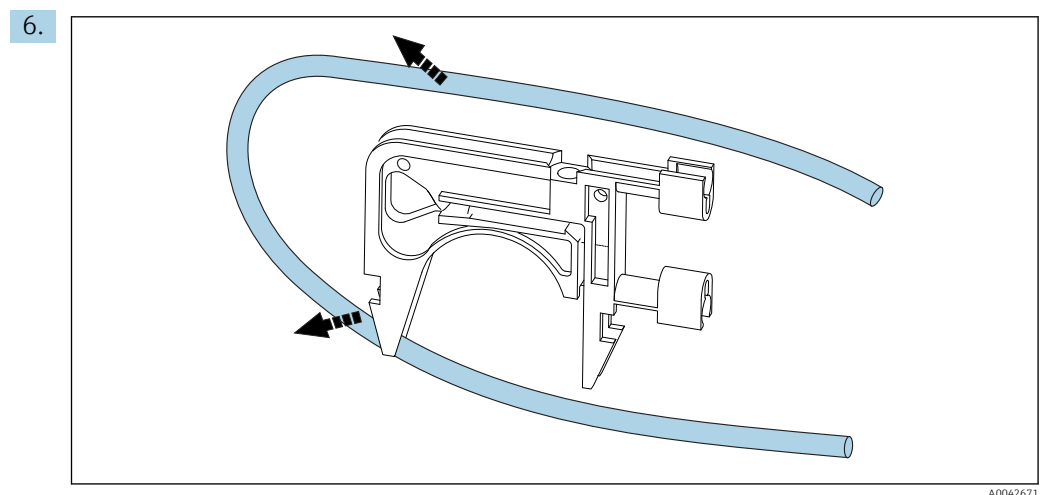

🗷 21 Scoaterea furtunului dintr-o casetă

Puneți hârtie absorbantă sub racordurile de furtun, eliberați furtunurile din racorduri și scoateți-le din casete.

### Montarea furtunurilor noi (afișaj: REPLACE PUMP HOSE)

Marcajele furtunului

- Pompă P1
  - Furtun pentru probă până la camera de stripare: codificare prin culori violet-alb (VT-WH), dia. int. 2,79 mm (0,11")
  - Furtun al unității de extracție a condensatului (BK-BK), dia. int. 0,76 mm (0,03")
- Pompă P4 (numai pentru versiunea "cu prediluare")
   Furtun pentru probă până la malaxorul static: codificare prin culori violet-alb (VT-WH), dia. int. 2,79 mm (0,11")
- 1. Ungeți furtunurile noi cu un strat subțire de vaselină siliconică.
- 2. Montați furtunurile pe casete.
- 3. Fixați casetele furtunului în loc cu sistemul de fixare. Casetele furtunului trebuie să fie așezate corect în sistemul de fixare.
- 4. Apăsați 🖪.
- 6. Apăsați 🔰 (pornire/oprire pompă).
  - └ Furtunurile sunt umplute cu probă. Observați modelul de picurare.

# 7. Apăsați 🖪.

8.

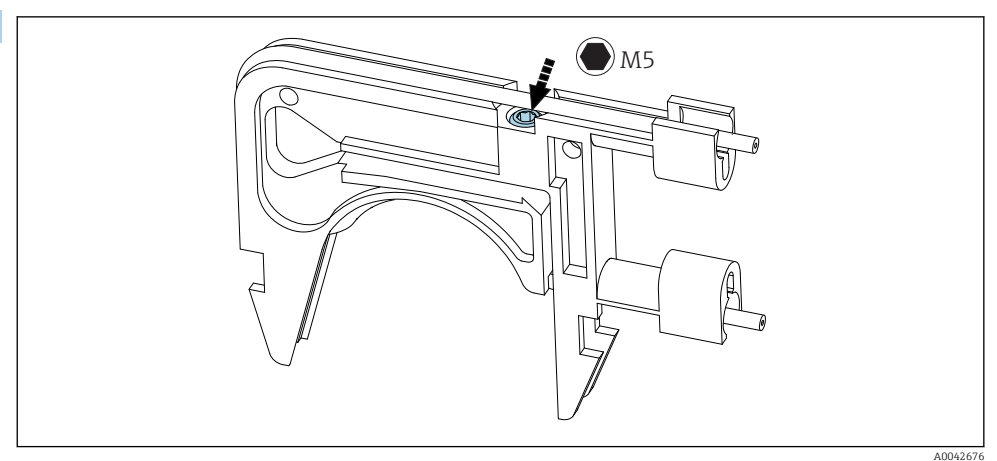

🗟 22 Şurub de reglare

Setați presiunea de contact a pompei P4:

Eliberați șurubul de reglare până ce nu mai se mai transportă mediu. Strângeți din nou șurubul până când unitatea începe să pompeze mediul.

- ← Proba trebuie pompată uniform peste toate capetele de pompă.
- 9. Strângeți șurubul de reglare cu încă o rotație. Apăsați 🖪.

### Măsurarea capacității pompei P4

Dacă este necesar, puteți măsura capacitatea furtunului pompei P4. Dacă preferați să omiteți această etapă, apăsați 🖪.

1. Măsurarea capacității:

Așezați partea de livrare a furtunului în cilindrul gradat de 10 ml (lângă pompa P4).

2. Derniți pompa.

└ Pompa P4 pompează lichid în cilindrul gradat timp de 60 de s.

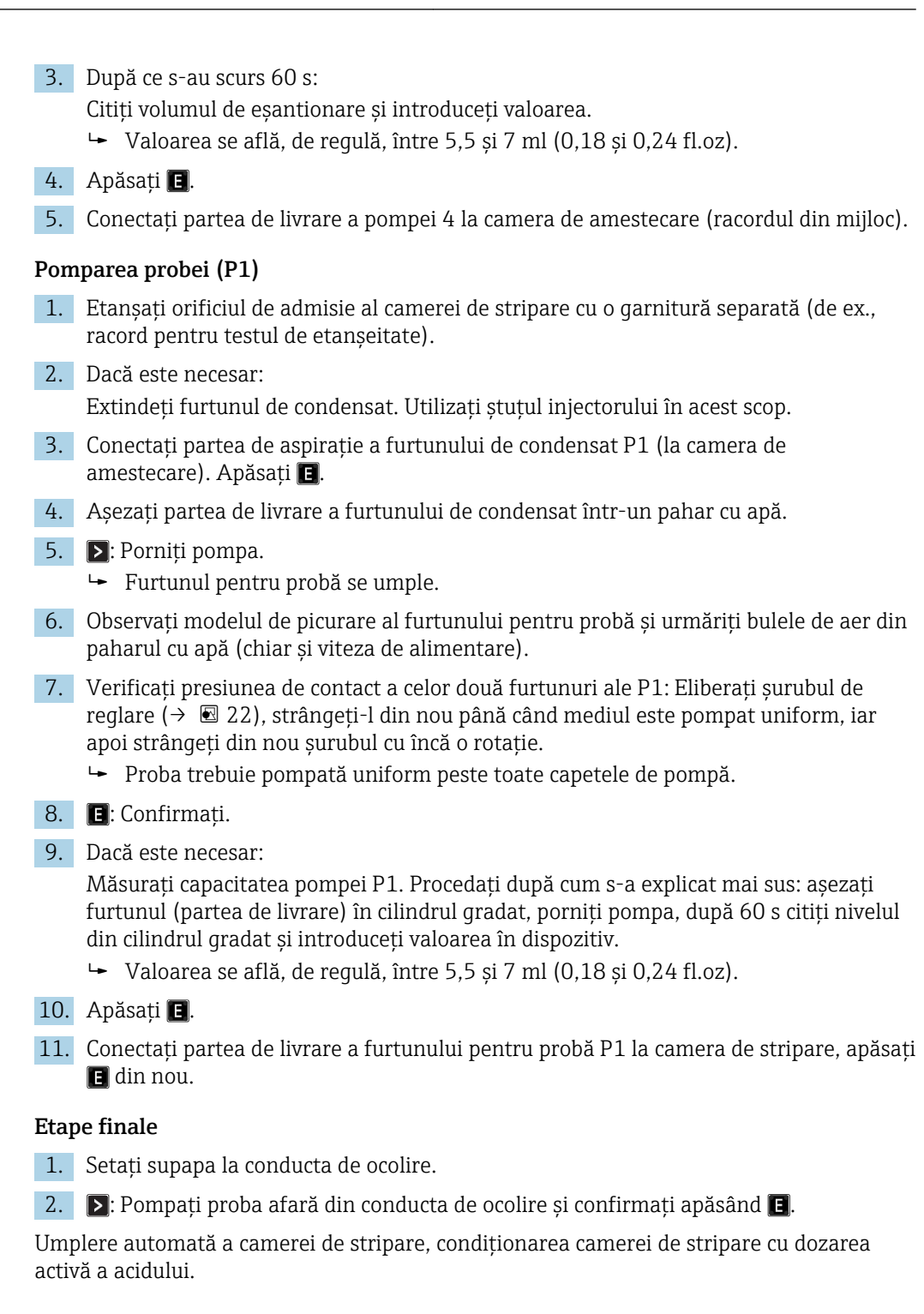

# Schimbarea furtunului pompei P2

### A PRECAUȚIE

Piese rotative

Pericol de strivire!

► Nu atingeți capul de pompă în timp ce pompa este în funcțiune.

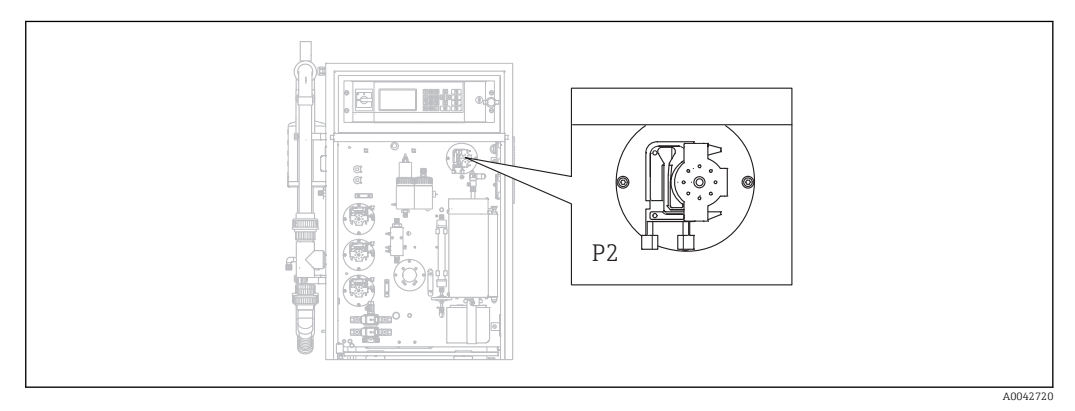

### 🖻 23 Pompă P2

Scule și materiale necesare:

- Cilindru gradat, 10 ml
- Cheie imbus, 2,5 mm
- Ac de dozare (injector, inclus în pachetul de livrare)
- Hârtie absorbantă
- Recipient de colectare, aprox. 150 ml (5 fl.oz)
- Vaselină siliconică

### **1.** $\square \rightarrow S \in R \vee I \subset E/PUMPS/REPLACE HOSE PUMP P2.$

### 2. **A PRECAUȚIE**

# Ape reziduale

Pericol de infectare din cauza bacteriilor!

• Purtați mănuși de protecție, ochelari de protecție și îmbrăcăminte de protecție.

Urmați instrucțiunile. Apăsați 🖪.

- └ Furtunul este drenat.
- 3. Deschideți capacul camerei de separație.
- 4. Goliți camera de separație cu injectorul și apăsați 🖪.

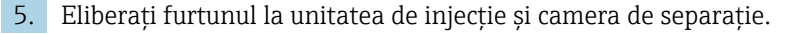

6.

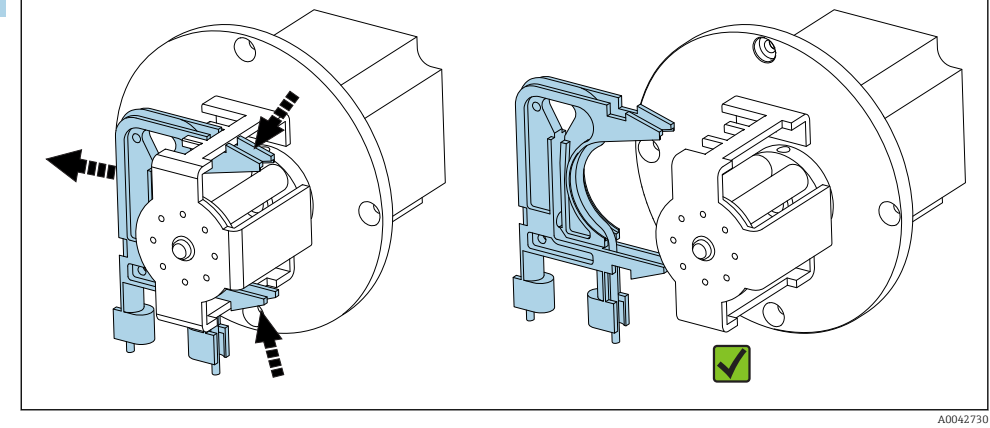

🖻 24 Casetă furtun P2

Eliberați caseta furtunului de la pompa P2, scoateți furtunul.

7. Ungeți noul furtun ((BK-BK) 0,76 mm (0,03")) cu un strat subțire de vaselină.

- 8. Montați noul furtun în loc.
- 9. Dacă este necesar: Lărgiți deschizăturile cu injectorul de dozare.
- 10. Fixați caseta furtunului înapoi în sistemul de fixare. Caseta furtunului trebuie să fie așezată corect în sistemul de fixare.
- 11. Apăsați 🖪.

### Setarea presiunii de contact

- 1. Etanșați camera de separație.
- 2. Conectați furtunul pompei pe partea de aspirație.
- 3. Apăsați 📐
  - └ Furtunul se umple.
- 4. Observați modelul de picurare.

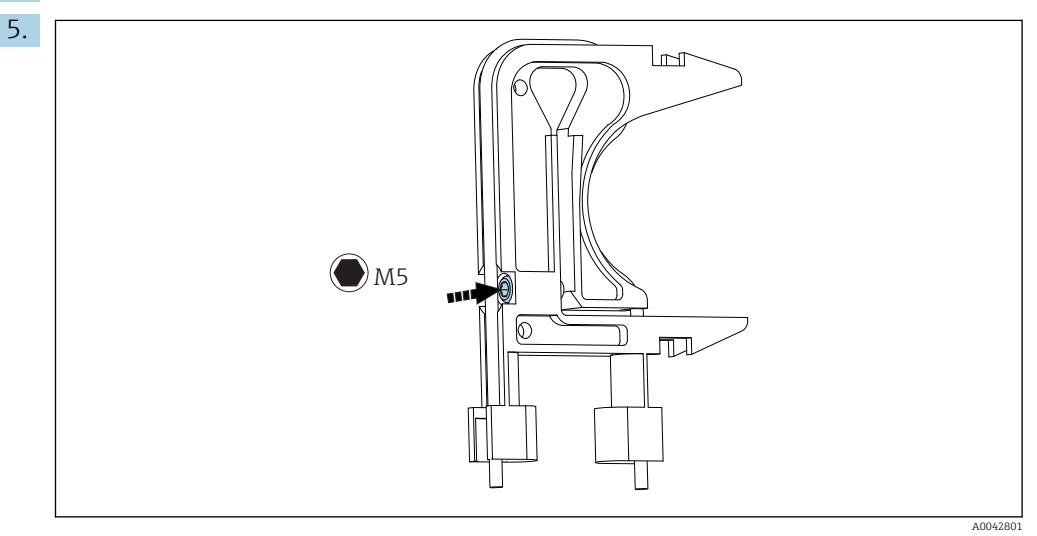

🖻 25 🛛 Şurub de reglare

Pentru a seta presiunea de contact:

Eliberați șurubul de reglare până ce nu mai se mai transportă mediu. Strângeți din nou șurubul până când unitatea începe să pompeze mediul.

6. Strângeți șurubul de reglare cu încă o rotație. Apăsați 🖪.

7. Conectați furtunul la unitatea de injecție (partea de livrare). Apăsați 🖪

└ • Operația de măsurare începe.

### Reglarea pompei și verificarea volumului de golire

Precizia vitezei de alimentare a pompei P2 influențează rezultatul măsurătorii. Meniurile de service **ADJUSTMENT PUMP P2** și **EMPTY VOLUME DOSING**. se utilizează pentru a configura și verifica pompele. Furtunurile noi sunt predispuse la deteriorare și îmbătrânire în primele ore de utilizare. Din acest motiv, repetați acțiunile în aceste două meniuri după 24 de ore.

- 1. ADJUSTMENT PUMP P2: Pornire. → 🗎 73
- 2. EMPTY VOLUME DOSING: Pornește automat după aceea. (→ 🗎 48)

# Schimbarea furtunului pompei P3

### A PRECAUȚIE

Piese rotative

Pericol de strivire!

► Nu atingeți capul de pompă în timp ce pompa este în funcțiune.

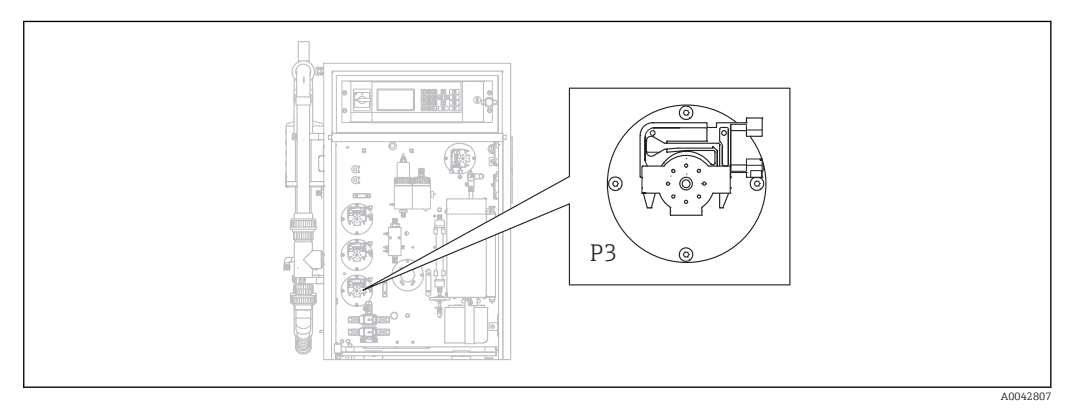

#### 🖻 26 🛛 Ротрă РЗ

Scule și materiale necesare:

- Mănuși de protecție rezistente la acid, ochelari de protecție și îmbrăcăminte de protecție
- Cilindru gradat, 10 ml
- Cheie imbus, 2,5 mm
- Ac de dozare (injector, inclus în pachetul de livrare)
- Hârtie absorbantă
- Recipient de colectare, aprox. 150 ml (5 fl.oz)
- Vaselină siliconică

### **1. I**/S E R V I C E/PUMPS/REPLACE HOSE PUMP P3.

2. Urmați instrucțiunile. Apăsați 🖪.

- └ Camerele de stripare și de separație sunt spălate cu apă sub presiune.
- 3. Așezați un recipient pentru a capta lichidul sub racordul de furtun de la pompa P1 până la camera de stripare.
- 4. Eliberați racordul de furtun de la pompa P1 la camera de stripare.
  Iese lichid din camera de stripare.
- 5. Goliți camera de stripare cu injectorul și apăsați 🖪

# 6. **A PRECAUȚIE**

### Acid

Pericol de rănire!

- Purtați mănuși de protecție rezistente la acid, ochelari de protecție și îmbrăcăminte de protecție.
- Respectați avertismentele din fișele cu date de securitate pentru acizi.
- Clătiți imediat zonele stropite cu acid cu multă apă și cu o soluție 1% de bicarbonat de sodiu.
- Consultați medicul și arătați-i instrucțiunile de pe canistră.

Scoateți furtunul de aspirație a acidului din rezervorul de acid și așezați capătul întrun recipient colector.

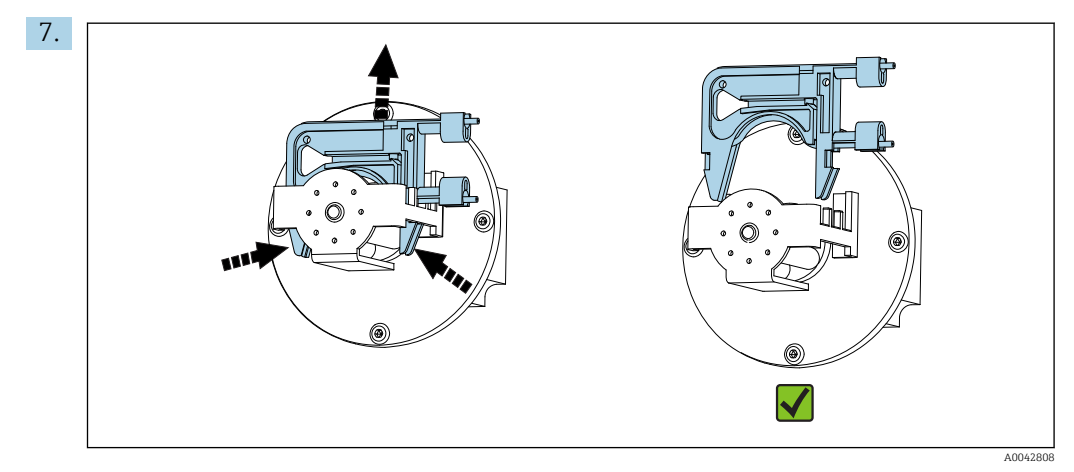

🖻 27 Casetă furtun P3

Eliberați caseta furtunului de la pompa P3, drenați furtunul în recipientul de colectare și apăsați 🖪.

- 8. Eliberați furtunul vechi din racordul de pe camera de stripare și scoateți din casetă.
- 9. Ungeți noul furtun ((BK-BK) 0,76 mm (0,03")) cu un strat subțire de vaselină.
- 10. Montați noul furtun în loc și apăsați 🖪.
- 11. Conectați din nou furtunul pompei P1 la camera de stripare și apăsați 🖪.

### 12. NOTÃ

### **Contaminare TOC**

TOC din circuitul de acid poate genera măsurători incorecte!

- ▶ Nu permiteți să pătrundă mediu care conține TOC în alimentatorul cu acid.
- ▶ Nu contaminați furtunurile cu elemente nedozabile care conțin TOC.

Clătiți furtunul de aspirație al pompei de acid P3 și apoi dirijați-l în rezervorul alimentatorului cu acid.

13. Dacă este necesar:

Lărgiți deschizătura furtunului cu injectorul de dozare.

14. Fixați înapoi la loc caseta furtunului în sistemul de fixare și conectați furtunul la fitingul de furtun al camerei de stripare.

### Setarea presiunii de contact

- 1. Apăsați 📐.
  - ← Furtunul se umple.
- 2. Observați modelul de picurare.
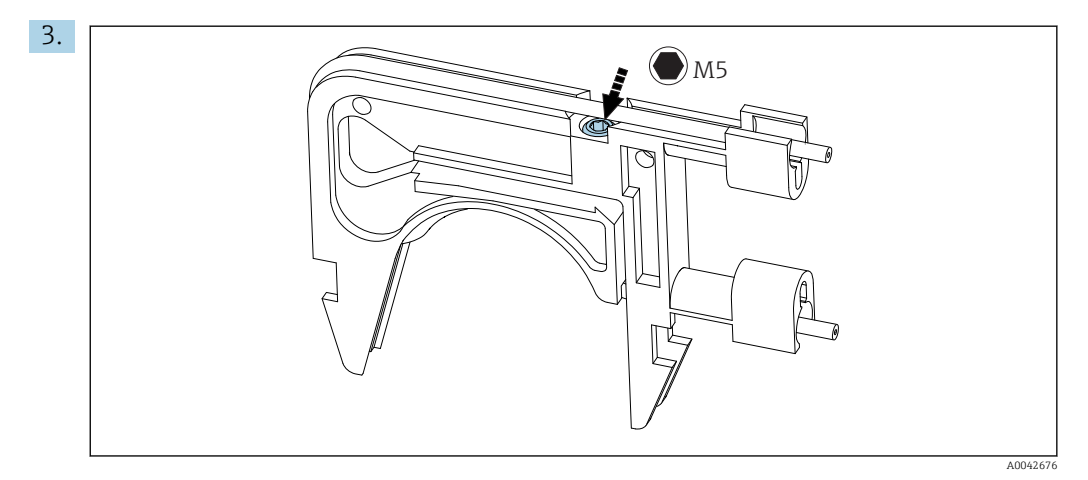

🖻 28 🛛 Şurub de reglare

Pentru a seta presiunea de contact:

Eliberați șurubul de reglare până ce nu mai se mai transportă mediu. Strângeți din nou șurubul până când unitatea începe să pompeze mediul.

- └ Proba trebuie pompată uniform peste toate capetele de pompă.
- 4. Strângeți șurubul de reglare cu încă o rotație. Apăsați 🖪
- 5. Numai pentru versiuni cu prediluare:
  - Așteptați ca diluția să se stabilizeze.
  - └ Diluția se stabilizează în 120 s.

Apoi, camera de stripare se umple automat și este condiționată cu dozare activă a acidului.

Operația de măsurare pornește automat.

### Reglarea pompei P2

## A PRECAUȚIE

# Piese rotative

Pericol de strivire!

Nu atingeți capul de pompă în timp ce pompa este în funcțiune.

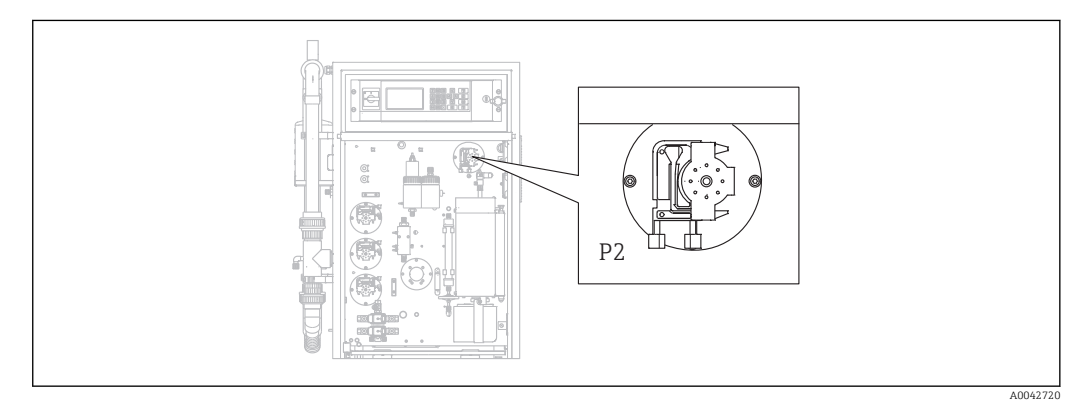

🖻 29 🛛 Ротрă Р2

Scule și materiale necesare:

- Cilindru gradat, 10 ml
- Cheie imbus, 2,5 mm
- Ac de dozare (injector, inclus în pachetul de livrare)
- Hârtie absorbantă
- Recipient de colectare, aprox. 150 ml (5 fl.oz)
- Vaselină siliconică

### **1. I**/S E R V I C E/PUMPS/ADJUSTMENT PUMP P2.

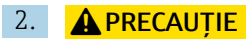

Ape reziduale

Pericol de infectare din cauza bacteriilor!

▶ Purtați mănuși de protecție, ochelari de protecție și îmbrăcăminte de protecție.

Urmați instrucțiunile. Apăsați 🖪.

- **3.** Eliberați furtunul de la unitatea de injecție (ștuțul de dozare) și așezați-l în recipientul colector.
- 4. 💽: Porniți pompa.

← Furtunul se umple.

- 5. Așteptați până când există un debit constant de probă. Nu trebuie transmise deloc bule de aer; dozarea trebuie să fie uniformă la nivelul tuturor rolelor capului de pompă.
- 6. Atunci când este pompat un debit constant de mediu:
  - Opriți pompa.

Dacă pompa pompează la viteză constantă, apăsați 🗈 prin confirmare.

Dacă nu există un debit constant de mediu, reglați presiunea de contact:

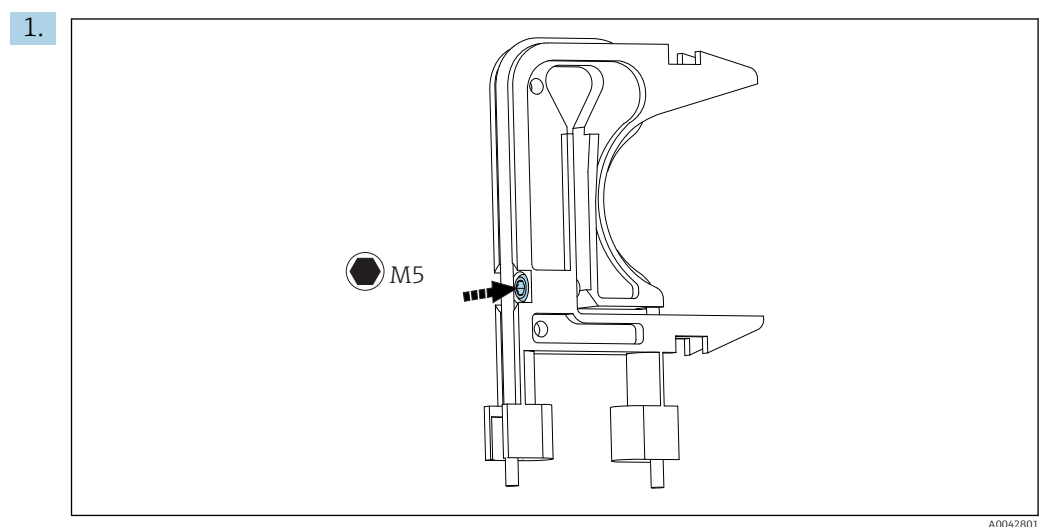

🖻 30 Şurub de reglare

Eliberați șurubul de reglare până ce nu mai se mai transportă mediu.

- 2. Strângeți din nou șurubul până când unitatea începe să pompeze mediul.
  - └ Proba trebuie pompată uniform peste toate capetele de pompă.
- 3. Strângeți șurubul de reglare cu încă o rotație. Apăsați 🖪.
- 1. Țineți furtunul în cilindrul gradat. Apăsați 🖪
  - └ Pompa pompează la 100 % timp de 10 minute.
- 2. Introduceți volumul de livrare stabilit.

➡ Valoarea se află, de regulă, între 8,5 și 9.5 ml (0,29 și 0,32 fl.oz).

- 3. Apăsați 🖪.
- 4. Conectați din nou furtunul și apăsați 🖪.

# 11.2.5 Meniul Service: CLEANING

### Spălare ecran conductă de ocolire

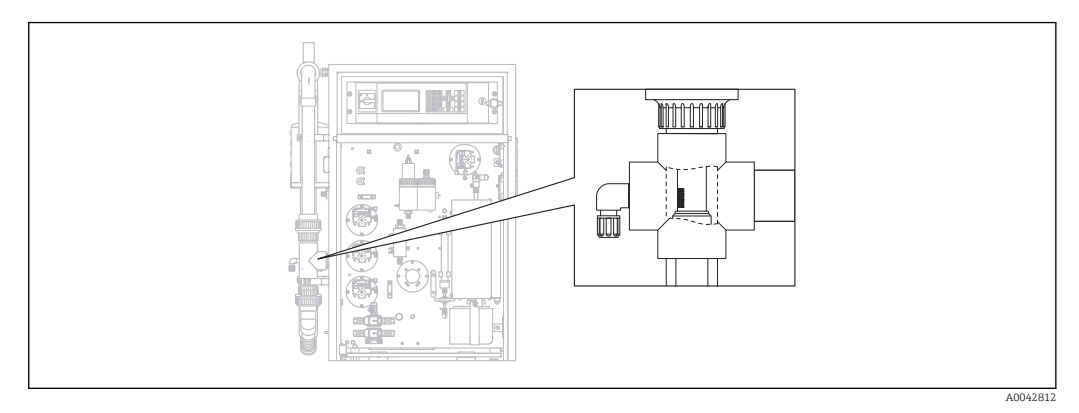

🖻 31 🛛 Poziția ecranului

În versiunea cu opțiune de spălare în contracurent a conductei, apa este furnizată prin supapa electromagnetică MV1. Aceasta înseamnă că, pe lângă sistemul de condiționare a probei, conducta este spălată în contracurent în mod complet până la ecranul conductei de ocolire.

Spălarea poate fi pornită în trei moduri:

- Manual
- La distanță
- Automat

### Activarea manuală a spălării ecranului

▶  $\square$   $\rightarrow$  S E R V I C E/CLEANING/SCREEN FLUSH.

└ Spălarea ecranului se execută automat, nu mai sunt necesare alte acțiuni.

Operația începe automat când procesul de spălare a ecranului este finalizat.

## Activarea de la distanță a spălării ecranului

Spălarea ecranului poate fi activată printr-un contact flotant.

▶ Utilizați intrarea 3 a regletei de borne "intrare binară". → 10, 23
 ▶ Spălarea ecranului se execută automat, nu mai sunt necesare alte acțiuni.

Operația începe automat când procesul de spălare a ecranului este finalizat.

### Activarea automată a spălării ecranului

1. Apăsați 🗖.

└ • Vi se solicită să introduceți codul numeric din patru cifre indicat pe fișa de coduri.

- 2. Introduceți codul. Apăsați 🖪.
- 3. P R O G R A M M I N G/SETTING/RANGE DATA.
- 4. **SCREEN FLUSH [n/Day]**: Introduceți numărul de spălări pe zi. Setarea din fabrică este 2.
- 5. **DURA.SCREEN FLUSH[s]**: Specificați durata unei spălări. Setarea din fabrică este 15 s.

Operația începe automat când procesul de spălare a ecranului este finalizat.

### Curățare manuală a ecranului conductei de ocolire

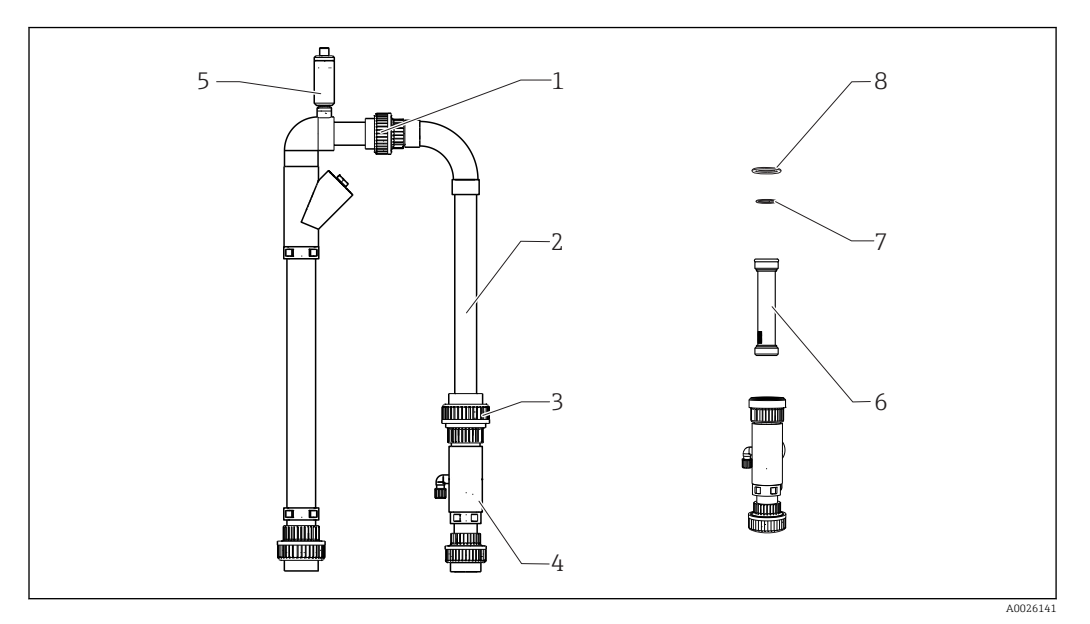

#### 🖻 32 Condiționare probă

- 1 Piuliță adaptor filet partea de sus
- 2 Cot conductă de ocolire
- 3 Piuliță adaptor filet partea de jos
- 4 Carcasă ecran conductă de ocolire
- 5 Ventil de aerisire
- 6 Ecran conductă de ocolire
- 7, 8 Inele O

## Scule necesare:

- Perie de sticle
- Prosoape de hârtie

Ca măsură de precauție, puneți un recipient sub conducta de aspirație deoarece este posibil ca apa să vină înapoi.

## **1.** $\square \rightarrow$ S E R V I C E/CLEANING/BYPASS SCREEN.

### 2. **A PRECAUȚIE**

Ape reziduale

Pericol de infectare din cauza bacteriilor!

▶ Purtați mănuși de protecție, ochelari de protecție și îmbrăcăminte de protecție.

Opriți alimentarea externă cu probă.

- 3. Setați supapa cu "online sample/manual sample" (probă online/probă manuală) pe "manual sample" (probă manuală).
  - └ Conducta de ocolire este golită.
- 4. Setați supapa înapoi pe poziția anterioară.
- 5. Eliberați piulița adaptorului de filet din partea de sus și din partea de jos (elementele 1 și 3).
- 6. Demontați cotul conductei de ocolire (2) și ecranul conductei de ocolire (6).
- 7. Curățați ecranul conductei de ocolire și carcasa cu peria de sticle.
- 8. Desfiletați supapa de aerisire (5) și deschideți-o.
- 9. Curățați supapa de aerisire și asigurați-vă că rulmentul se poate deplasa liber.
- 10. Reasamblați piesele din nou în ordine inversă. Asigurați-vă că inelele O (7, 8) sunt în stare bună și că sunt amplasate corect.

**11.** Reporniți alimentarea cu ape reziduale.

```
12. Apăsați 🖪.
```

Operația de măsurare începe.

### Spălare sub presiune

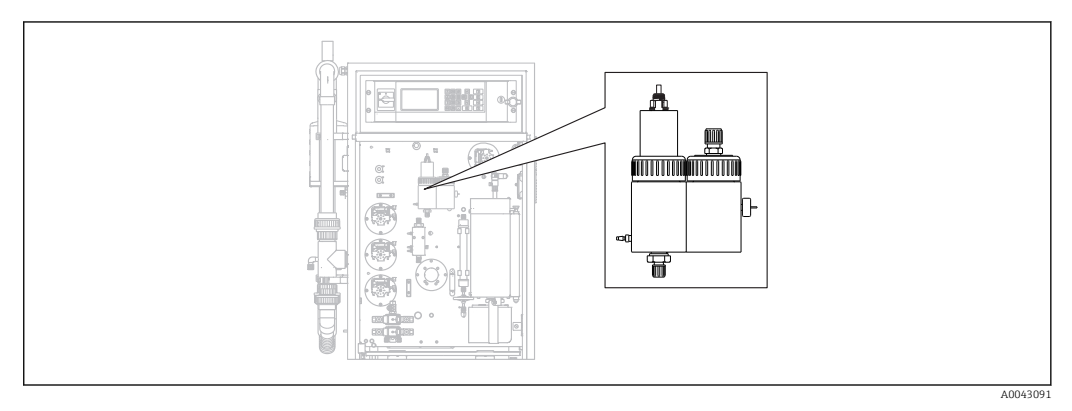

🗷 33 Cameră de stripare și de separație

Camerele de stripare și de separație sunt spălate cu apa sub presiune conectată prin supapa electromagnetică MV2.

Spălarea poate fi pornită în trei moduri:

- Manual
- La distanță
- Automat

### Activarea manuală a spălării sub presiune

### ▶ $\square$ $\rightarrow$ S E R V I C E/CLEANING/POWER FLUSH.

└ Spălarea sub presiune se execută automat, nu mai sunt necesare alte acțiuni.

Operația începe automat când procesul de spălare sub presiune este finalizat.

### Activarea de la distanță a spălării sub presiune

Spălarea sub presiune poate fi activată printr-un contact flotant.

- ▶ Utilizați **intrarea 4** a regletei de borne "intrare binară". → 🖻 10, 🖺 23
  - 🕒 Spălarea sub presiune se execută automat, nu mai sunt necesare alte acțiuni.

Operația începe automat când procesul de spălare sub presiune este finalizat.

### Activarea automată a spălării sub presiune

## 1. Apăsați 🔂.

└ Vi se solicită să introduceți codul numeric din patru cifre indicat pe fișa de coduri.

- 2. Introduceți codul. Apăsați 🖪.
- **3.** P R O G R A M M I N G/SETTING/RANGE DATA.

4. **POWER FLUSH [n/Day]**: Introduceți numărul de spălări pe zi. Setarea din fabrică este 2.

Operația începe automat când procesul de spălare sub presiune este finalizat.

## Curățarea manuală a camerei de stripare și de separație

→ 🖸 33, 🖺 77

Scule și materiale necesare

- Clește
- Prosoape de hârtie
- Injector
- Cheie imbus de 4 mm
- Perie moale
- Recipient cu volumul de aprox. 150 ml (5 fl. oz) pentru colectarea lichidului
- Bilă de sticlă

### Demontare

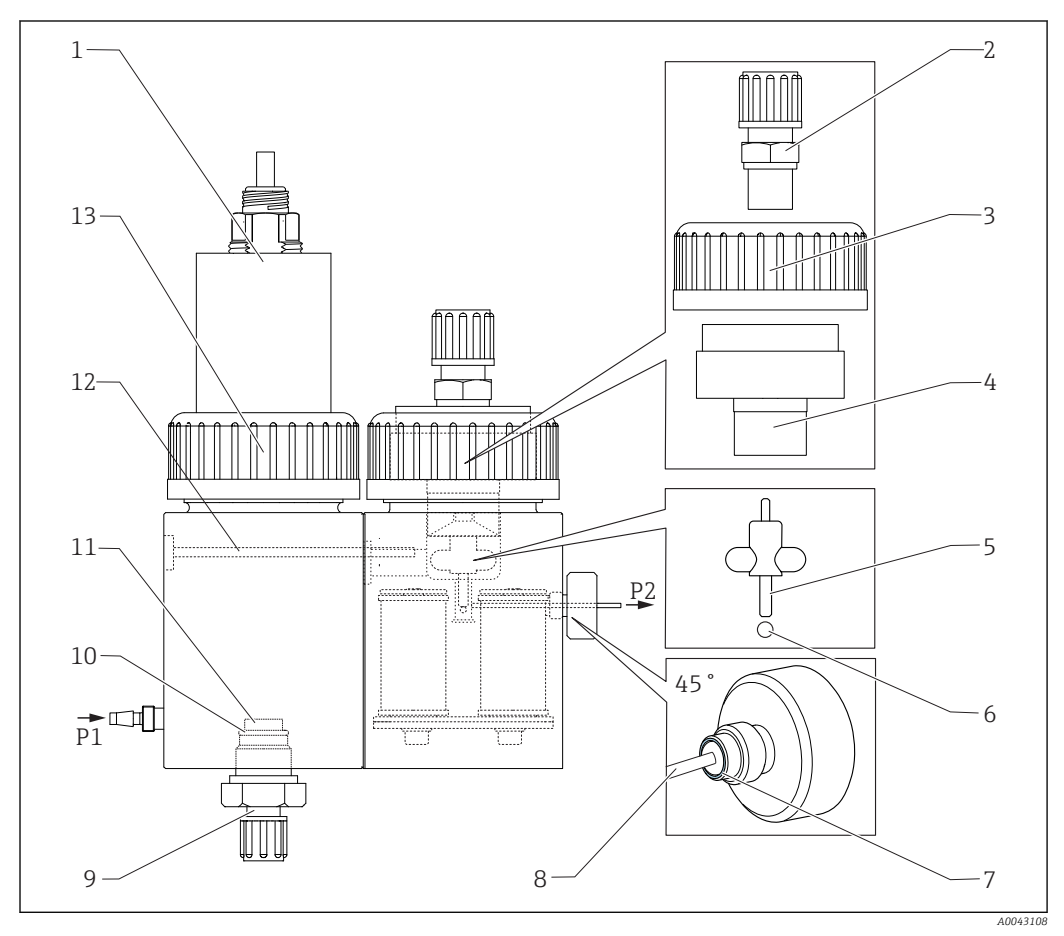

### 34 Cameră de stripare și de separație

- 1 Capac pentru senzorul de pH și camera de stripare
- 2 Cuplaj (drenare)
- 3 Piuliță adaptor filet
- 4 Capac cameră de separație
- 5 Bară de amestecare magnetică
- 6 Bilă
- 7 Garnitură de șurub cu cap randalinat

- Capilar
- 9 Racord gaz de stripare
- 10 Inel O

8

- 11 Frită de sticlă
- 12 Cuplaj
- 13 Piuliță adaptor filet
- **1.**  $\square \rightarrow S \in R \vee I \subset E/CLEANING/STRIPPING+SEPARATION.$

## 2. **A PRECAUȚIE**

### Ape reziduale

Pericol de infectare din cauza bacteriilor!

• Purtați mănuși de protecție, ochelari de protecție și îmbrăcăminte de protecție.

## Apăsați 🖪.

 Camera de stripare și separație sunt spălate automat cu apă sub presiune timp de 10 s.

- **3.** Țineți la îndemână un recipient pentru a colecta lichidul și eliberați racordul de furtun al pompei P1 la camera de stripare.
- 4. Drenați camera de stripare și ștergeți eventualele picături de apă cu prosoape de hârtie.

5. Apăsați 🖪.

- 7. Eliberați cablul de la senzorul de pH și scoateți capacul (1) de la camera de stripare.
- 8. Eliberați cuplajul racordului pentru gazul de stripare (9) și scoateți cuplajul împreună cu inelul O (10) și frita de sticlă (11).
- 9. Eliberați cuplajul orificiului de golire (2) și scoateți racordul de furtun.
- 10. Eliberați piulița adaptorului de filet (3) și scoateți capacul (4).
- **11.** Utilizați cleștele pentru a scoate bara de amestecare magnetică (5) din camera de separație.
- 12. Goliți camera de separație cu injectorul.
- 13. Conectați injectorul de golire la ștuțul de admisie pentru probă (P2) și injectați repede aer pentru a scoate forțat bila de sticlă din orificiul alezat.

### Activități de întreținere

- 1. Curățați ambele camere cu o perie moale.
- 2. În caz de ancrasare gravă:

Separați camera de stripare și camera de separație una de cealaltă eliberând șurubul de fixare (12) cu o cheie imbus de 4 mm. Pentru demontare completă, trebuie să deconectați conectorul de la controlerul amestecătorului magnetic.

- 3. Curățați senzorul de pH.
- 👔 Instrucțiuni de utilizare pentru senzorii de pH și ORP, BA01572C

### Asamblare

- 1. Introduceți o nouă bilă de sticlă.
- 2. Introduceți o bară de amestecare magnetică (5) (arbore subțire orientat în sus).
- 3. Eliberați șurubul cu cap randalinat și scoateți capilarul (8).
- 4. Introduceți un nou capilar. Glisați capilarul până la capăt (opritor de capăt). Când faceți acest lucru, asigurați-vă că garnitura (7) este așezată corect în șurubul cu cap randalinat.
- 5. Strângeți șurubul cu cap randalinat.
- 6. Montați furtunul (P2) pe capilar.
- 7. Puneți capacul pe camera de separație și strângeți manual piulița adaptorului de filet.
- 8. Montați conducta de scurgere pe cuplaj (2) și închideți prin înfiletare cuplajul.
- 9. Introduceți senzorul de pH cu capacul și conectați cablul.
- 10. Strângeți manual piulița adaptorului de filet.
- 11. Reinstalați frita de sticlă curățată sau nouă (11), inelul O (10) și cuplajul (9).
- 12. Apăsați 🖪
- 13. Conectați furtunul pompei P1 la camera de stripare.

### 14. Apăsați 🖪.

 Camera de stripare și separație sunt spălate automat cu apă sub presiune timp de 180 s. Operația de măsurare începe apoi automat. 

## Deschiderea circuitului (curățarea capului de dozare)

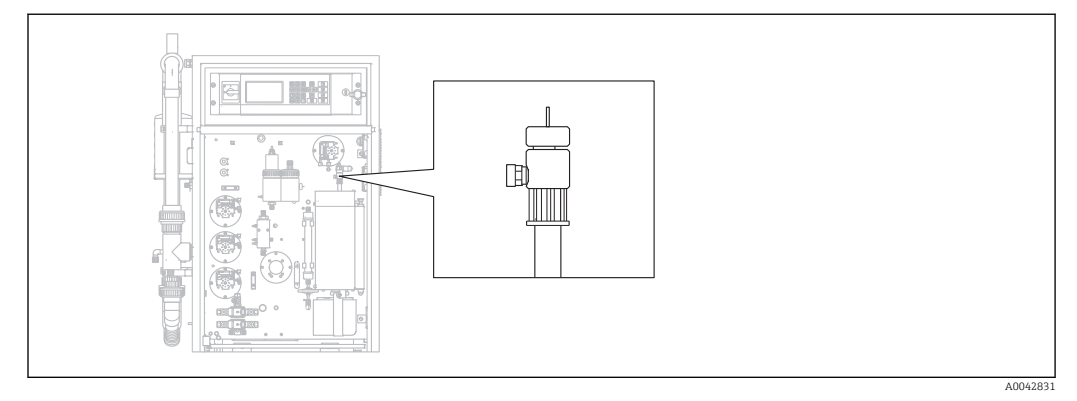

☑ 35 Cap de dozare

Temperatura cuptorului nu se reduce pentru a curăța sau a înlocui capul de dozare (capilar), iar condiționarea probei (stripare) continuă.

Scule necesare Cârpă umedă

# **1.** $\square \rightarrow S \in R \lor I \subset E/CLEANING/OPEN GAS CIRCUIT.$

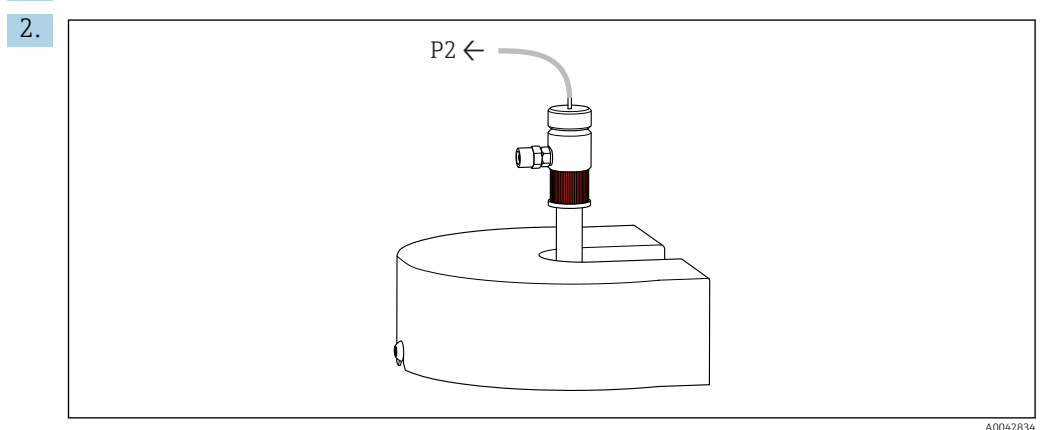

Scoateți furtunul P2 de la capilar și eliberați dopul filetat roșu.

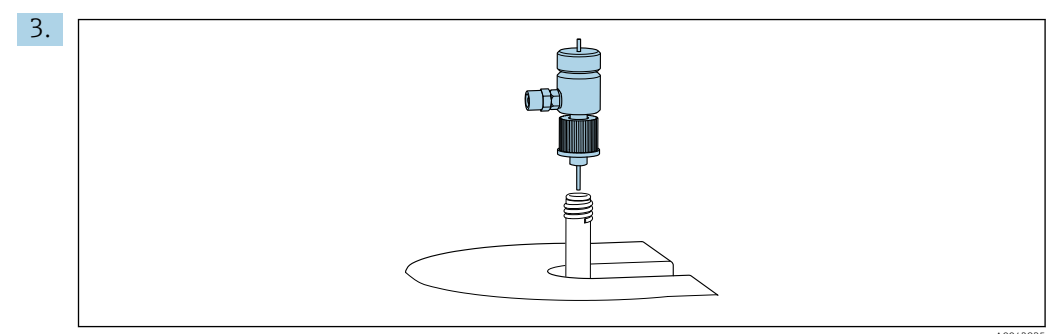

Scoateți capul de dozare.

- 4. Cu o cârpă umedă, îndepărtați resturile de sare de pe capilar.
- 5. Dacă este necesar:

Înlocuiți capilarul. Asigurați-vă că noul capilar iese în afară cu 10 mm (0,4") din partea de jos a capului de dozare.

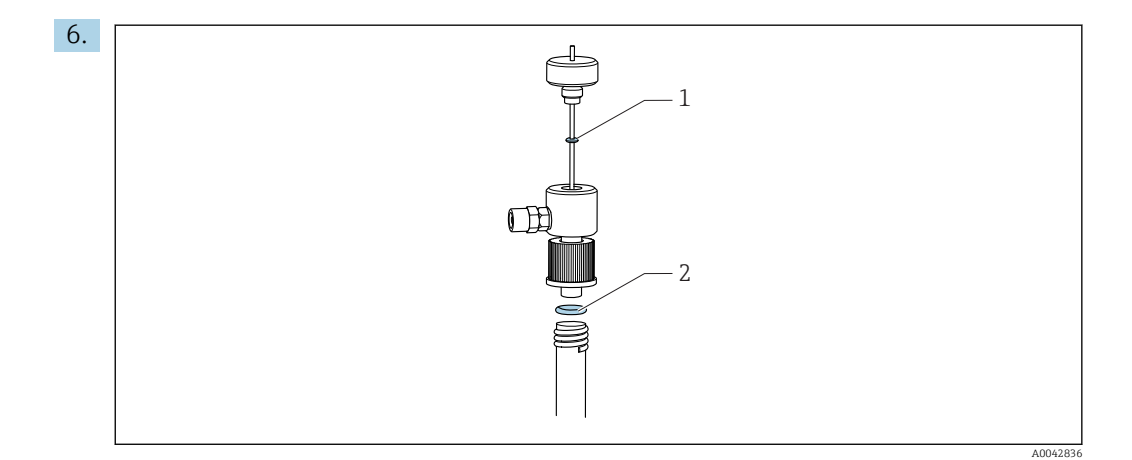

Verificați inelele O (1 numai dacă înlocuiți capilarul).

- 7. Introduceți capul de dozare și strângeți dopul filetat roșu.
- 8. Montați furtunul P2 înapoi pe capilar.
- 9. Apăsați 🖪.

Operația de măsurare începe.

### Curățarea sau înlocuirea conductei de combustie

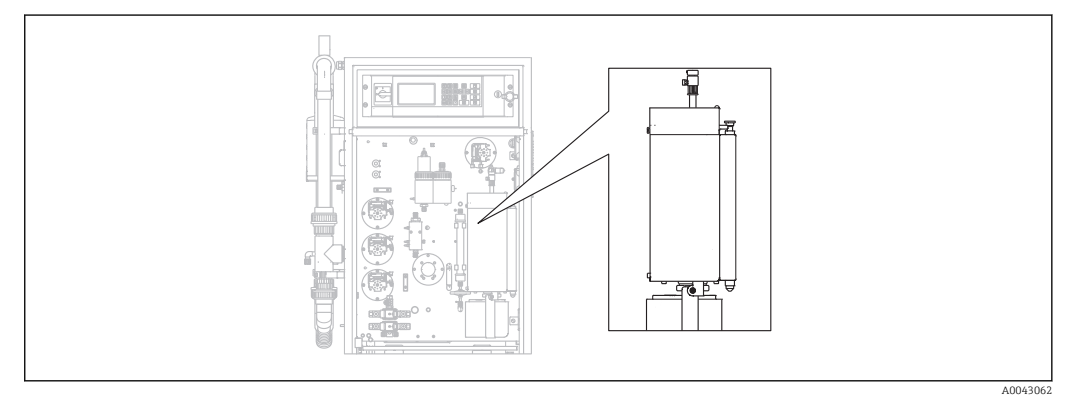

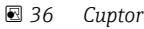

Sistemul de încălzire al cuptorului este oprit atunci când se curăță sau se înlocuiește conducta de combustie.

Scule necesare

- Sculă auxiliară pentru inserția conductei de combustie
- Clește pentru creuzete
- Mănuși termorezistente

### Pregătirea cuptorului, eliberarea separatorului de sare opțional

Dacă inserția din conducta de combustie este scoasă atunci când conducta este foarte fierbinte (peste 300 °C), pot apărea crăpături în inserție și în conducta de combustie dacă se răcesc prea repede. Acest lucru determină un nivel de referință mai înalt și are un impact negativ asupra funcționării dispozitivului de măsurare.

# **1.** $\square \rightarrow S \in R \lor I \subset E/CLEANING/COMBUSTION PIPE.$

- → Alimentarea cu energie electrică pentru cuptorul de ardere este oprită. Cuptorul se răcește.
- 2. Eliberați furtunul de la capul de dozare (elementul 1).
- 3. Apăsați 🖪.

4. Numai cu separator de sare opțional:

Eliberați racordul de furtun și racordul electric la separatorul de sare încălzit.

## 5. A PRECAUȚIE

## Piese fierbinți

Pericol de vătămare corporală în urma contactului cu piesele fierbinți ale cuptorului de ardere!

Utilizați mănuși termorezistente!

Deblocați cuptorul, depliați-l și scoateți dispozitivul de protecție.

- 6. Trageți în jos separatorul de sare încălzit din orificiul de evacuare al cuptorului rotind ușor separatorul înainte și înapoi.
- 7. Răsuciți cuptorul înapoi la loc și blocați-l.
- 8. Când temperatura scade sub 300 °C:

Slăbiți șurubul cu cap randalinat din partea de jos.

- 9. Așteptați ca temperatura cuptorului să scadă sub 50 °C.
- 10. Apăsați 🖪.

### Demontarea conductei de combustie

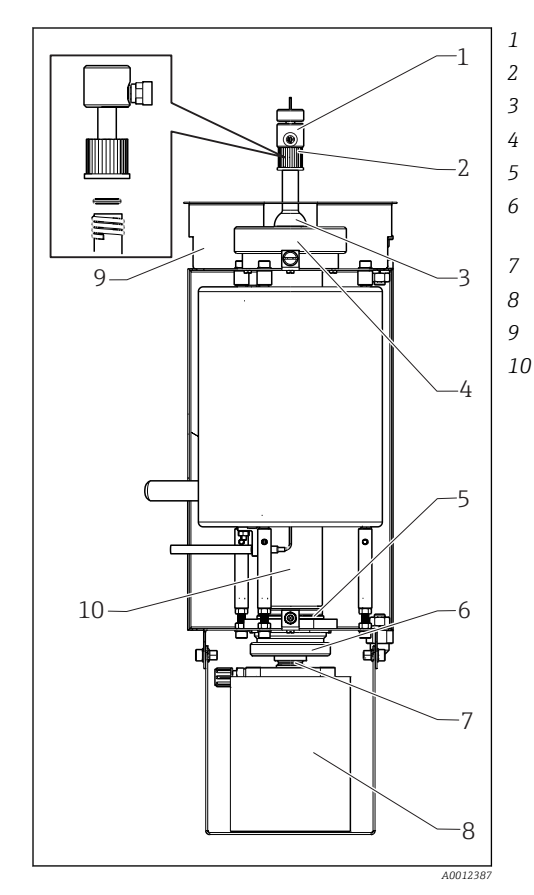

Cap de dozare Dop filetat roșu cu inel O Capac de cuptor Piuliță adaptor de filet la intrarea cuptorului Orificiu de evacuare cuptor cu inel O Șurub cu cap randalinat cu inel de susținere și inel de etanșare Șurub clemă Separator de sare Dispozitiv de protecție Conductă de combustie

■ 37 Cuptor

- 2. Scoateți șurubul cu cap randalinat (6), apoi scoateți orificiul de evacuare al cuptorului și inelul O de la conducta de combustie.
- 3. Eliberați dopul filetat roșu (2) și scoateți capul de dozare (1).
- **4.** Eliberați piulița adaptorului de filet de la intrarea cuptorului (4) și scoateți capacul cuptorului (3).

- 5. Scoateți inelul O și inelul de susținere.
- 6. Deblocați cuptorul și depliați-l.
- 7. Folosind scula auxiliară, trageți inserția conductei de combustie aprox. 10 mm (0,4") afară din conducta de combustie și apoi scoateți-o complet cu cleștele pentru creuzete.
- 8. Puneți alimentatorul inserției conductei de combustie (catalizator) într-un container pentru materiale anorganice.
  - Eliminați deșeurile în conformitate cu legislația și reglementările locale privind siguranța. Nu le vărsați în canalizări sau într-un container de gunoi!
- 9. Ridicați conducta de combustie de sub cuptor și, folosind cleștele pentru creuzete, scoateți-o din cuptor prin partea de sus.
- **10**. Dacă este necesar, curățați conducta de combustie cu o perie.

### Reasamblarea unității de combustie

- 1. Introduceți conducta de combustie în cuptor.
- 2. Umpleți inserția cu 32 g de catalizator de înaltă temperatură și așezați inserția în conducta de combustie.
- 3. Verificați, curățați și introduceți inelul de susținere și inelul O pentru capacul de cuptor.
- 4. Montați capacul de cuptor curățat și piulița adaptorului de filet la intrarea cuptorului și strângeți piulița adaptorului de filet.
- 5. Montați capul de dozare cu inelul O și strângeți dopul filetat roșu.
- 6. Versiune **fără** separator de sare:

Montați la orificiul de evacuare al cuptorului o țesătură din fibră de sticlă ca separator de sare. În acest scop, rulați lejer două țesături împreună și puneți-le în orificiul de evacuare al cuptorului.

- └→ La capătul de sus trebuie să rămână aprox. 10 mm (0.4") liberi pentru a capta sarea.
- 7. Versiune **cu** separator de sare:

Lăsați gol orificiul de evacuare al cuptorului.

- 8. Introduceți orificiul de evacuare al cuptorului curățat cu un inel de susținere și un inel O curat în conducta de combustie și strângeți manual șurubul cu cap randalinat.
- Versiune fără separator de sare: Racordați furtunul de la orificiul de evacuare al cuptorului la presgarnitura peretelui despărțitor al plăcii de montare.

### În plus, la versiuni cu un separator de sare

- 1. Rotiți separatorul de sare pentru a-l împinge pe ștuțul orificiului de evacuare al cuptorului.
  - Asigurați-vă că garnitura etanșează ștuțul de sticlă cu un ușor efect de aspirare. Reglați cu șurubul clemei, dacă este necesar. Totuși, garnitura nu trebuie să fie prea strânsă.
- 2. Împingeți separatorul de sare sub cuptor.
- 3. Rabatați consola de fixare și așezați filtrul pe consolă.
- 4. Conectați contactul electric și blocați-l.
- 5. Montați furtunul pe separatorul de sare și înfiletați-l.

### Repunerea în funcțiune a cuptorului

- 1. Apăsați 🖪.
- 2. Racordați furtunul la unitatea de injecție.

3. Asigurați-vă că furtunul este introdus corect în supapa electromagnetică 8.

## 4. Apăsați 🖪.

Supapa de gaz purtător MV7 (releu #7) se deschide imediat ce se ajunge la 85% din temperatura setată. Sistemul spală permanent cu gaz purtător. Condiționarea probei are loc (camera de stripare) după ce cuptorul s-a încălzit. Operația începe automat.

► Efectuați un test de etanșeitate. ( $\rightarrow \cong 84$ )

## Test de etanșeitate

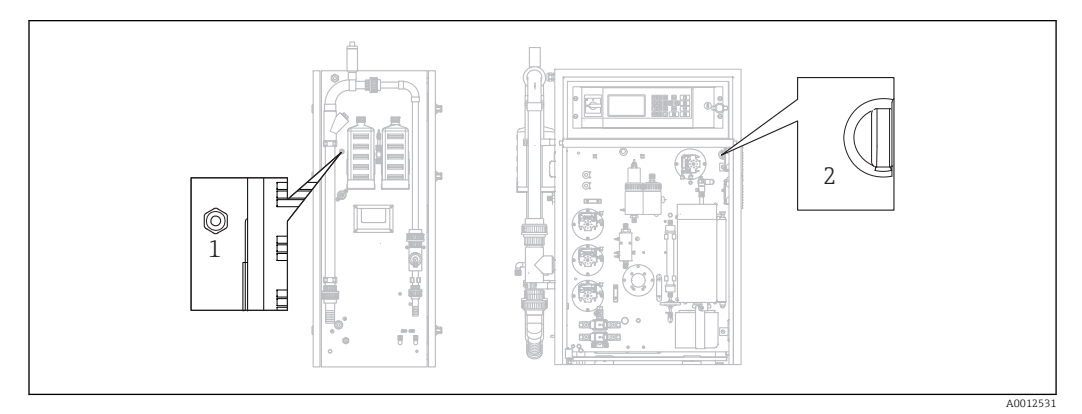

🖻 38 🛛 Partea stângă și partea frontală

- 1 Orificiu de evacuare gaz
- 2 Comutator pentru compresor membrană

Scule necesare:

Dop orificiu de golire din accesoriile puse la dispoziție

Pentru a localiza o scurgere, în "trusa de scule pentru întreținere" sunt furnizate următoarele scule (consultați secțiunea "Piese de schimb") pentru a realiza o punte pentru componente:

- Furtun D 3/5 mm FPM
- Conector de furtun 1/8 1/8 PP
- Pentru a etanșa orificiul de evacuare al gazului de la cuptor:
  - Capac de protecție
  - Manşon de reducție 8/4 mm, drept
- Pentru a etanșa orificiul de evacuare al gazului de la carcasă: Capac de etanșare M3 EPDM

Verificați etanșeitatea circuitului de gaz după fiecare modificare efectuată la cuptor.

- Puncte unde ar putea fi prezentă o scurgere:
- Garniturile cuptorului
- Garnitura filtrului de acid la sticlă
- Orificiu de evacuare condensat
- Filtru de gaz

## 1. $\square \rightarrow S \in R \vee I \subset E/CLEANING/LEAKAGE TEST.$

- 2. Opriți compresorul membrană (→ 🖻 38, elementul 2).
- 3. Etanșați orificiul de evacuare al gazului (1) cu un dop.
- 4. Apăsați 🖪 și apoi 📐.
  - Supapa de gaz purtător se deschide și se aplică presiune la circuitul de gaz. Presiunea apare pe afișaj.

Supapa de gaz purtător se închide automat dacă presiunea depășește 100 mbari sau cel mult după 7 secunde.

Este afișată viteza pierderii de presiune (mbar/min) după 30 s. Pierderea de presiune trebuie să fie < 3 mbari/min. Valorile sunt cuprinse, de regulă, între -0,5 și -2,0 mbari/min.

Dacă nu se atinge presiunea de 100 mbari, înseamnă că există o scurgere mai mare.

Dacă pierderea de presiune depășește 3 mbari/min, împărțiți testul de etanșeitate în secțiuni mai mici.

- 5. Legați în punte componentele individuale cu un furtun și repetați testul de etanșeitate până când ați depistat scurgerea.
  - Dacă nu există nicio pierdere de presiune la testarea cu o componentă legată în punte, de ex., cuptorul cu separatorul de sare, scurgerea se află la componenta legată în punte.
- 6. Finalizați testul de etanșeitate:

Apăsați 🖪.

7. Scoateți capacul de etanșare de la orificiul de evacuare a gazului.

8. Porniți compresorul.

9. Apăsați 🖪.

Operația de măsurare începe.

## 11.2.6 Meniul Service: CALIBRATION

→ 🗎 47 ff.

# 11.2.7 Meniul Service: FILTERS

Înlocuirea filtrului de acid

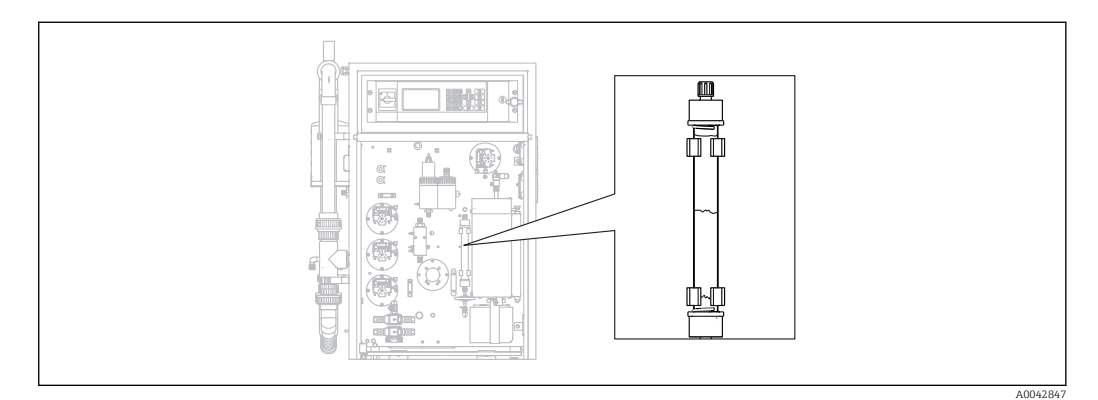

🖻 39 🛛 Filtru de acid

Materiale necesare (incluse în setul de piese de uzură):

- Ţesătură din fibră de sticlă
- Peleți de zinc
- Pulbere de cupru

Înlocuiți filtrul de acid:

- Dacă este blocat sau uzat complet. Acest lucru se observă pe baza debitului și a nivelului presiunii din circuitul de gaz.
- Dacă zincul sau cupru se decolorează complet sau evident.

**1.**  $\square$   $\rightarrow$  S E R V I C E/FILTERS/REPLACE ACID FILTER.

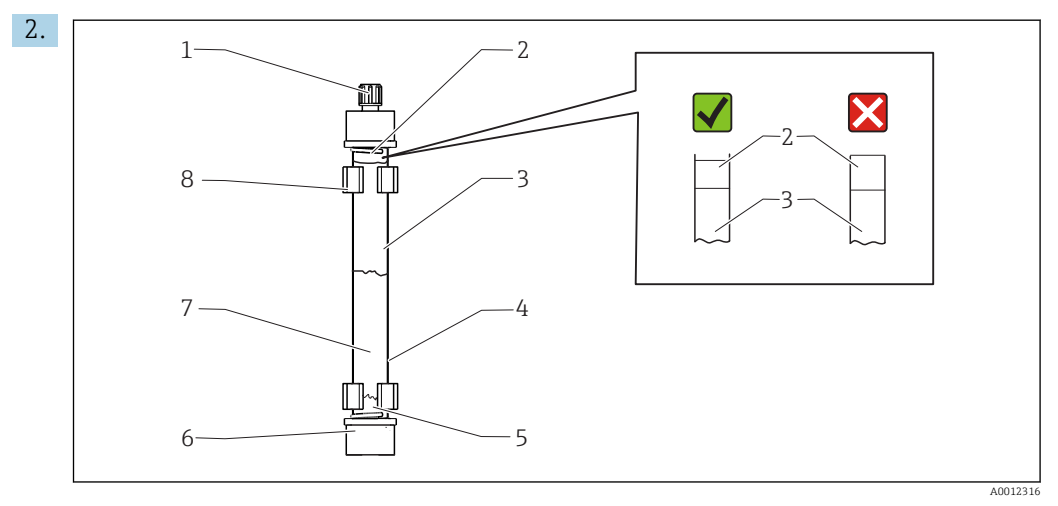

- 🗷 40 Filtru de acid
- 1 Presgarnitură
- 2, 5 Țesătură din fibră de sticlă
- 3 Zinc
- 4 Corp de sticlă
- 6 Cuplaj GL (GL = filet de sticlă)
- 7 Cupru
- 8 Clemă de fixare

Eliberați cuplajele (1, 6).

- 3. Demontați filtrul de la clemele de fixare.
- 4. Demontați filtrul.
- 5. Curățați corpul de sticlă.
- 6. Rulați țesătura într-o rolă și împingeți-o în sticla filtrului (5). Nu apăsați prea tare. Scurtați țesătura, dacă este necesar.
- 7. Umpleți paharul până la marcajul de jumătate cu cupru (7), iar apoi cu zinc (3). Lăsați loc suficient pentru a doua bucată de țesătură.
- 8. Rulați țesătura (2) într-o rolă și utilizați-o pentru a închide umplerea filtrului de acid.
- Curățați inelele O cu apă distilată și etanșați filtrul de acid. Pentru a vă asigura că este etanșată corespunzător carcasa filtrului, aveți grijă ca țesătura să nu se extindă pe toată lungimea dopului (→ 39, detaliu zoom).
- 10. Montați filtrul de acid în clemele de fixare și conectați filtrul.
- 11. Apăsați 🖪.

Operația începe (la început, fără o valoare măsurată).

### Înlocuirea filtrului de gaz

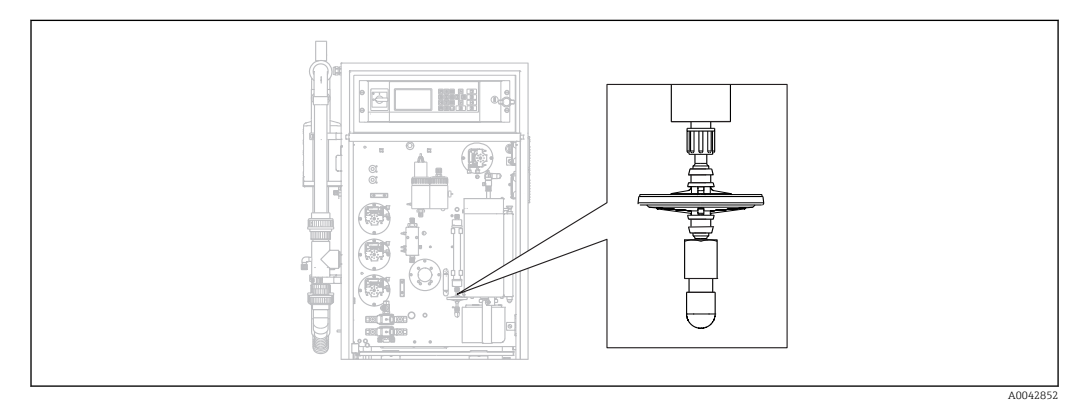

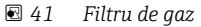

Înlocuiți filtrul de gaz, dacă este blocat.

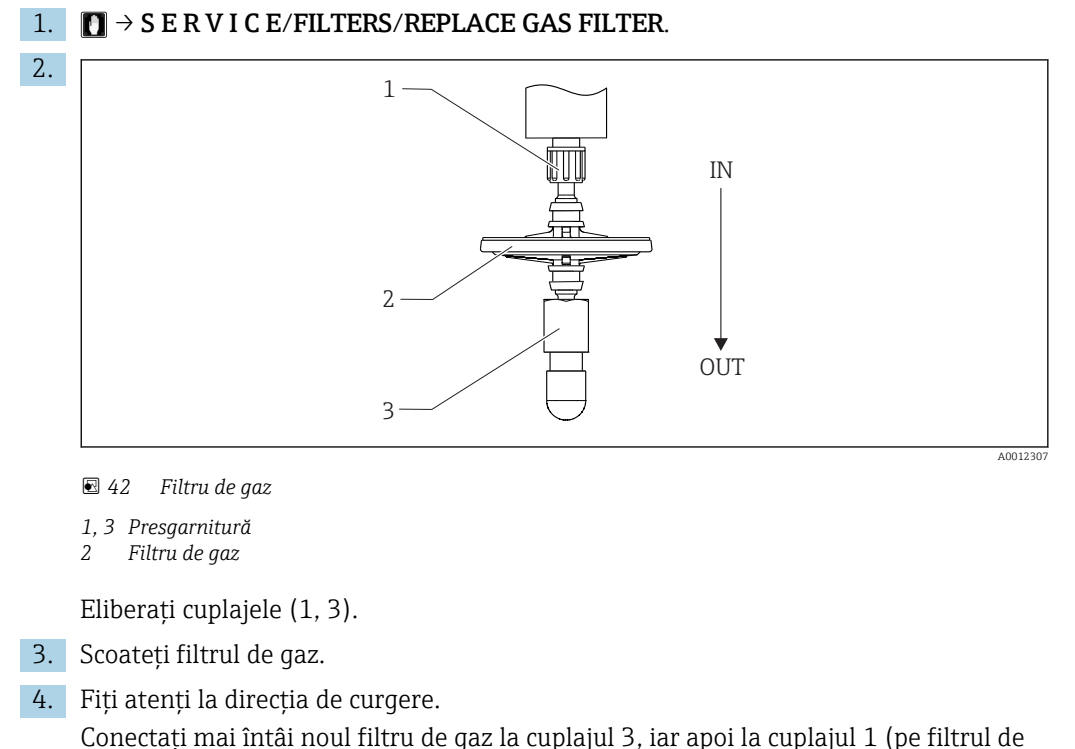

Conectați mai întâi noul filtru de gaz la cuplajul 3, iar apoi la cuplajul 1 (pe filtrul de acid). Asigurați-vă că conul este poziționat în mod corespunzător pe filtru.

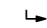

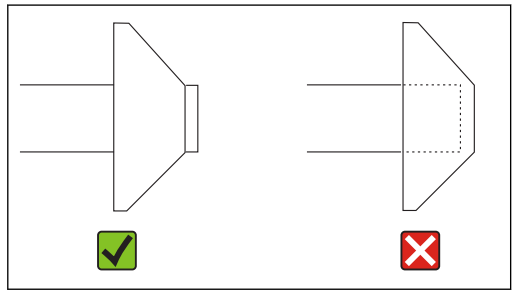

5. Strângeți cuplajele.

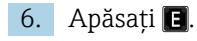

Operația începe (la început, fără o valoare măsurată).

## Înlocuirea prefiltrului

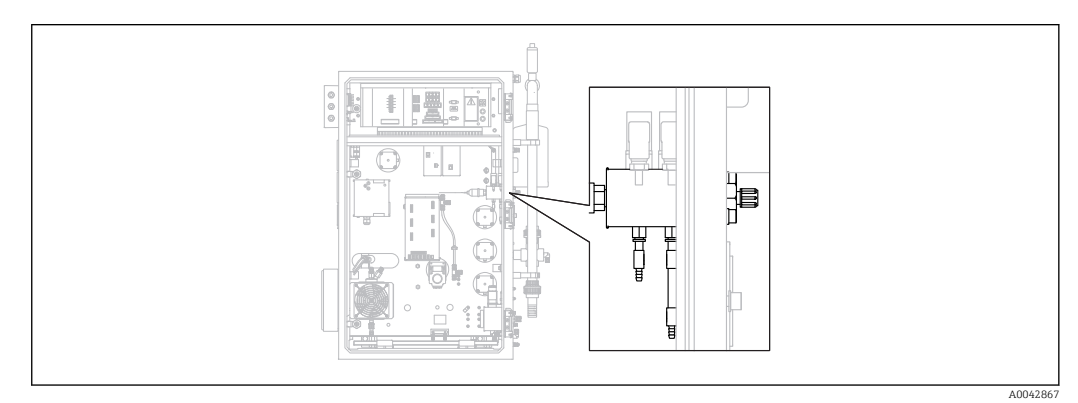

🗷 43 Partea din spate (deschisă) cu bloc de racord de gaz și prefiltru

Sculă necesară:

- Cheie cu capăt deschis
- Clește cu cioc lung

**1.**  $\square \rightarrow$  S E R V I C E/FILTERS/REPLACE GAS PREFILTER.

2. Închideți supapa pentru alimentarea cu gaz purtător.

3. **A PRECAUȚIE** 

- Pericol de vătămare corporală din cauza eliberării presiunii!
- ▶ Purtați ochelari de protecție.

Eliberați presiunea din conducta de presiune înainte de a deschide racordul de furtun pentru a preveni accidentarea din cauza eliberării necontrolate a presiunii.

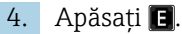

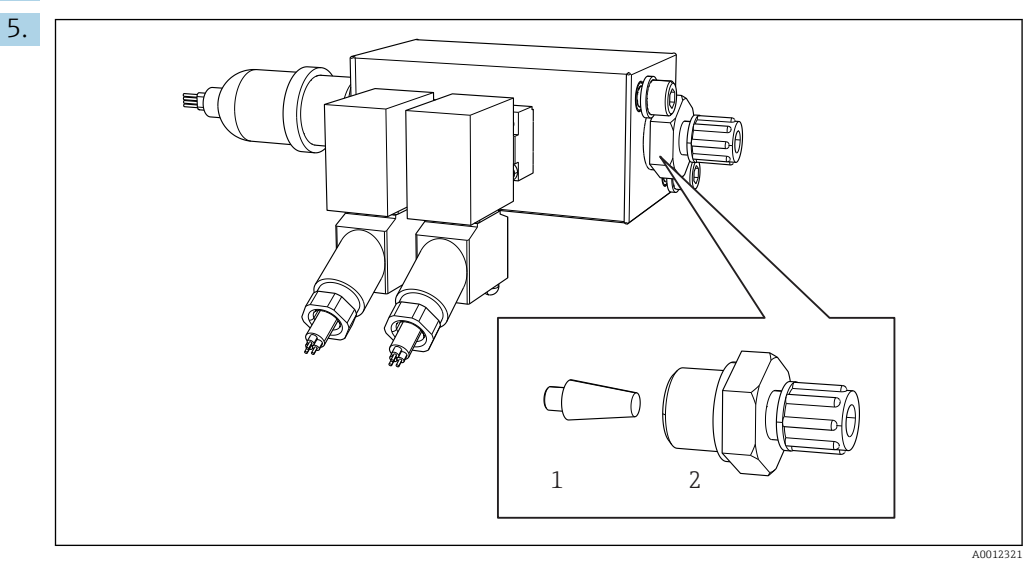

🗉 44 Bloc de racord de gaz cu supape electromagnetice și prefiltru (panoul lateral al analizatorului)

- 1 Prefiltru
- 2 Cuplaj

Eliberați cuplajul (2) de pe panoul lateral.

- 6. Inspectați prefiltrul pentru eventuale semne de uzură. Înlocuiți, dacă este necesar.
- 7. Înfiletați la loc cuplajele.
- 8. Apăsați 🖪.
- **9.** Racordați din nou racordul de furtun și deschideți supapa de alimentare cu gaz purtător.
- 10. Apăsați 🖪.
  - Cuptorul se încălzește după 10 de secunde. Analizatorul rămâne în modul service până când se ajunge la 90% din temperatura setată, iar valoarea CO<sub>2</sub> scade sub valoarea de prag. În intervalul de încălzire are loc condiționarea probei (camera de stripare) și este activată reglarea pH-ului.

Operația de măsurare începe când sunt îndeplinite ambele condiții.

## Curățarea filtrului separatorului de sare

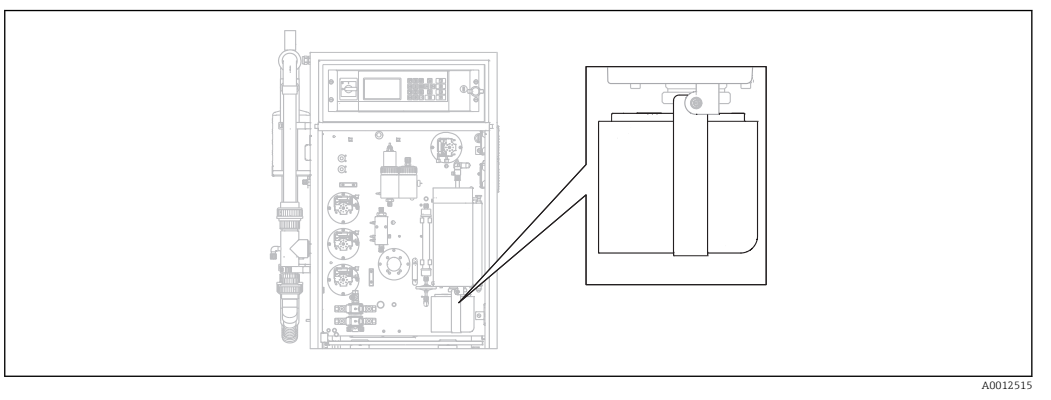

🖻 45 Separator de sare încălzit

Sculă necesară:

- Şurub cu locaş hexagonal de 4 mm
- Apă deionizată
- Mănuși termorezistente

### Etape pregătitoare

Pentru a garanta faptul că cuptorul nu se răcește prea mult în timpul procesului de curățare, acesta continuă să se încălzească între scoaterea separatorului de sare și instalarea separatorului de sare. În cazul în care cuptorul se răcește prea tare, funcționarea dispozitivului de măsurare va fi întreruptă mai mult timp și, astfel, acest lucru trebuie evitat.

Efectuați repede următoarele activități pentru a vă asigura că cuptorul nu se răcește prea mult.

### **1.** $\square \rightarrow$ S E R V I C E/FILTERS/REPLACE HEATED FILTER.

2. Eliberați racordurile de furtun de la capul de dozare.

## 3. **PRECAUȚIE**

### Suprafață fierbinte

Pericol de vătămare corporală în urma contactului cu piesele fierbinți ale cuptorului de ardere!

Utilizați mănuși termorezistente.

Deblocați cuptorul și răsuciți-l spre exterior.

4.

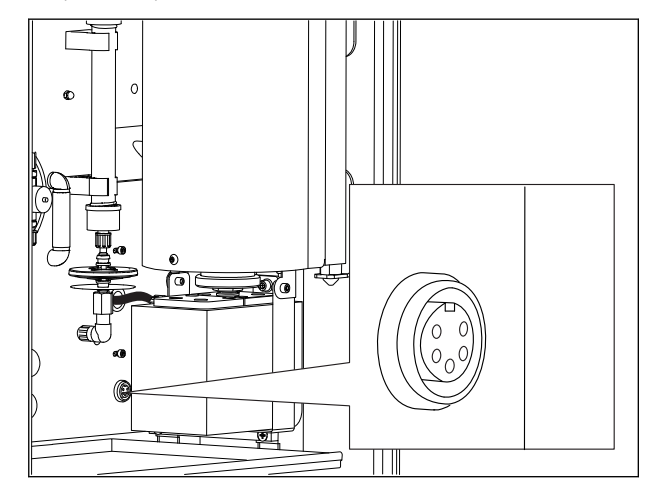

46 Priză pentru conexiunea electrică de la placa de montare (fără cablu)

Eliberați conexiunea electrică de la separatorul de sare (deconectați fișa de la priză).

## 5. Apăsați 🖪.

6. Confirmați faptul că ați deconectat conexiunea electrică la separatorul de sare și apăsați 🖪.

🛏 Cuptorul este reîncălzit și temperatura este afișată.

## Curățarea filtrului

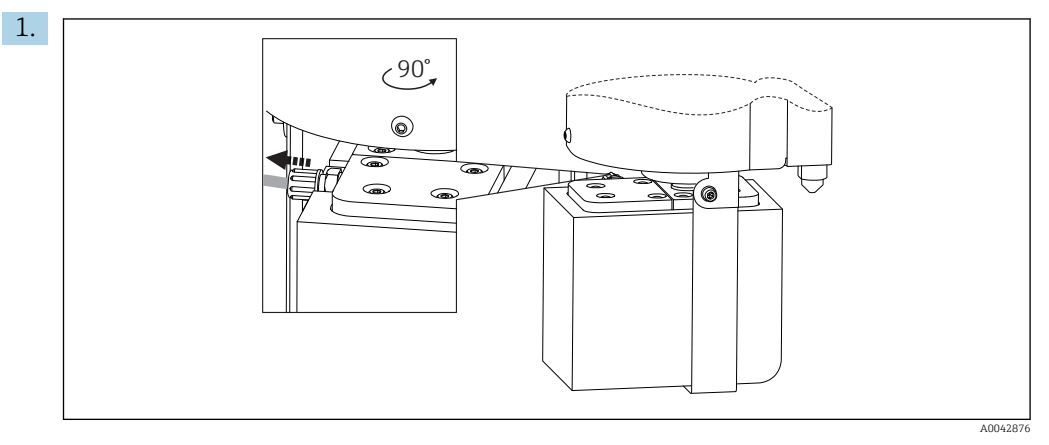

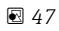

Eliberați furtunul de la orificiul de evacuare al separatorului de sare.

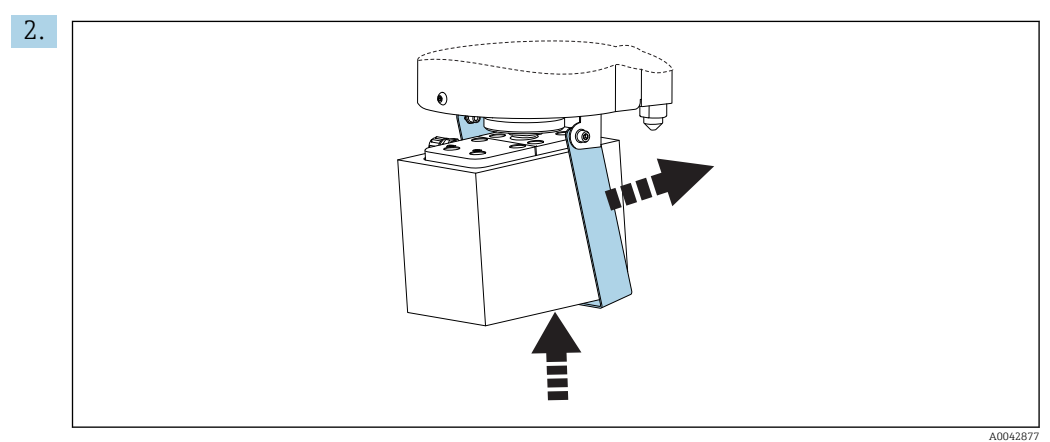

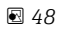

Ridicați ușor separatorul de sare și pliați consola de fixare în lateral.

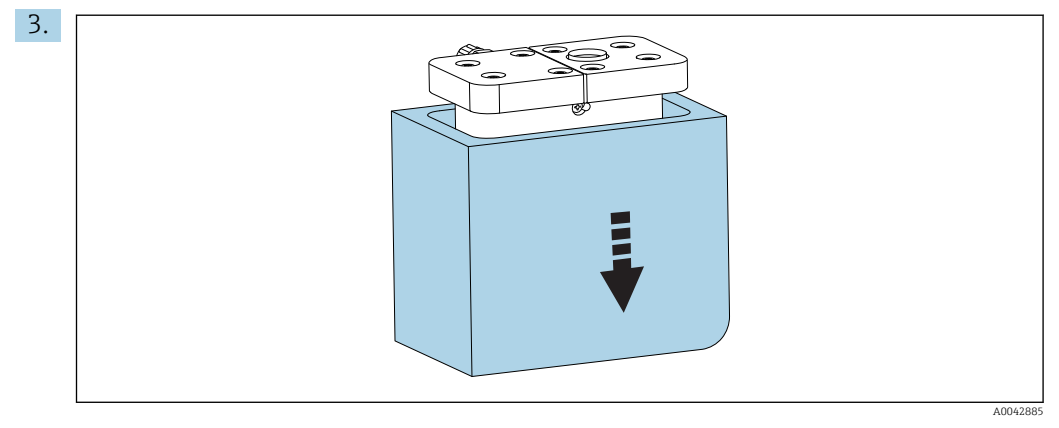

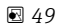

Scoateți separatorul de sare din partea de jos și îndepărtați izolația.

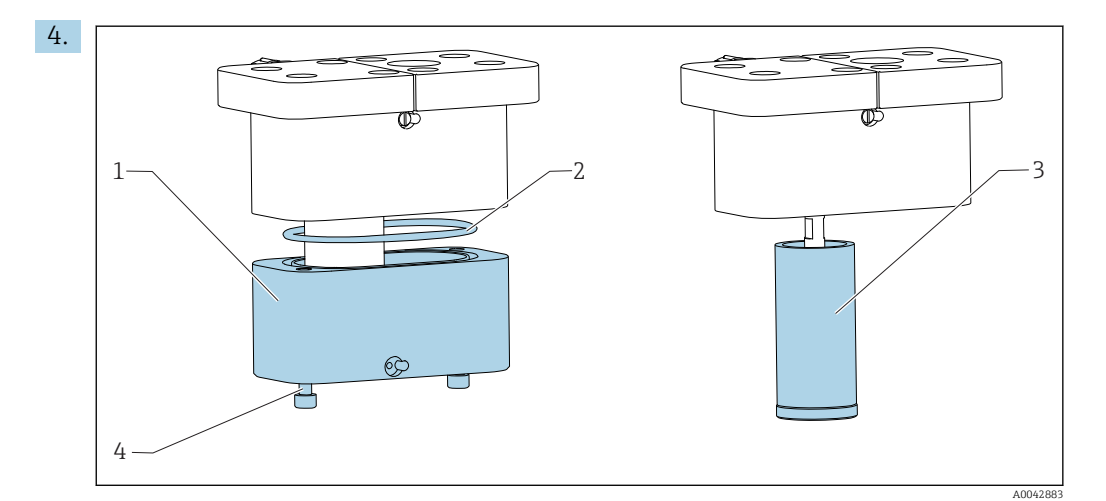

#### 🖻 50

- 1 Parte inferioară
- 2 Garnitură
- 3 Filtru
- 4 Şuruburi filetate

Eliberați șuruburile filetate (4) și scoateți partea inferioară (1) a carcasei filtrului.

- 5. Curățați partea inferioară a filtrului (3), garnitura (2) și carcasa filtrului cu apă deionizată.
- 6. Puneți garnitura în canelură, montați filtrul și partea inferioară, înfiletați-le împreună și puneți la loc izolația.

7. Apăsați 🖪

### Montarea separatorului de sare

Efectuați repede următoarele activități pentru a vă asigura că cuptorul nu se răcește prea mult.

- 1. Montați separatorul de sare pe ștuțul de sticlă al cuptorului. Asigurați-vă că garnitura etanșează ștuțul de sticlă cu un ușor efect de aspirare. Reglați cu șurubul clemei, dacă este necesar. Totuși, garnitura nu trebuie să fie prea strânsă.
- 2. Glisați separatorul de sare sub cuptor, rabatați consola de fixare și așezați separatorul de sare pe consolă.
- 3. Restabiliți conexiunea electrică.

# 4. Apăsați 🖪.

- 🕒 Cuptorul este reîncălzit și temperatura este afișată.
- 5. Conectați furtunul la orificiul de evacuare al separatorului de sare.
- 6. Răsuciți cuptorul înapoi și asigurați-vă că furtunul trece ușor prin panoul din spate, fără să se îndoaie. Blocați cuptorul.
- 7. Restabiliți conexiunea la capul de dozare.

# 8. Apăsați 🖪.

 → Analizatorul așteaptă până când temperatura este cu 30 °C sub temperatura setată. Apoi se afișează un mesaj referitor la un test de etanșeitate.

## 9. Apăsați 🖪

- └ > Operația de măsurare începe.
- 10. Efectuați un test de etanșeitate. ( $\Rightarrow \textcircled{B} 84$ )

## Înlocuirea materialelor filtrului din ventilatoare

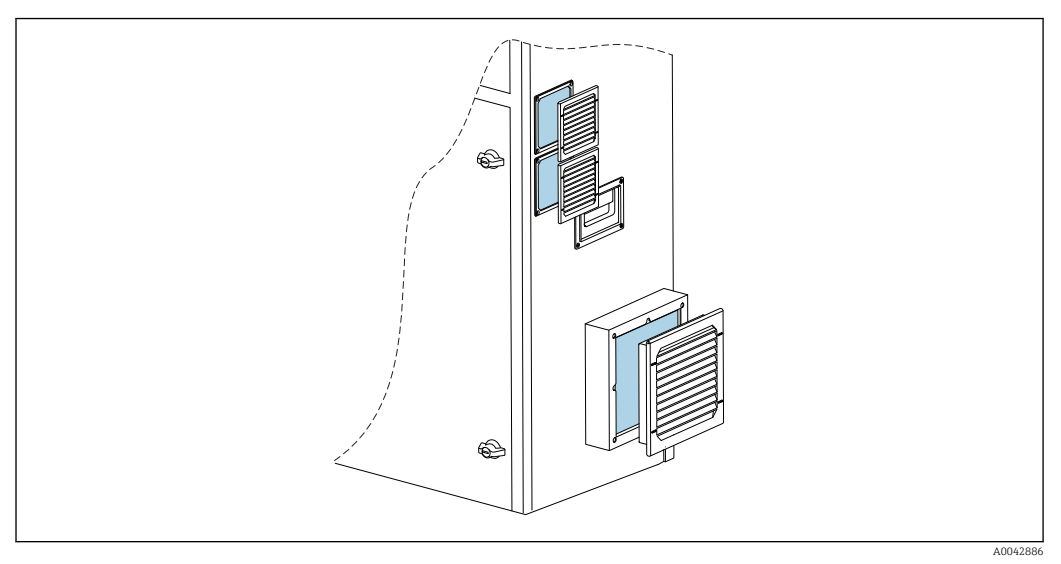

🗟 51 Materialele ventilatorului și ecranul de protecție

Materiale necesare:

- Material filtru înlocuire AM 115P (x 2)
- Material filtru înlocuire AM 335P (x 1)

1. Scoateți ecranul de protecție (nu este necesară nicio sculă).

- 2. Verificați dacă materialele filtrului sunt murdare.
- 3. Înlocuiți materialele filtrului, dacă sunt murdare.
- **4.** Puneți la loc ecranul de protecție. Asigurați-vă că fantele de ventilație sunt orientate în jos.

# 11.3 Servicii Endress+Hauser

Curățarea pompei de apă de diluție opțională

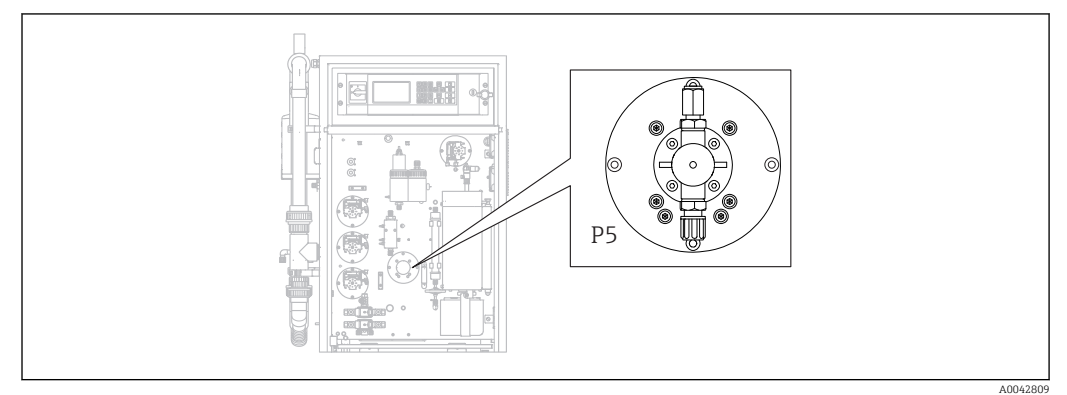

🖻 52 Pompă apă de diluție P5

Dacă utilizați apă deionizată ca mediu de diluare, pompa P5 trebuie curățată numai ca parte a lucrărilor anuale de întreținere efectuate de departamentul de service Endress +Hauser.

 Dacă utilizați apă potabilă ca mediu de diluare, intervalele de întreținere pot fi scurtate în funcție de duritatea apei.

În acest caz, vă rugăm să contactați departamentul de service Endress+Hauser.

# 12 Repararea

# 12.1 Piese de schimb

## Piese de schimb

| Piesă de schimb                                                    | Număr comandă |
|--------------------------------------------------------------------|---------------|
| SET CA71 cap de pompă pentru pompă peristaltică                    | 51512085      |
| SET CA71 casetă furtun pentru pompă                                | 51512086      |
| Set CA72TOC reparații pentru stare de așteptare                    | 71092619      |
| Set CA72xx senzor scurgeri                                         | 71092621      |
| Set CA72xx filtru rețea de alimentare                              | 71092625      |
| Set CA72xx supapă cu bilă cu 3 căi                                 | 71092636      |
| Set CA72TOC circuit stare de așteptare PA-2                        | 71092637      |
| Set CA72TOC circuit stare de așteptare PA-3                        | 71092638      |
| Set CA72TOC separator de sare care se poate încălzi                | 71101532      |
| Set CA72TOC pompă de apă diluție                                   | 71101535      |
| Set CA72TOC recipient de stripare tip II                           | 71101536      |
| Set CA72TOC cameră de separație tip II                             | 71101537      |
| Set CA72TOC debitmetru 0,2 - 2 l/min                               | 71101538      |
| Set CA72TOC MV1 standard și MV4                                    | 71101539      |
| Set CA72TOC MV1 pentru mediu agresiv                               | 71101540      |
| Set CA72TOC releu MV1, mediu agresiv                               | 71101541      |
| Set CA72TOC racord de apă fără diluare                             | 71101545      |
| Set CA72TOC racord de apă cu diluare                               | 71101546      |
| Set CA72TOC pompă peristaltică pentru P1/P2/P3/P4                  | 71101547      |
| Set CA72TOC adaptor pentru condensat și acid                       | 71101548      |
| Set CA72TOC adaptor pentru pompă de acid                           | 71101555      |
| Set CA72TOC adaptor pentru pompă de probă                          | 71101557      |
| Set CA72TOC detector IR 500 ppm                                    | 71101559      |
| Set CA72TOC detector IR 2000 ppm                                   | 71101563      |
| Set CA72TOC detector IR 5000 ppm                                   | 71101566      |
| Set CA72TOC detector IR 10 000 ppm                                 | 71101567      |
| Set CA72TOC compresor membrană 50 Hz                               | 71101568      |
| Set CA72TOC compresor membrană 60 Hz                               | 71101569      |
| Set CA72TOC senzor de presiune                                     | 71101570      |
| Set CA72TOC cuptor tub, complet                                    | 71101572      |
| Set CA72TOC conductă de combustie                                  | 71101578      |
| Set CA72TOC conductă de combustie inserție tip II                  | 71101579      |
| Set CA72TOC conductă de combustie inserție tip I                   | 71101580      |
| Set CA72TOC orificiu de evacuare cuptor, filtru optic de încălzire | 71101581      |
| Set CA72TOC orificiu de evacuare cuptor, standard                  | 71101582      |
| Set CA72TOC unitate de injecție versiunea 4                        | 71101584      |
| Set CA72TOC filtru de acid cu filtru membrană                      | 71101585      |

| Piesă de schimb                                                                                    | Număr comandă |
|----------------------------------------------------------------------------------------------------|---------------|
| Set CA72TOC supapă electromagnetică, dozare (MV8)                                                  | 71101587      |
| Set CA72TOC răcitor Peltier                                                                        | 71101589      |
| Set CA72TOC regulator pentru răcitor Peltier                                                       | 71101591      |
| Set CA72xx amplificator pH și cablu                                                                | 71101598      |
| Set CA72xx controler amestecător magnetic                                                          | 71101599      |
| Set CA72TOC amplificator de temperatură                                                            | 71101601      |
| Set CA72xx cablu pentru electrod de pH                                                             | 71101602      |
| Set CA72TOC furtunuri pentru zona de gaz                                                           | 71101614      |
| Set CA72TOC inserție, răcitor Peltier TOCII                                                        | 71102254      |
| Set CA72TOC scule de întreținere                                                                   | 71102317      |
| Set scruber $CO_2$ , regulator de presiune<br>A nu se utiliza pentru adsorbantul Parker $CO_2$     | 71232257      |
| Set scruber $CO_2$ , umidificator<br>A nu se utiliza pentru adsorbantul Parker $CO_2$              | 71232258      |
| Set scruber $CO_2$ , container absorbant<br>A nu se utiliza pentru adsorbantul Parker $CO_2$       | 71232259      |
| Set scruber CO <sub>2</sub> , cuplaje<br>A nu se utiliza pentru adsorbantul Parker CO <sub>2</sub> | 71232263      |
| Set CA72TOC racord de apă 24 V                                                                     | 71295731      |
| Set CA72xx placă posterioară M1                                                                    | 71303187      |
| Set CA72xx I/O multiplă M1                                                                         | 71303188      |
| Set CA72xx modul CPU M1                                                                            | 71303253      |
| Set CA72xx controler tastatură M1 1010                                                             | 71303254      |
| Set CA72xx afişaj LC M1                                                                            | 71303255      |
| Set CA72xx filtru CEM M1                                                                           | 71303257      |
| Set CA72TOC monitor presiune racord de apă                                                         | 71312862      |
| Set CA72TOC cameră de amestecare                                                                   | 71341850      |
| Set CA72TOC MV5                                                                                    | 71363638      |
| Set CA72TOC releu 2+8                                                                              | 71363643      |
| Set CA72TOC senzor de temperatură, tip II                                                          | 71371085      |
| Set CA72TOC senzor de presiune cu cablu                                                            | 71373210      |
| Set CA72TOC alimentare cu gaz MV                                                                   | 71414586      |
| Set CA72TOC diafragmă, gaz purtător                                                                | 71414588      |
| Set CA72TOC diafragmă, gaz de stripare                                                             | 71414589      |
| Set CA72TOC controler pompă, tip III                                                               | 71440164      |
| Set CA72TOC racord de gaz, tip III                                                                 | 71440885      |
| Set CA72TOC relee și siguranțe                                                                     | 71450809      |

## Piese de uzură

| Piesă de uzură                               | Număr comandă |
|----------------------------------------------|---------------|
| Set CA72TOC săruri volatile/filtru încălzire | 71095149      |
| Set CA72TOC săruri volatile                  | 71095156      |
| Set CA72TOC săruri nevolatile                | 71095158      |
| Set CA72TOC filtru membrană                  | 71101586      |

| Piesă de uzură                                                                                                   | Număr comandă |
|----------------------------------------------------------------------------------------------------|---------------|
| Set CA72TOC întreținere, cameră de stripare/separație                                                            | 71101606      |
| Set CA72TOC întreținere, filtru de acid                                                                          | 71101607      |
| Set CA72TOC întreținere, pompă de diluare                                                                        | 71101608      |
| Set CA72xx membrană pentru supapă electromagnetică v. EPDM                                                       | 71101610      |
| Set CA72xx membrană, supapă electromagnetică, KALREZ                                                             | 71101611      |
| Set CA72TOC furtunuri pentru zona de lichid                                                                      | 71101613      |
| Set CA72xx furtun 2,79 violet/alb                                                                                | 71101615      |
| Set CA72xx furtun 0,76 negru-negru                                                                               | 71101616      |
| Set CA72TOC cuplaje și fitinguri                                                                                 | 71101617      |
| Set CA72TOC inele O și garnituri                                                                                 | 71101618      |
| Set CA72TOC alimentator cuptor, săruri nevolatile                                                                | 71102294      |
| Set CA72TOC alimentator cuptor, săruri volatile                                                                  | 71102295      |
| Set CA72TOC capilar                                                                                              | 71144072      |
| Set CA72xx întreținere PA-9                                                                                      | 71206103      |
| Set $CO_2$ scruber, consum anual<br>A nu se utiliza pentru adsorbantul Parker $CO_2$                             | 71232256      |
| Set scruber $CO_2$ , adsorbant<br>A nu se utiliza pentru adsorbantul Parker $CO_2$                               | 71232261      |
| Set CO <sub>2</sub> scruber, materiale filtru FP 60<br>A nu se utiliza pentru adsorbantul Parker CO <sub>2</sub> | 71232262      |
| Set scruber CO <sub>2</sub> , accesorii<br>A nu se utiliza pentru adsorbantul Parker CO <sub>2</sub>             | 71232264      |
| Set CA72TOC ecran pentru bloc de racorduri de apă                                                                | 71304484      |
| Set CA72TOC piese de uzură, separator de sare                                                                    | 71250117      |
| Set CA72TOC garnituri pentru cuptor                                                                              | 71254334      |
| Senzor de pH pentru cameră de stripare                                                                           | CPS71-1TB2GSA |

# 12.2 Returnarea

Produsul trebuie returnat dacă sunt necesare reparații sau o calibrare în fabrică sau dacă sa comandat sau a fost livrat un produs greșit. În calitate de societate certificată ISO, precum și conform reglementărilor legale, Endress+Hauser trebuie să urmeze anumite proceduri privind manipularea produselor returnate care au intrat în contact cu mediul.

Pentru a asigura returnarea rapidă, sigură și profesională a dispozitivului:

► Consultați site-ul web www.endress.com/support/return-material pentru informații privind procedura și condițiile de returnare a dispozitivelor.

# 12.3 Scoaterea din uz

## 12.3.1 Scoaterea din funcțiune

# 

## Ape reziduale

Pericol de infectare în cazul în care veniți în contact cu apele reziduale!

▶ Purtați mănuși de protecție, ochelari de protecție și un halat de protecție.

## Pompe

- 1. Opriți pompa de ape reziduale.
- Dacă este prezentă pregătirea probei: Activați spălarea ecranului (S E R V I C E/CLEANING/SCREEN FLUSH). Așteptați să se dreneze conducta de ocolire.
- Pompă de apă de diluție opțională P5: Clătiți pompa direct din rezervoarele alimentatorului mai întâi cu 5 % acid și apoi cu apă deionizată (P R O G R A M M I N G/OUTPUT TEST/PUMPS).

## Clătirea furtunurilor

- 1. Setați supapa 1 la "Manual sample" (Probă manuală) și puneți un container cu apă deionizată sub supapă.
- 2. P R O G R A M M I N G/OUTPUT TEST/PUMPS: Introduceți 400% pentru pompa P1 și pompa P4 (opțional) și lăsați pompele să pompeze un anumit timp.
- **3.** Scoateți furtunul de acid al pompei P3 din canistra de acid și introduceți-l într-un container cu apă deionizată.
- 4. De asemenea, lăsați această pompă să funcționeze la 400 % un anumit timp.

## Curățarea recipientelor

- 1. S E R V I C E/CLEANING/POWER FLUSH: Activați spălarea automată a camerei de stripare.
- 3. Scoateți senzorul de pH.
  - Senzorul trebuie să fie depozitat ud. În acest scop, turnați circa 3 moli de soluție KCI în capacul de protecție și introduceți senzorul în capac.

## Golirea furtunurilor

- **1.** Deschideți casetele de furtun ale pompelor P1, P2, P3 și P4 (pentru diluare opțională).
- 2. Așteptați ca apa de clătire să se scurgă din furtunuri.
- 3. Scoateți canistra cu soluția standard.

### 4. PROGRAMMING/OUTPUT TEST/BINARY OUTPUTS: Porniți SA1 și SA4.

- 5. Așteptați până când conductele pentru soluția standard 1 și 2 sunt goale.
- 6. Opriți din nou ieșirile comutatorului și demontați rezervorul alimentatorului.

### Oprirea analizatorului

▶ Opriți comutatorul principal.

### Inserție conductă de combustie

- 1. Dezasamblați conducta de combustie. ( $\rightarrow \cong 81$ )
- 2. Drenați inserția conductei de combustie (catalizator, piesă predimensionată din fibră de sticlă pentru versiunea cu separator de sare).
- **3.** Drenați orificiul de evacuare al cuptorului (inserție de sticlă), (resturi de sare și piesa predimensionată din fibră de sticlă pentru versiunea standard).
- 4. Asamblați unitatea de combustie.
  - În cazul transportării, asamblați fără inserția conductei de combustie și fără orificiul de evacuare al cuptorului (pericol de rupere)!

### Conducte de gaz

- 1. Demontați conducta de gaz de evacuare (dacă există).
- 2. Închideți alimentarea cu gaz purtător.
- Pentru a preveni accidentarea din cauza eliberării necontrolate a presiunii:
   Eliberați presiunea din conducta de presiune înainte de a deschide racordul de furtun.
- 4. Desfiletați furtunul pentru alimentarea cu gaz purtător de pe panoul din stânga.
- 5. Detașați furtunul de la supapa reducătoare de presiune a cilindrului de gaz purtător sau a sistemului de pregătire a gazului.

## 12.3.2 Eliminarea analizatorului

### A PRECAUȚIE

# Pericol de vătămare în cazul eliminării incorecte a reactivilor uzați și a deșeurilor de reactiv!

- La eliminare, respectați instrucțiunile de pe fișele cu date de securitate ale substanțelor chimice utilizate.
- Respectați reglementările locale privind eliminarea deșeurilor.

# X

Dacă este solicitat de Directiva 2012/19/UE privind deșeurile de echipamente electrice și electronice (DEEE), produsul este marcat cu simbolul ilustrat pentru a reduce eliminarea DEEE ca deșeuri municipale nesortate. Nu eliminați produsele care poartă acest marcaj ca deșeuri municipale nesortate. În schimb, returnați-le la Endress+Hauser pentru eliminare în conformitate cu condițiile aplicabile.

# 13 Accesorii

În continuare, sunt prezentate cele mai importante accesorii disponibile în momentul tipăririi acestei documentații.

 Pentru accesoriile care nu sunt prezentate aici, contactați firma de service sau biroul de vânzări.

# 13.1 Accesorii specifice dispozitivului

## Adaptarea unității de diluare

- A se utiliza în cazul unor sarcini mari de sare sau al unor valori măsurate ridicate
- Număr comandă: 71189243

## Adaptarea separatorului de sare, tip II

- A se utiliza în cazul unor sarcini mari de sare
- Număr comandă: 71375329

## Conversia PA-2 la PA-3

- A se utiliza la volume ale debitului probei de 0,1 1 m<sup>3</sup>/h
- Număr comandă: 71295866

## Condiționare probă PA-9 PP

- Recomandat pentru ape reziduale problematice datorită proprietăților de rezistență chimică ridicată (exceptând cazul acizilor și halogenilor oxidanți)
- Număr comandă: 71101588

## Scruber de CO<sub>2</sub>, var sodat

- Se poate utiliza în locul adsorbantului Parker CO<sub>2</sub>
- Număr comandă: 71232260

## Spălare în contracurent conductă

- A se utiliza în cazul formării unor depuneri mari în orificiul de admisie de la conducta de ocolire la MV 1
- Număr comandă: 71414592

# 13.2 Accesorii specifice de service

## Soluții de reactiv și soluții-mamă

- CAY450-V10AAE, reactiv de stripare 1000 ml pentru CA72TOC
- CAY451-V10C01AAE, soluție-mamă (KHP) 1000 ml 5 000 mg/l TOC
- CAY451-V10C10AAE, soluție-mamă (acid citric) 1000 ml 100 000 mg/l TOC

## Soluții tampon de înaltă calitate de la Endress+Hauser - CPY20

Soluțiile tampon secundare sunt soluții considerate în conformitate cu materialul de referință primar al PTB (Institutul Federal Fizico-Tehnic German) sau în conformitate cu materialul de referință standard al NIST (Institutul național de standarde și tehnologie) conform DIN 19266 de către un laborator acreditat de DAkkS (organism de acreditare german) conform DIN 17025.

Configurator produs pe pagina produsului: www.endress.com/cpy20

# 13.3 Componente de sistem

## Set CA72TOC separator de sare încălzit

- Pentru înlocuire în lucrări de întreținere (reduce timpul de întreținere) sau ca substitut
- Număr comandă: 71101532

# 14 Date tehnice

# 14.1 Intrare

| Variabilă măsurată   | Carbon organi                                                                                                    | c total (TOC)                                                      |  |
|----------------------|----------------------------------------------------------------------------------------------------|--------------------------------------------------------------------|--|
| Interval de măsurare | <ul> <li>CA72TOC-A: între 0,25 și 600 mg/l TOC</li> <li>CA72TOC-B: între 1 și 2400 mg/l TOC</li> <li>CA72TOC-C: între 2,5 și 6000 mg/l TOC</li> <li>CA72TOC-D: între 5 și 12 000 mg/l TOC</li> </ul> |                                                                    |  |
|                      | Cu prediluare o                                                                                                    | opțională, intervalul de măsurare poate fi extins cu un factor 20. |  |
| Semnal de intrare    | 8 intrări de semnal 24 V c.c., active, sarcină max. 500 Ω                                                                                                    |                                                                    |  |
|                      | Intrare #                                                                                                    | Service, declanșare calibrare                                      |  |
|                      | Intrare #2                                                                                                    | Service, declanșare reglare                                        |  |
|                      | Intrare #3                                                                                                    | Service, declanșare spălare ecran                                  |  |
|                      | Intrare #4                                                                                                    | Service, declanșare spălare sub presiune                           |  |
|                      | Intrare #5                                                                                                    | Nealocat                                                           |  |
|                      | Intrare #6                                                                                                    | Nealocat                                                           |  |
|                      | Intrare #7                                                                                                    | Declanșare stare de așteptare                                      |  |
|                      | Intrare #8                                                                                                    | Declanșare comutare canal (opțional)                               |  |
|                      | 14.2 Ie                                                                                                    | șire                                                               |  |
| Semnal de ieșire     | Canal de măs                                                                                                    | urare 1                                                            |  |
|                      | de la 0/4 la 20 mA, izolat galvanic                                                                                                    |                                                                    |  |
|                      | Canal de măsurare 2 (opțional)                                                                                                    |                                                                    |  |
|                      | de la 0/4 la 20                                                                                                    | ) mA, izolat galvanic                                              |  |
| Semnal de alarmă     | 4 ieșiri:<br>• Alarmă valoare-limită<br>• Mesaj de eroare<br>• Mesaj stare de așteptare<br>• Control operațional                                                                                     |                                                                    |  |
|                      | Flotant, norma                                                                                                    | al închis (max. 0,25 A / 50 V)                                     |  |
| Sarcină              | Max. 500 Ω                                                                                                    |                                                                    |  |
| Interfață de date    | RS 232 C, pate                                                                                                    | entat, pentru ieșire date și operare de la distanță (opț           |  |

| Tensiune de alimentare     | 115/230 V c.a., 50/60 Hz                                                                                 |  |
|----------------------------|----------------------------------------------------------------------------------------------------|--|
| Consum de putere           | 800 VA                                                                                                   |  |
| Siguranțe                  | <b>Distribuție energie electrică</b><br>2,5 A, cu ardere lentă, model: siguranță cu fir subțire 6,3 x 32 |  |
|                            | <b>Relee</b><br>4 A per releu, cu ardere lentă, model: TR5                                               |  |
|                            | <b>Unitate de alimentare</b><br>2 A, cu ardere lentă, model: siguranță cu fir subțire 5 x 20             |  |
|                            | 14.4 Caracteristici de performanță <sup>1)</sup>                                                         |  |
| Eroare maximă măsurată     | 0,4 %, abatere sistematică a valorii de măsurare la 20 % din intervalul de măsurare (BIAS)               |  |
|                            | 2,4 %, abatere sistematică a valorii de măsurare la 80 % din intervalul de măsurare (BIAS)               |  |
| Rezoluția valorii măsurate | 1,1 %, limita de rezoluție la 20 % din intervalul de măsurare (LDC)                                      |  |
|                            | 4,6 %, limita de rezoluție la 80 % din intervalul de măsurare (LDC)                                      |  |
| Repetabilitate             | 0,4 %, precizie de repetabilitate la 20 % din intervalul de măsurare                                     |  |
|                            | 1,6 %, precizie de repetabilitate la 80 % din intervalul de măsurare                                     |  |
| Abatere pe termen scurt    | 0,5 %/zi                                                                                                 |  |
| Limită de detecție LOD     | 0,75% din sfârșitul intervalului de măsurare                                                             |  |
| Limită de cuantificare LOQ | 2,5% din sfârșitul intervalului de măsurare                                                              |  |

# 14.3 Alimentare cu energie electrică

# 14.5 Mediu

| Temperatură ambiantă | De la +5 până la 35 ℃ (de la 41 până la 95 ℉) |  |  |
|----------------------|-----------------------------------------------|--|--|
| Umiditate            | de la 20 la 80%, fără condensare              |  |  |
| Grad de protecție    | IP54                                          |  |  |

Caracteristicile de performanță au fost stabilite în conformitate cu ISO 15839, anexa B. Au fost contorizați 300 µl de probă în CA72TOC-B1A0B1 conform măsurătorii. Rezultatul este un interval de măsurare cuprins între 4 și 800 mg/l. Datele următoare se referă la acest dispozitiv. În cazul aplicării caracteristicilor de performanță la alte intervale de măsurare, trebuie incluse mici abateri.

| Compatibilitate<br>electromagnetică | Emisiile de interferență și imur<br>61326-1:2013, clasa A pentru                                                                                                    | nitatea la interferențe conform standardului EN<br>industrie                                                                   |  |
|-------------------------------------|----------------------------------------------------------------------------------------------------|----------------------------------------------------------------------------------------------------|--|
|                                     | 14.6 Proces                                                                                                    |                                                                                                    |  |
| Interval de temperatură<br>medie    | 4 până la 40 °C (39 până la 104                                                                                                    | ί °F)                                                                                                    |  |
| Interval de presiune mediu          | Admisie nepresurizată la analizator de la pregătirea probei                                                                                                    |                                                                                                    |  |
| Debitul probei                      | 20 ml/min (0,32 gal SUA/h)                                                                                                    |                                                                                                    |  |
| Consistență probă                   | Pe bază de apă<br>În concentrațiile combustibile nu trebuie să apară substanțe inflamabile. Este necesară<br>apoi diluarea probei.                                         |                                                                                                    |  |
| Volum alimentator probă             | 90 ml (3 fl.oz)                                                                                                    | necanică                                                                                                    |  |
| Design, dimensiuni                  | → 🖹 13                                                                                                    |                                                                                                    |  |
| Greutate                            | Aprox. 75 kg (165 lbs)                                                                                                    |                                                                                                    |  |
| Materiale                           | Carcasă<br>Geam frontal<br>Garnituri de supapă<br>Furtunuri de pompă<br>Pompă și garnituri de pompă<br>Furtunuri de reactiv și probă<br>Furtunuri de gaz de evacuare și de | Înveliş pulbere de aluminiu<br>Sticlă, înveliş conductiv<br>EPDM, FPM, FFKM<br>Ismaprene<br>PTFE, FFKM<br>PTFE, PE<br>PTFE, PE |  |
|                                     | Furtunuri de evacuare                                                                                                    | PTFE                                                                                                    |  |

# Index

| Α                                                     |              |
|-------------------------------------------------------|--------------|
| Abatere pe termen scurt                               | 100          |
| Accesorii                                             | . 98         |
| Activități de întreținere                             | . 63         |
| Adresa producătorului                                 | 8            |
| ALARM LIMITS                                          | . 40         |
| ALARM RECORDS                                         | . 59         |
| Alimentare cu aer comprimat                           | 14           |
| Alimentare cu apă                                     | . 14         |
| Alimentare cu energie electrică                       | 100          |
| Alimentarea cu probă                                  | 101          |
| Analizator                                            |              |
| Adaptare la condițiile de proces                      | 43           |
|                                                       | 48           |
|                                                       | , 37<br>, 40 |
| Dozarea volumului de golire                           | . 48         |
| Montare                                               | 15           |
| Optimizarea intervalului de masurare                  | . 45<br>26   |
|                                                       | 26           |
|                                                       | . 50<br>47   |
| Regiarez conzorului do pH                             | 47<br>50     |
| Avertismente                                          | )ر<br>۱/     |
|                                                       | . 4          |
| В                                                     |              |
| BASIC DATA                                            | . 39         |
|                                                       |              |
| C                                                     |              |
| Calibrare                                             | . 48         |
|                                                       | . 85         |
| Camera de separație                                   |              |
|                                                       | . //         |
|                                                       | //           |
| Currătare manuală                                     | 77           |
|                                                       | . / /        |
| Can de dozare                                         | 20<br>20     |
| Cap de dozare                                         | 00 .<br>8    |
| CIFANING                                              | 75           |
| Cod de comandă                                        | 7            |
| Compatibilitate electromagnetică                      | 101          |
| COMPLETE RECORDS                                      | 60           |
| Comutare canal controlată de timp                     | . 44         |
| Comutare externă canal                                | . 43         |
| Condiții de instalare                                 | 13           |
|                                                       | 17           |
| Conectare la sursa de alimentare cu energie electrică | 100          |
| Conectarea mediului                                   | . 18         |
| Conexiune                                             |              |
| Analizator                                            | . 21         |
| Distribuitor                                          | 25           |
| Medii de utilizare                                    | . 18         |
| Semnale                                               | . 23         |
| Conexiune electrică                                   | . 20         |
| Conexiune semnal                                      | . 23         |
| Configurare                                           | . 37         |

| Consistantă prohă            | ۱1 |
|------------------------------|----|
| Consistență probă            | 11 |
| Consum de putere             | 0  |
| Contrast                     | 6  |
| Conținutul pachetului livrat | 8  |
| Curățarea carcasei           | 3  |

# D

# Ε

| Ecran conductă de ocolire |    |
|---------------------------|----|
| Curățare manuală          | 76 |
| Spălare                   | 75 |
| Eroare maximă măsurată    | 00 |
| Evenimente                | 60 |
|                           |    |

# F

| FILTERS                     | 85 |
|-----------------------------|----|
| Filtru de acid              | 85 |
| Filtru de gaz               | 86 |
| Funcționare cu două canale  |    |
| Comutare controlată de timp | 44 |
| Comutare externă            | 43 |

# G

| ប                 |        |
|-------------------|--------|
| Grad de protecție | 25,100 |
| Greutate          | 101    |

| 1                             |   |
|-------------------------------|---|
| Identificarea produsului      | 7 |
| Ieșire                        | 9 |
| Influența volumului de dozare | 6 |
| INPUT TEST 4                  | 1 |
| Inspecție vizuală             | 4 |
| Instrucțiuni de conectare     | 0 |
| Instrucțiuni de siguranță     | 5 |
| Interfață cu utilizatorul     | 7 |
| Interfață de date             | 9 |
| Interval de măsurare          | 9 |
| Intrare                       | 9 |
| Intrări de semnal             | 9 |
| Istoricul firmware-ului       | 2 |
| L                             |   |
| Limită de cuantificare 10     | ი |
| Limită de detectie            | 0 |
| LISTS                         | 2 |
|                               |   |

ALARM RECORDS ..... 59

| COMPLETE RECORDS    | 60  |
|---------------------|-----|
| MAINTENANCE RECORDS | 60  |
| MAX MIN AVERAGE     | 51  |
| RECORD DATA         | 51  |
| LOD                 | .00 |
| LOQ 1               | .00 |
| Luminozitate        | 40  |

# М

| MAINTENANCE RECORDS                    |
|----------------------------------------|
| Materiale                              |
| Materialele filtrului din ventilatoare |
| MAX MIN AVERAGE                        |
| MEASURING SITE 41                      |
| Mediu                                  |
| Meniul Service                         |
| Mesaje de eroare                       |
| Mod de înregistrare                    |
| Montare pe perete                      |
| Montarea adsorbantului de CO2          |
| Montarea analizatorului                |

# 0

| Optimizare         | 45 |
|--------------------|----|
| Opțiuni de montare | 14 |
| Opțiuni de operare | 27 |
| OUTPUT TEST        | 41 |

# P

# R

| RANGE DATA                 | 38               |
|----------------------------|------------------|
| Recepția la livrare        | 7                |
| RECORD DATA                | 51               |
| Reglare                    | ʻ <sub>1</sub> 7 |
| Repararea                  | <del>)</del> 3   |
| Repetabilitate             | )0               |
| Returnarea                 | 96               |
| Rezolutia valorii măsurate | )0               |

# S

| SERVICE          |    |
|------------------|----|
| CALIBRATION      | 85 |
| CLEANING         | 75 |
| FILTERS          | 85 |
| PUMPS            | 65 |
| Sarcină          | 99 |
| Sarcină de sare  | 46 |
| Schemă de proces | 11 |
|                  |    |

| Schemă produsScoaterea din funcțiuneScoaterea din uzSemnal de alarmăSemnal de ieșireSemnal de intrareSenzor pHSeparator de sareSeparator de sare încălzitSET CLOCKSETTING | 10<br>96<br>99<br>99<br>99<br>50<br>89<br>89<br>40    |
|----------------------------------------------------------------------------------------------------|-------------------------------------------------------|
| ALARM LIMITS                                                                                                    | 40<br>39<br>41<br>38<br>40<br>40<br>. 5<br>. 6        |
| IT                                                                                                    | . 6<br>. 6<br>.00<br>.4<br>41<br>75<br>77<br>11<br>32 |

# Т

| Tastatură                        |
|----------------------------------|
| Tehnologie de ultimă generație 6 |
| Temperatură ambiantă             |
| Temperatură probă                |
| Tensiune de alimentare           |
| Test de etanșeitate              |

# U

| Umiditate             | 0 |
|-----------------------|---|
| Unitate de alimentare | 4 |
| Utilizare prevăzută   | 5 |
| Utilizarea            | 5 |

# v

| Variabilă măsurată 99     |
|---------------------------|
| Verificare post-conectare |
| Verificare post-instalare |
| Verificarea funcționării  |
| Verificarea instalării 36 |
| Volum alimentator probă   |
| Volum de dozare           |
|                           |

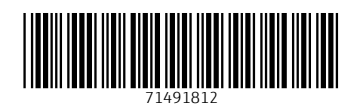

www.addresses.endress.com

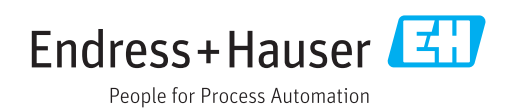